## Canon

キヤノン株式会社

#### キヤノン販売株式会社

〒108-8011 東京都港区港南2-16-6

### 製品取り扱い方法に関するご相談窓口

## お客様相談センター(全国共通番号) 050-555-90002

受付時間:平日 9:00~20:00 +·日·祝日 10:00~17:00 (1月1日~1月3日は休ませていただきます)

※ 上記番号をご利用いただけない方は、043-211-9556をご利用ください。 ※ IP電話をご利用の場合、プロバイダーのサービスによってつながらない場合があります。 ※ 受付時間は予告なく変更する場合があります。あらかじめご了承ください。

### キヤノンサービスヤンター

別紙でご確認ください。

### キャノンデジタルカメラホームページのご案内

キヤノンデジタルカメラのホームページを開設しています。最新の情報が掲載されて いますので、インターネットをご利用の方は、ぜひお立ち寄りください。

キヤノン株式会社 http://canon.jp/bebit/

キヤノン販売株式会社 デジタルカメラ製品情報 http://canon.jp/dc/

キヤノン販売株式会社 サポート http://canon.jp/support/

CANON iMAGE GATEWAY http://www.imagegateway.net/

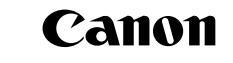

Canon

キヤノンデジタルカメ

Ĵ.

X

60

ч

X JI ч す Ч Ч

7.

応用編

DiG!CII

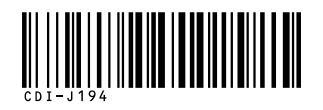

# キヤノンデジタルカメラ XYDIGITAL 60

DIRECT BUBBLE

PictBridge

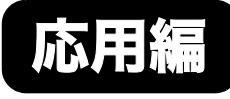

| 応用編              | ご使用の前に           |  |
|------------------|------------------|--|
|                  | 撮影する             |  |
|                  | 再生 / 消去する        |  |
|                  | 印刷指定 / 送信指定する    |  |
|                  | テレビを使って撮影 / 再生する |  |
|                  | カメラを自分好みにする      |  |
|                  | こんなときには          |  |
|                  | メッセージー覧          |  |
|                  | 付録               |  |
| カメラユーザ-          | ーガイド             |  |
| 本書ではカメラの機能や使いかたを | 詳細に説明しています。      |  |

Exif Print 💦 📭 🛲

ima@e

## 主な特長

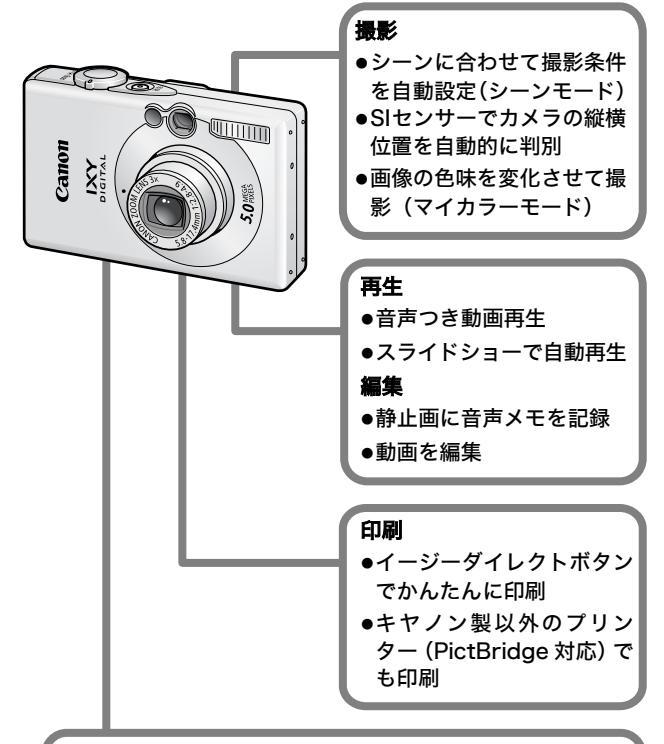

#### 撮影した画像の活用

- ●イージーダイレクトボタンでかんたんにパソコンへ転送
- ●マイカメラ機能で、カメラの起動画面や起動音を、自在に カスタマイズ
- ●オンラインフォトサービス「CANON iMAGE GATEWAY」 で、オリジナルアルバムの作成、公開

## このガイドの表記について

見出しの横や下にあるマークは、この操作が行えるモードを表 しています。

モードスイッチ 🖳 連続して撮る Ô 

• 各撮影モードで設定できる機能は、巻末の「各撮影モードで設定でき る機能一覧」をご覧ください。

:カメラを正しく動作させるための注意や制限を記載しています。 :カメラを使用するにあたって知っておくと便利なこと、参考にな ることを記載しています。

このカメラでは、SD<sup>\*</sup>メモリーカードとマルチメディアカードをお使い になれます。このガイドでは、これらを、メモリーカードと表記します。 \* SD=Secure Digital (著作権保護システム)の略

#### アクセサリーはキヤノン純正品のご使用をおすすめします。

本製品は、キヤノン純正の専用アクヤサリーと組み合わせて使用した場 合に最適な性能を発揮するように設計されておりますので、キヤノン純 正アクセサリーのご使用をおすすめいたします。

なお、純正品以外のアクセサリーの不具合(例えばバッテリーパックの液 漏れ、破裂など)に起因することが明らかな、故障や発火などの事故によ る損害については、弊社では一切責任を負いかねます。また、この場合の キヤノン製品の修理につきましては、保証の対象外となり、有償とさせて いただきます。あらかじめご了承ください。

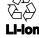

🏟 リチウムイオン電池のリサイクルにご協力ください。

| ☆のページでは、このカメラの機能や操作をまとめて記載しています。                                                                                                    |                                                          |
|----------------------------------------------------------------------------------------------------|----------------------------------------------------------|
| このガイドの表記について                                                                                                    | 1                                                        |
| 取り扱い上のご注意                                                                                                    | 5                                                        |
| 必ずお読みください<br>安全上のご注意                                                                                                    | . 5                                                      |
| 故障を防ぐためのご注意                                                                                                    | 11                                                       |
| ご使用の前に - 各部の名称                                                                                                    | 12                                                       |
| ご使用の前に - 基本操作                                                                                                    | 15                                                       |
| <ul> <li>液晶モニターの使いかた</li> <li>液晶モニターの明るさについて</li> <li>液晶モニターに表示される情報</li> <li>ファインダーの使いかた</li> <li>ランプの点灯 / 点滅について</li> <li>節電機能について</li> <li>メモリーカードを初期化する</li> <li>世界時計を設定する</li> <li>☆ メニューの表示と設定のしかた</li> <li>☆ メニュー一覧</li> <li>設定を初期状態に戻す</li> </ul> | 15<br>17<br>18<br>21<br>22<br>23<br>24<br>26<br>28<br>31 |
| 撮影する                                                                                                    | 32                                                       |
| 記録画素数と圧縮率を変更する(静止画)<br>記録画素数とフレームレートを変更する(動画)<br>至近距離で拡大して撮る(デジタルマクロ)<br>デジタルズームで撮る<br>□」連続して撮る<br>↓判印刷モードに設定する<br>③ セルフタイマーで撮る<br>パノラマ画像を撮る(スティッチアシスト)<br>ピントの合わせかたを切り換える                                                                                | 32<br>33<br>34<br>35<br>36<br>37<br>39<br>41<br>43       |

| ピントが合いにくい被写体を撮る                                                                                                    |                                                                                                    |
|----------------------------------------------------------------------------------------------------|----------------------------------------------------------------------------------------------------|
| (フォーカスロック、AF ロック)                                                                                                    | . 43                                                                                                    |
| 露出を固定して撮る(AE ロック)                                                                                                    | . 45                                                                                                    |
| FE ロックで撮る                                                                                                    | . 45                                                                                                    |
| 測光方式を切り換える                                                                                                    | . 46                                                                                                    |
| 露出を補正する                                                                                                    | . 47                                                                                                    |
| 長秒時設定に変更する                                                                                                    | . 47                                                                                                    |
| 色合いを調整する(ホワイトバランス)                                                                                                    | . 49                                                                                                    |
| 色効果を切り換える                                                                                                    | . 51                                                                                                    |
| マイカラーで撮る                                                                                                    | . 52                                                                                                    |
| ISO ISO 感度を変更する                                                                                                    | . 58                                                                                                    |
| 縦横自動回転の設定をする                                                                                                    | . 59                                                                                                    |
| 画像の保存先(フォルダ)を作成する                                                                                                    | . 60                                                                                                    |
| 画像番号をリセットする                                                                                                    | . 61                                                                                                    |
|                                                                                                    | 60                                                                                                    |
|                                                                                                    |                                                                                                    |
| 円工 / 府工 9 る                                                                                                    | . 03                                                                                                    |
| <b>円上/</b> <i>浦云</i> 9 る                                                                                                    | . 63                                                                                                    |
| <ul> <li>●エ/ 府ム9 る</li> <li>Q拡大して見る</li> <li>■ 9 画像ずつまとめて見る (インデックス再生)</li> </ul>                                                                                                    | . 63<br>. 64                                                                                                    |
| <ul> <li>●エ/ 府ム9 る</li> <li>Q拡大して見る</li> <li>■ 9 画像ずつまとめて見る (インデックス再生)</li> <li>▲ 目的の画像にジャンプする</li> </ul>                                                                                                    | . 63<br>. 64<br>. 65                                                                                                    |
| <ul> <li>●エノ府ム9る</li> <li>Q拡大して見る.</li> <li>■39画像ずつまとめて見る(インデックス再生)</li> <li>合目的の画像にジャンプする</li> <li>動画を見る</li> </ul>                                                                                                    | . 63<br>. 64<br>. 65<br>. 66                                                                                                    |
| <ul> <li>➡エ/用ムする</li> <li>Q拡大して見る.</li> <li>■ 国像ずつまとめて見る (インデックス再生)</li> <li>         ・         ・         ・</li></ul>                                                                                                    | . 63<br>. 64<br>. 65<br>. 66<br>. 67                                                                                                    |
| <ul> <li>➡エ/ 用ムする</li> <li>Q拡大して見る.</li> <li>■ 国像ずつまとめて見る (インデックス再生)</li> <li>         ・         ・         ・</li></ul>                                                                                                    | . 63<br>. 64<br>. 65<br>. 66<br>. 66<br>. 67<br>. 68                                                                                                    |
| <ul> <li>➡エ/用ムする</li> <li>Q拡大して見る.</li> <li>■ 国像ずつまとめて見る(インデックス再生)</li> <li>         合目的の画像にジャンプする</li></ul>                                                                                                    | . 63<br>. 64<br>. 65<br>. 66<br>. 67<br>. 68<br>. 69                                                                                                    |
| <ul> <li>➡エ/用ムする</li> <li>Q拡大して見る.</li> <li>■ 画像ずつまとめて見る(インデックス再生)</li> <li>         ・         ・         ・</li></ul>                                                                                                    | . 63<br>. 64<br>. 65<br>. 66<br>. 67<br>. 68<br>. 69<br>. 70                                                                                                    |
| <ul> <li> <b>→エ / 府ム 9 る</b> </li> <li>             Q 拡大して見る         </li> <li> <b>ご</b> 9 画像ずつまとめて見る (インデックス再生)         </li> <li> <b>亡</b> 目的の画像にジャンプする         </li> <li>             動画を見る         </li> <li>             動画を編集する         </li> <li>             回転して表示する         </li> <li>             か果をつけて再生する         </li> <li>             音声メモをつける         </li> <li>             画像を自動再生する (スライドショー)         </li> </ul>                                               | . 63<br>. 64<br>. 65<br>. 66<br>. 67<br>. 68<br>. 69<br>. 70<br>. 71                                                                                                 |
| <ul> <li> <b>→エ / 府ム 9 る</b> </li> <li>             Q 拡大して見る         </li> <li> <b>○</b> 画像ずつまとめて見る (インデックス再生)         </li> <li> <b>宀</b> 目的の画像にジャンプする         </li> <li>             動画を見る         </li> <li>             動画を編集する         </li> <li>             回転して表示する         </li> <li>             が果をつけて再生する         </li> <li>             音声メモをつける         </li> <li>             画像を自動再生する (スライドショー)         </li> <li>             画像をプロテクト (保護) する         </li> </ul> | . 63<br>. 64<br>. 65<br>. 66<br>. 67<br>. 68<br>. 69<br>. 70<br>. 71<br>. 75                                                                                         |
| <ul> <li></li></ul>                                                                                                    | <ul> <li>. 63</li> <li>. 64</li> <li>. 65</li> <li>. 66</li> <li>. 67</li> <li>. 68</li> <li>. 69</li> <li>. 70</li> <li>. 71</li> <li>. 75</li> <li>. 76</li> </ul> |
| <ul> <li>▶ エノ 府云 9 る</li> <li>Q 拡大して見る.</li> <li>■ 9 画像ずつまとめて見る (インデックス再生)</li> <li>▲ 目的の画像にジャンプする</li> <li>動画を見る</li> <li>動画を編集する</li> <li>回転して表示する</li> <li>効果をつけて再生する</li> <li>音声メモをつける</li> <li>画像を自動再生する (スライドショー)</li> <li>画像をプロテクト (保護)する</li> <li>全画像を消去する</li> <li>印刷指定 / 送信指定する</li> </ul>                                                                                                    | . 63<br>. 64<br>. 65<br>. 66<br>. 67<br>. 68<br>. 69<br>. 70<br>. 71<br>. 75<br>. 76<br>. <b>77</b>                                                                  |
| <ul> <li>中エ/ 府ムする</li> <li>Q拡大して見る.</li> <li>■の像ずつまとめて見る(インデックス再生)</li> <li>合目的の画像にジャンプする</li></ul>                                                                                                    | . 63<br>. 64<br>. 65<br>. 66<br>. 67<br>. 68<br>. 69<br>. 70<br>. 71<br>. 75<br>. 76<br>. 77                                                                         |
| <ul> <li>中エノ/ 府ム y る</li> <li>Q 拡大して見る.</li> <li>○ 回像ずつまとめて見る (インデックス再生)</li> <li>合目的の画像にジャンプする</li> <li>動画を見る</li> <li>動画を編集する</li> <li>回転して表示する</li> <li>効果をつけて再生する</li> <li>音声メモをつける</li> <li>画像を自動再生する (スライドショー)</li> <li>画像をプロテクト (保護)する</li> <li>全画像を消去する.</li> <li>印刷指定 / 送信指定する</li> <li>DPOF の印刷指定.</li> <li>DPOF の详信指定.</li> </ul>                                                                                                    | . 63<br>. 64<br>. 65<br>. 66<br>. 67<br>. 68<br>. 69<br>. 70<br>. 71<br>. 75<br>. 76<br>. 77<br>. 80                                                                 |

| テレビを使って撮影 / 再生する                                                                                                    | 82                                                                      |
|----------------------------------------------------------------------------------------------------|-------------------------------------------------------------------------|
| カメラを自分好みにする(マイカメラ機能)                                                                                                    | 83                                                                      |
| マイカメラコンテンツを変更するマイカメラコンテンツを登録する                                                                                                    | . 83<br>. 84                                                            |
| こんなときには                                                                                                    | 86                                                                      |
| カメラ全般<br>電源を入れたとき<br>液晶モニター<br>撮影のとき<br>動画撮影のとき<br>再生のとき<br>バッテリー / バッテリーチャージャー<br>テレビ出力.                                                                                                    | . 86<br>. 86<br>. 87<br>. 88<br>. 92<br>. 93<br>. 94<br>. 94            |
| = _,                                                                                                    | . 34                                                                    |
| メッセージー覧                                                                                                    | . 95                                                                    |
| メッセージー覧<br>付録                                                                                                    | 95<br>98                                                                |
| メッセージー覧         付録         バッテリーの取り扱い         メモリーカードの取り扱い         AC アダプターキット(別売)を使う         補助ストロボ(別売)の使いかた         海外で使うとき         カメラのお手入れ         主な仕様         CANON iMAGE GATEWAY を利用する | 95<br>98<br>01<br>103<br>104<br>106<br>107<br>108<br>115                |
| メッセージー覧         付録         バッテリーの取り扱い         メモリーカードの取り扱い         AC アダブターキット(別売)を使う         補助ストロボ(別売)の使いかた         海外で使うとき         カメラのお手入れ         主な仕様         CANON iMAGE GATEWAY を利用する | 95<br>98<br>098<br>001<br>003<br>104<br>106<br>107<br>108<br>115<br>116 |

## 必ずお読みください

#### 試し撮り

必ず事前に試し撮りをし、画像が正常に記録されていることを確認 してください。

万一、このカメラやメモリーカードなどの不具合により、画像の記 録やパソコンへの取り込みがされなかった場合、記録内容の補償に ついてはご容赦ください。

#### 著作権について

あなたがこのカメラで記録した画像は、個人として楽しむなどのほ かは、著作権法上、権利者に無断で使用できません。なお、実演や 興業、展示物などのうちには、個人として楽しむなどの目的であっ ても、撮影を制限している場合がありますのでご注意ください。

#### 保証について

このカメラの保証書は国内に限り有効です。万一、海外旅行先で、 故障・不具合が生じた場合は、持ち帰ったあと、国内の「お客様相 談センター」にご相談ください。

#### ご注意

#### 本体温度について

このカメラは、電源を入れたあと長時間お使いになっていると、 本体温度が高くなることがありますが、故障ではありません。

#### 液晶モニターについて

液晶モニターは、非常に精密度の高い技術で作られており 99.99%以上の有効画素がありますが、0.01%以下の画素欠け や、黒や赤の点が現れたままになることがあります。これは故 障ではありません。また、記録される画像には影響ありません。

## 安全上のご注意

- ●ご使用前に本書、および基本編の「安全上のご注意」をよくお読みのうえ、正しくお使いください。
- ●ここに示した注意事項は、製品を安全に正しくお使いいただき、 あなたや他の人々への危害や損害を未然に防止するためのもので す。内容をよく理解してから本文をお読みください。
- ●本機器:カメラ、バッテリーチャージャー、コンパクトパワーア ダプター(別売)
- ●バッテリー:バッテリーパック

| ⚠警告 | この警告事項に反した取り扱いをすると、人<br>が死亡または重傷を負う可能性があること<br>を示します。   |
|-----|---------------------------------------------------------|
| 注意  | この注意事項に反した取り扱いをすると、人<br>が傷害または物的損害を負う可能性がある<br>ことを示します。 |

∧記号は、取り扱いを誤ると、事故につながる可能性 があることを示します。記号の中の図は注意事項を意 味します。 ◇記号は、禁止の行為を示します。記号の中の図は 禁止事項を意味します。(左図:分解禁止) ●記号は、必ず守っていただきたいことがらを示しま す。記号の中の図は指示内容を意味します。

## **▲警告**

### 本機器

●カメラで太陽や強い光源を直接見ないでください。
視力障害の原因となります。

●お子様や幼児の手の届かないところに保管してください。

・リストストラップ:誤って首に巻き付けると、窒息することがあります。

・メモリーカード:誤って飲み込むと危険です。

万一、飲み込んだ場合には、ただちに医師にご相談ください。

●分解、改造しないでください。

●落下などで、ストロボ部分が破損した際は、内部には 触れないでください。

●煙が出ている、焦げ臭いなどの異常状態のまま使用しないでください。

●内部に水などを入れたり、濡らしたりしないでください。水滴がかかったり、潮風にさらされたときは、吸水性のあるやわらかい布で拭いてください。

火災、感電の原因となります。

機器本体の電源を切り、その後必ず、バッテリーを外 すか、バッテリーチャージャー、あるいはコンパクト パワーアダプターをコンセントから抜き、お買い上げ になった販売店またはキヤノンサービスセンターにご 連絡ください。 ļ

Ŋ

X

E

| ●アルコール、ペンジン、シンナーなどの引火性溶剤で<br>手入れしないでください。                                                                                                    | $\bigcirc$              |
|----------------------------------------------------------------------------------------------------|-------------------------|
| ●電源コードに重いものを載せたり、傷つけたり、破損                                                                                                    | $\tilde{\diamond}$      |
| させたり、加工しないでください。                                                                                                    | S                       |
| ●本機器専用以外の電源は使用しないでください。                                                                                                    | $\bigcirc$              |
| ●電源プラグを定期的に抜き、その周辺およびコンセン                                                                                                    | ě                       |
| トにたまったほこりや汚れを乾いた布で拭き取ってく<br>ださい。                                                                                                    |                         |
| ▲澤丸た毛で電源プラグを抜き差ししないでください。                                                                                                    | 0                       |
| ● ▲102 - こ ● ▲ クランクション という こう こう こう こう ひろう こう こう ひろう こう こう ひろう こう こう ひろう こう ひろう こう ひろう こう ひろう こう ひろう こう ひろう こう ひろう こう ひろう こうしゅう                               | $(\mathbb{R})$          |
| 八次で意电の示西になります。                                                                                                    | 9                       |
| バッテリー                                                                                                    |                         |
| ●火に近付けたり、火の中に投げ込まないでください。                                                                                                    | $\overline{\mathbf{n}}$ |
| ●水や海水に濡らさないでください。                                                                                                    | $\heartsuit$            |
| ●分解、改造したり、加熱しないでください。                                                                                                    | •                       |
| ●落とすなどして強い衝撃を与えないでください。                                                                                                    | U                       |
| ●指定外のパッテリーを使用しないでください。                                                                                                    | •                       |
| バッテリーの破裂 液漏れにより 火災 けがや周囲を                                                                                                    | 汚す原                     |
| 因となることがあります。万一、電解液が漏れ、衣服、                                                                                                    | 皮膚、                     |
| 目、口についたときは、ただちに洗い流してください。                                                                                                    | 10 S.I.D                |
| ●バッテリーチャージャー、コンパクトパワーアダプ                                                                                                    |                         |
| ターは、充電終了後および使用しないときは、カメラ                                                                                                    |                         |
| と電源コンセントの両方から外してください。                                                                                                    | -                       |
| ●テーブルクロス、じゅうたん、布団、クッションなど                                                                                                    | $\sim$                  |
| をかけたまま充電しないでください。                                                                                                    | S                       |
| 長時間接続しておくと、発熱、変形して火災の原因と                                                                                                    |                         |
| なります。                                                                                                    |                         |
|                                                                                                    | $\sim$                  |
| ●パッテリーを充電する場合は、指定されたパッテリー                                                                                                    | $(\Lambda)$             |
| ●パッテリーを充電する場合は、指定されたパッテリー<br>チャージャー以外は使用しないでください。                                                                                                    | $\bigcirc$              |
| ●パッテリーを充電する場合は、指定されたパッテリー<br>チャージャー以外は使用しないでください。<br>●パッテリーチャージャー、コンパクトパワーアダプ                                                                                 | $\bigcirc$              |
| <ul> <li>●パッテリーを充電する場合は、指定されたパッテリー<br/>チャージャー以外は使用しないでください。</li> <li>●パッテリーチャージャー、コンパクトパワーアダプ<br/>ターの出力端子は本機器専用です。他のパッテリーや</li> </ul>                         | $\bigcirc$              |
| <ul> <li>●パッテリーを充電する場合は、指定されたパッテリー<br/>チャージャー以外は使用しないでください。</li> <li>●パッテリーチャージャー、コンパクトパワーアダプ<br/>ターの出力端子は本機器専用です。他のパッテリーや<br/>製品には、お使いにならないでください。</li> </ul> | $\diamond$              |

#### ●廃却する場合は、接点部にテープを貼るなどして絶縁 してください。

廃却の際、他の金属と混じると、発火、破裂の原因と なります。

### その他

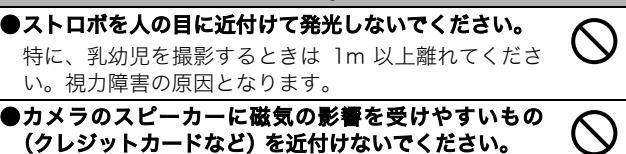

それらのデータが壊れて、使用できなくなることがあ ります。

### ▲注意

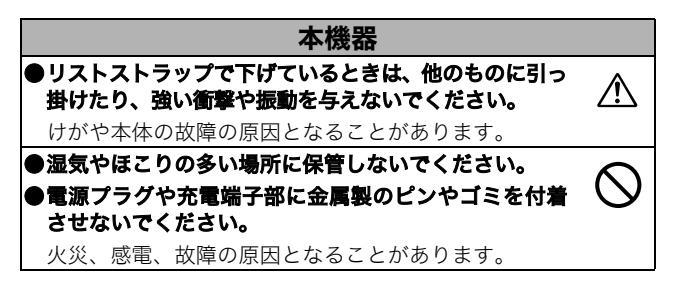

●直射日光のあたる場所、および車のトランクやダッ シュボードなどの高温になるところで使用・保管しな いでください。 ●バッテリーチャージャーやコンパクトパワーアダプ ターは、必ず指定された電源コンセントを使用し、定 格を招えて使用しないでください。また、電源コード や電源プラグが傷んでいたり、コンセントの差し込み が不十分なまま使用しないでください。 ●風通しの悪いところで使用しないでください。 液漏れ、発熱、破裂により、火災、やけど、けがの原 因となることがあります。また、機器外装が熱により 変形することがあります。 ●使用しないときは、バッテリーを取り出し、保存してく ださい。 カメラに、バッテリーを入れたままにしておくと、バッ テリーが消耗します。 ストロボ ●発光部分にゴミやほこりなど異物がついたまま発光し ないでください。 ●発光部分を手や布などで覆ったまま発光しないでくだ さい。 煙や音が出て、故障の原因となったり、発熱によりストロボ発 光部分の損傷の原因となることがあります。 ●連続発光後、発光部分に触れないでください。 やけどの原因となることがあります。

## 故障を防ぐためのご注意

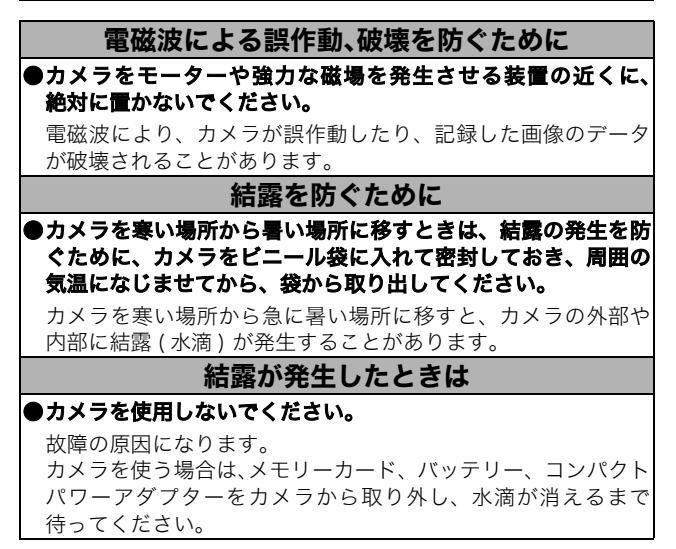

## ご使用の前に - 各部の名称

前面

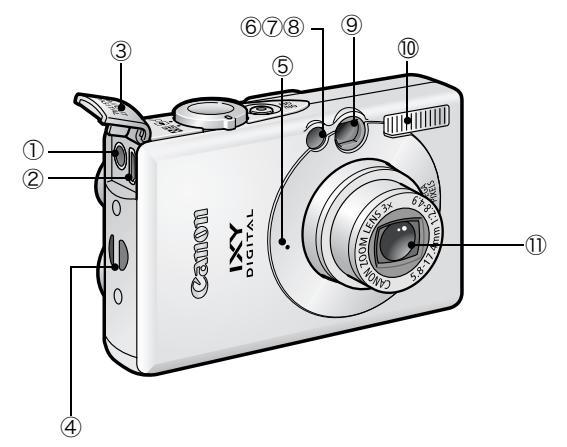

A/V OUT (映像 / 音声出力)端子 (p.82)
 DIGITAL (デジタル)端子 (基本編 p.19)
 3端子カバー
 ④リストストラップ取り付け部
 ⑤マイク (p.70)
 ⑥ AF 補助光投光部 (p.28)
 ⑦赤目緩和ランプ (基本編 p.8)
 ⑧セルフタイマーランプ (p.37)
 ⑨ファインダー窓 (p.21)
 ⑩ストロボ (基本編 p.8)

リストストラップの取り付けかた\* 端子カバーの開けかた

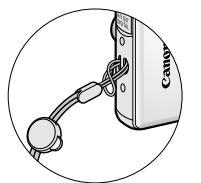

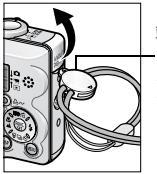

端子カバーを開け るときやメモリー カードの出し入れ をするときに使い ます。

\*リストストラップを下げているときは、カメラを振り回すような持ちか たを避け、他のものに引っ掛からないように注意してください。

背面

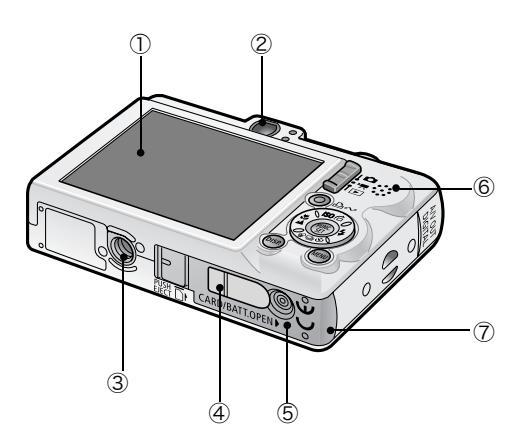

①液晶モニター (p.15)

- ②ファインダー接眼部 (p.21)
- ③三脚ねじ穴
- ④ DC カプラー端子カバー (p.103)
- ⑤メモリーカードスロット / バッテリーカバー(基本編 p.1)
- ⑥スピーカー
- ⑦バッテリー室(メモリーカード / バッテリー挿入部)

操作部

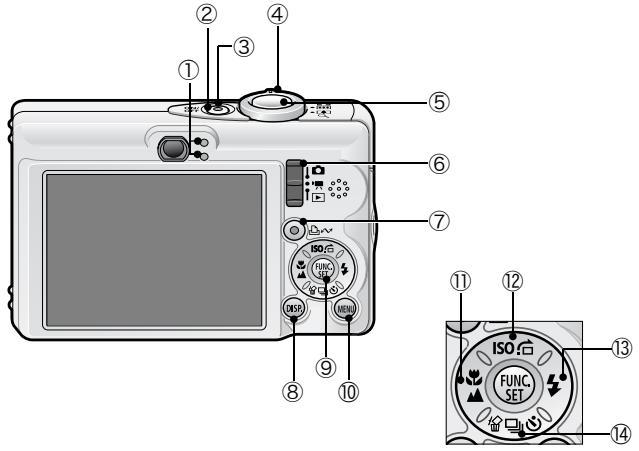

- ①ランプ (p.22)
- ②電源スイッチ(基本編 p.4)
- ③電源ランプ
- ④ズームレバー (p.63、基本編 p.8)

撮影時:₩₩(広角)/[♣](望遠)

再生時: (インデックス)/Q(拡大)

- ⑤シャッターボタン(基本編 p.4)
- ⑥モードスイッチ(基本編 p.4、基本編 p.5)
- ⑦ 凸~(イージーダイレクト)ボタン(基本編 p.14)
- ⑧ DISP. (ディスプレイ) ボタン (p.15)
- ⑨ FUNC./SET (ファンクション / セット) ボタン (p.26)
- 10 MENU (メニュー) ボタン (p.27)
- 11. (マクロ)/▲(遠景)/◆ボタン(基本編 p.9)
- ⑫ISO (ISO 感度)/ (ジャンプ)/ ◆ボタン (p.58、p.65)
- 13\$(ストロボ)/→ボタン(基本編 p.8)
- ⑭ 伶 (1 画像消去)/旦(連写)/(セルフタイマー)/★ボタン (p.35、p.37、基本編 p.11)

## 液晶モニターの使いかた

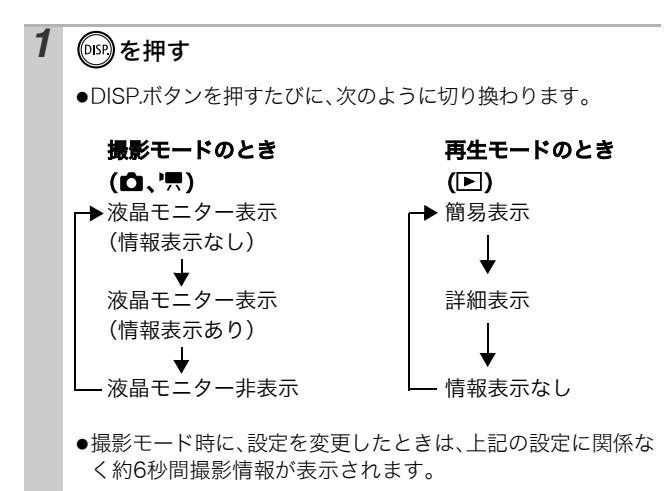

- 液晶モニターの表示/非表示の設定は、電源を切っても保持 されます。
  - 🖾、🐼、 🔤 、 🖳 のとき、 液晶モニターは消せません。
  - インデックス再生時 (p.64) は、詳細表示に切り換わりま せん。

ご使用の前に - 基本操作

### 時計を表示する

現在の日付と時刻を5秒間\*表示する方法 が、2通りあります。 \*初期設定

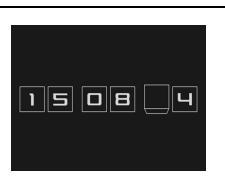

### ①FUNC./SET ボタンを押しながら、電源を入れる ②撮影モード時に FUNC./SET ボタンを押し続ける

カメラを横にすると時計を表示し、縦にすると時計 / 日付を表示します。なお、カメラを縦にして①の方法で時計を表示した 場合、初めは、カメラを横にしたときと同じように表示されま す。

- ・時計の表示中に ◆/◆ ボタンを押すと、表示色を変更できます。
- ・時計の表示時間が経過するか、FUNC./SET ボタン、MENU ボタン、 モードスイッチ、シャッターボタンのいずれかを操作すると時計表示 が終了します。
- ・時計の表示時間は、[ 🎁 設定] メニューで変更できます (p.30)。

## 液晶モニターの明るさについて

### 液晶モニターの明るさの変更方法

次の2つの方法があります。

- ●設定メニューで変更する(p.30)
- ●「LCD ブースター」機能で変更する
  - DISP.ボタンを1秒以上押すと、設定メニューで選択されている明 るさにかかわらず、最大の明るさに変更できます\*。
  - 元の明るさに戻すとき : 再度、DISP.ボタンを1 秒以上押す
  - 次回電源を入れたとき :設定メニューで選択されている明るさで 表示される
- \*すでに、設定メニューで最大の明るさに設定されている場合は、変更でき ません。

### 「ナイトビュー」機能について

暗い場所での撮影時は、被写体の明るさに合わせて、カメラが自動 的に液晶モニターに表示される画像の明るさを調節するため\*、暗 い場所でも画角合わせがしやすくなります。

\*液晶モニターに表示される被写体の動きがややぎこちなくなったり、ノイ ズが表示されることがありますが、記録される画像に影響はありません。な お、液晶モニターに表示される画像の明るさと、実際に撮影される画像の 明るさは異なります。

## 液晶モニターに表示される情報

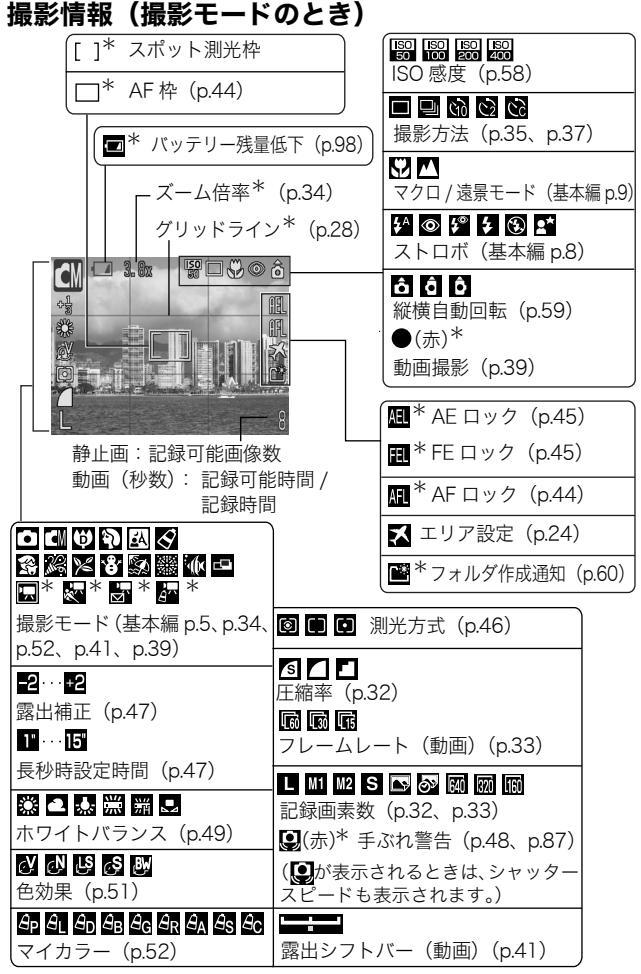

\*情報表示なしのときも表示されます。

ランプが橙色に点滅し、手ぶれ警告アイコン(鼠)が表示された場合は、光量不足でシャッタースピードが遅くなっているなどの理由が考えられます。ISO 感度を上げるか(p.58)、ストロボを図(発光禁止)以外に設定するか、または三脚などでカメラを固定してください。

### 再生情報(再生モードのとき)

### ■簡易表示

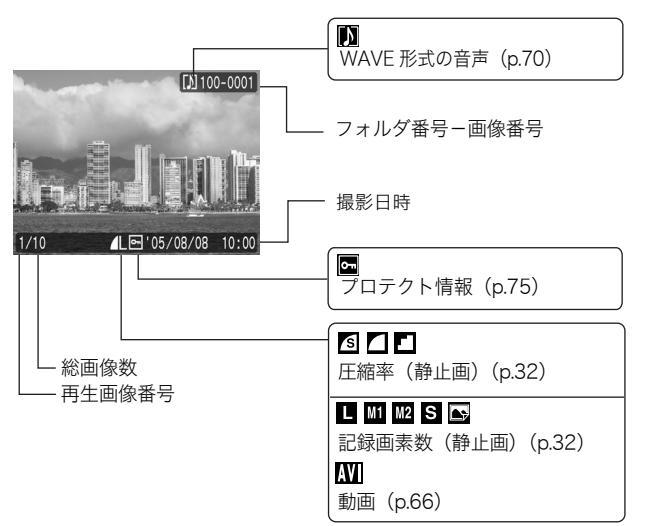

ご使用の前に - 基本操作

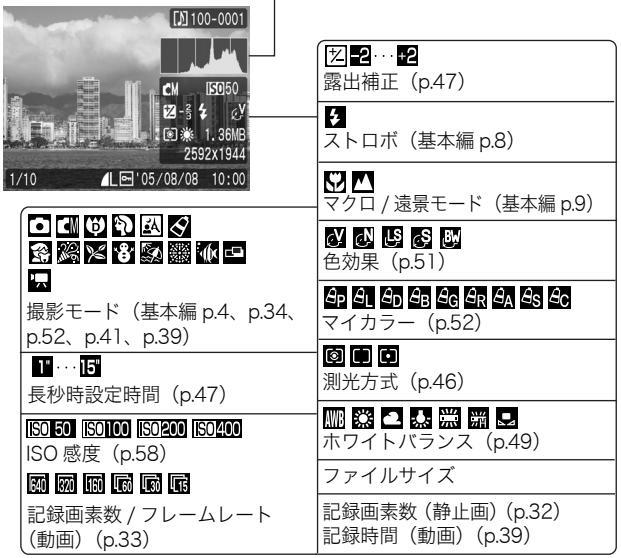

- ヒストグラム

画像によっては、以下の情報を表示することがあります。

| \$? | WAVE ファイル以外の音声ファイル、または、認識できないファ<br>イルがついています。 |
|-----|-----------------------------------------------|
| A   | DCF(p.109)の規格と異なる構造を持つ JPEG タイプです。            |
| RAW | RAW タイプです。                                    |
| ?   | 認識できないタイプです。                                  |
|     |                                               |

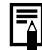

 他のカメラで撮影した画像は、情報が正しく表示されない ことがあります。

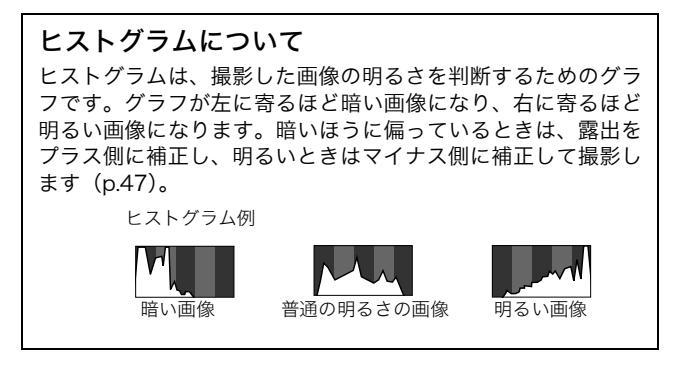

## ファインダーの使いかた

液晶モニターを非表示にし(p.15)、ファインダーを使って撮影す ると消費電力を抑えることができます。

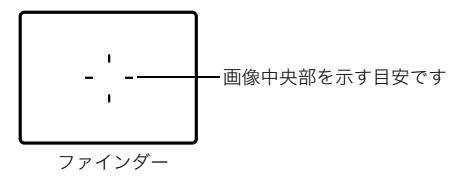

## ランプの点灯/点滅について

電源スイッチまたはシャッターボタンを押したとき、ランプが点 灯、点滅します。

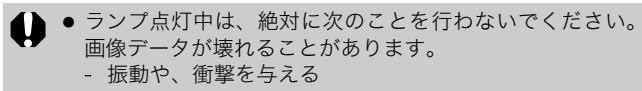

 電源を切ったり、メモリーカードスロット / バッテリー カバーを開ける

#### ●上側のランプ

- **緑点灯**:撮影準備完了
- 緑点滅:画像の記録 / 読み出し / 消去 / 転送(パソコン接続時)
- **橙点灯**:撮影準備完了(ストロボ発光)
- **橙点滅**:撮影準備完了(手ぶれ警告)

#### ●下側のランプ

黄点灯:マクロ撮影 / 遠景撮影 /AF ロック撮影

黄点滅:ピントが合いにくいとき(電子音が1回鳴ります)。

### 節電機能について

このカメラには、節電機能がついています。

次のようなときに電源が切れます。再度電源スイッチを押すと復帰 します。

撮影時 約3分間、何も操作しないとき。節電機能が[切]で
 も、液晶モニターを表示して約1分間\*何も操作しないと液晶モニターが消えます。(電源スイッチ以外のボタンを押すか、またはカメラの縦・横の向きを変えるとつきます。)
 再生時 約5分間、カメラの操作を何もしないとき

#### プリンター接続時

\*時間を変更できます。

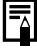

- スライドショーで自動再生中およびパソコン接続時は、節 電機能は働きません。
  - 節電機能の設定を変更できます (p.30)。

## メモリーカードを初期化する

新しいメモリーカードをお使いになるときや、メモリーカード内の 画像だけでなく他のデータもすべて削除したいときは、メモリー カードを初期化します。

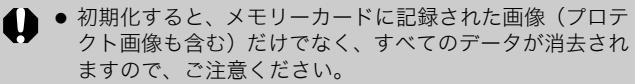

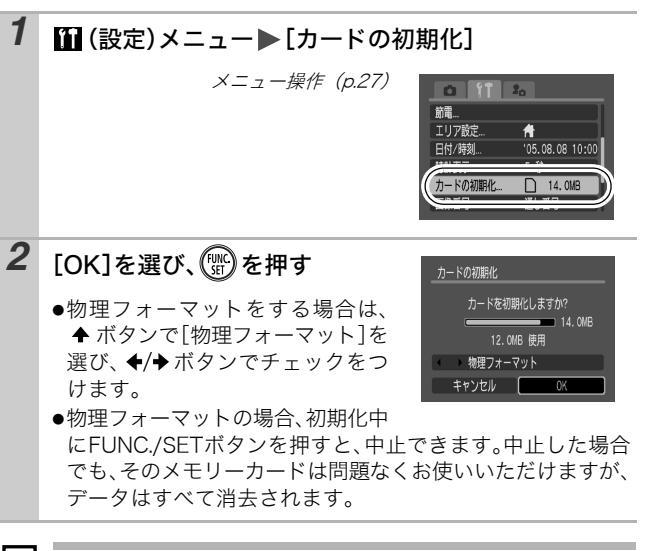

 物理フォーマットについて <u>メモリーカードへの記録 / 読み出し速度が低下したと思わ</u> <u>れる場合</u>などは、[物理フォーマット] を選択することをお すすめします。なお、メモリーカードによっては、物理 フォーマットに2~3分かかる場合があります。 ご使用の前に - 基本援

## 世界時計を設定する

海外へ旅行するときなど、あらかじめ訪問先(旅行先)のエリアを 登録しておくと、エリアを切り換えるだけで、登録したエリアの日 時で記録できます。日付/時刻を設定しなおす必要がなく便利です。

### 自宅 / 訪問先のエリアを設定する

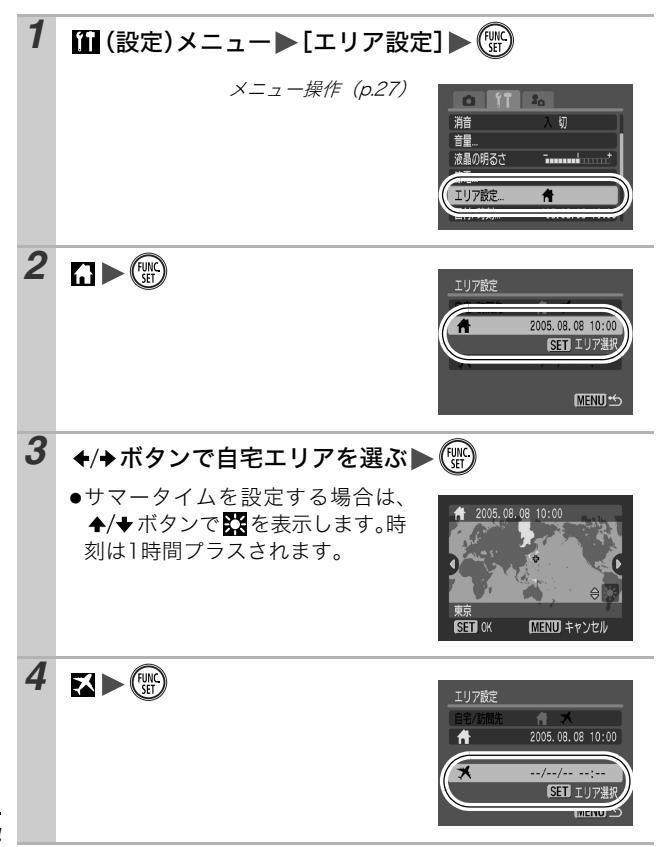

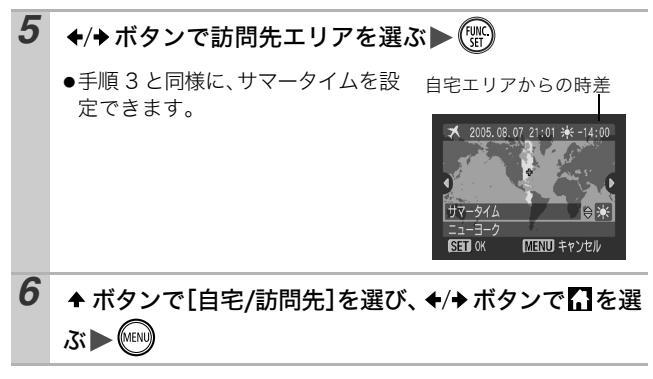

### 訪問先の日付に切り換える

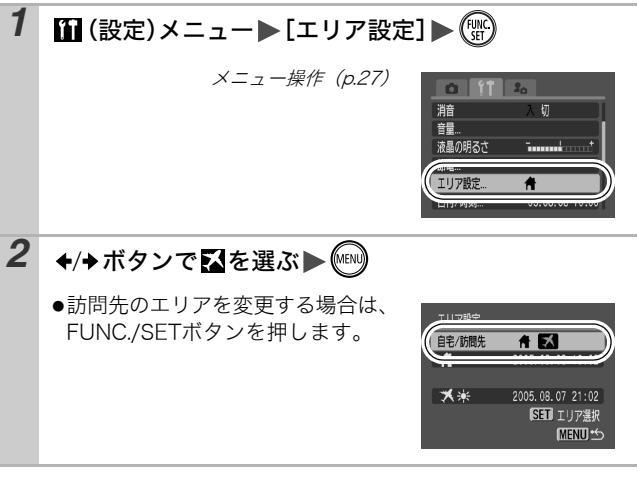

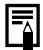

 訪問先が選択されているときに、日付/時刻の変更を行うと、 自宅の日時も自動的に変更されます。

## メニューの表示と設定のしかた

撮影時や再生時の設定や、日付 / 時刻、電子音などのカメラの設定 は、メニューを使って設定します。次のメニューがあります。 ●FUNC.メニュー

●撮影 / 再生 / 設定 / マイカメラメニュー

### FUNC. メニュー

よく使う撮影時の機能を設定します。

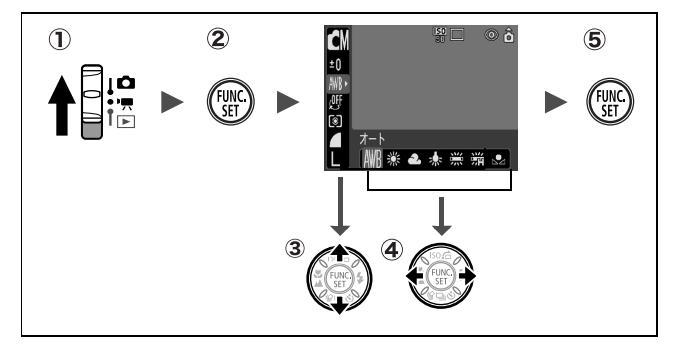

- モードスイッチを statim
- ② FUNC./SET ボタンを押す
- ③ ◆/◆ボタンでメニュー項目を選ぶ
  - ・撮影モードによって、選択できないメニュー項目があります。
- ④ ◆/→ ボタンで設定内容を選ぶ
  - ·設定項目によっては、MENU ボタンでさらに変更できます。
  - ・選択後、シャッターボタンを押してすぐに撮影できます。撮影後は、再びこの画面が表示され、設定を変更できます。
- ⑤ FUNC./SET ボタンを押す

### 撮影 / 再生 / 設定 / マイカメラメニュー

撮影 / 再生時の便利な機能を設定します。

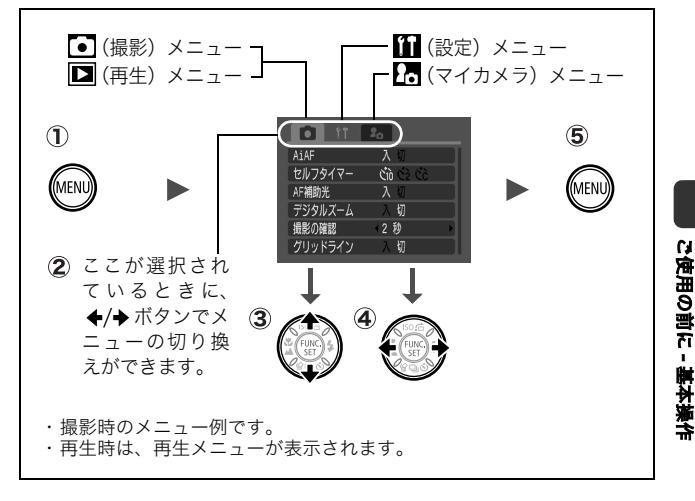

① MENU ボタンを押す

2 ◆/→ボタンでメニューを切り換える

・ズームレバーでもメニューの切り換えができます。

③ ◆/◆ボタンでメニュー項目を選ぶ

・撮影モードによって、表示されるメニュー項目が異なります。 ④ ◆/◆ ボタンで設定内容を選ぶ

- ・「...」のある項目では、FUNC./SET ボタンを押して次のメ ニューを表示してから設定します。設定後、再度 FUNC./SET ボタンを押して設定内容を確定します。
- ⑤ MENU ボタンを押す

## メニュー一覧

### FUNC.メニュー

ここに表示されているアイコンは、初期設定を表します。

| 項目             | 参照先     | 項目             | 参照先  |
|----------------|---------|----------------|------|
| ● 撮影モード        | 基本編 p.5 | <b>₽</b> マイカラー | p.52 |
| 🔄 動画撮影モード      | p.39    | 🙆 測光方式         | p.46 |
| <b>±0</b> 露出補正 | p.47    | ☐ 圧縮率          | p.32 |
| 1 長秒時設定時間      | p.47    | 📓 フレームレート (動画) | p.33 |
| ₩ ホワイトバランス     | p.49    | ■ 記録画素数(静止画)   | p.32 |
| ❷ 色効果          | p.51    | 🕅 記録画素数(動画)    | p.33 |

### 撮影メニュー

\*初期設定

| 項目        | 選択項目                                                                                                    | 内容 / 参照先                                                                                     |
|-----------|----------------------------------------------------------------------------------------------------|----------------------------------------------------------------------------------------------|
| AiAF      | 入*/切                                                                                                    | p.43                                                                                         |
| セルフタイマー   | <ul> <li>         № 10 秒* / № 2 秒 /         ● カスタム         (時間:0~10*、15、20、30秒)         (枚数:1~3*~10枚)         </li> </ul> | p.37                                                                                         |
| AF 補助光    | 入*/切                                                                                                    | _                                                                                            |
| デジタルズーム   | 入 / 切 <sup>*</sup><br>(動画のスタンダードモード<br>時は[入])                                                                             | p.34                                                                                         |
| 撮影の確認     | 切/2秒*~10秒/ホールド                                                                                                    | 基本編 p.5                                                                                      |
| オリジナル保存   | 入/切*                                                                                                    | p.54                                                                                         |
| グリッドライン表示 | 入/切*                                                                                                    | 被写体の水平や垂直を<br>確認するグリッドライ<br>ン(9分割)を表示でき、<br>構図を決めやすくなり<br>ます。なお、グリッド<br>ラインは画像には記録<br>されません。 |
| 日付写し込み    | 切*/日付のみ/日付+時刻                                                                                                    | p.36                                                                                         |

| 長秒時撮影     | 入/切*           | p.47 |
|-----------|----------------|------|
| スティッチアシスト | □ 左→右* / □ 左←右 | p.41 |

再生メニュー

| 項目        | 参照先  |
|-----------|------|
| ⁰┓ プロテクト  | p.75 |
| 回転        | p.68 |
| 🔮 音声メモ    | p.70 |
| ☞ 全消去     | p.76 |
| 🕸 スライドショー | p.71 |
| 白印刷指定     | p.77 |
| ➡ 送信指定    | p.80 |
| 再生効果      | p.69 |

### 設定メニュー

\*初期設定

| -  |              |              |                                                                                            |
|----|--------------|--------------|--------------------------------------------------------------------------------------------|
|    | 項目           | 選択項目         | 内容 / 参照先                                                                                   |
| 消音 | 5            | 入 / 切*       | 起動音、操作音、セルフタイ<br>マー音、シャッター音を一度に<br>消すときは [入] に設定しま<br>す。ただし、警告音は [入] で<br>も鳴ります (基本編 p.4)。 |
| 音量 |              | 切/1/2*/3/4/5 | 起動音、操作音、セルフタイ<br>マー音、シャッター音、再生音<br>の音量を調節します。ただし、<br>[消音] が [入] になっている<br>と設定できません。        |
|    | 起動音量         |              | カメラ起動時の音量を調節し<br>ます。                                                                       |
|    | 操作音量         |              | シャッターボタン以外のボタ<br>ンを操作したときの音量を調<br>節します。                                                    |
|    | セルフ<br>タイマー音 |              | 撮影の 2 秒前から撮影するま<br>でのセルフタイマー音の音量<br>を調節します。                                                |

ご使用の前に - 基本操作

|         | シャッター<br>音量     |                                   | シャッターボタンを全押しし<br>たときの音量を調節します。動<br>画撮影時には、シャッター音は                                                           |
|---------|-----------------|-----------------------------------|----------------------------------------------------------------------------------------------------|
|         | 再生音量            |                                   | 鳴りません。<br>動画再生時、または音声メモの<br>音量を調節します。                                                                       |
| 液晶の明るさ  |                 | - 7 ~ 0 *~+ 7                     | <ul> <li>◆/→ボタンで液晶モニターの明るさを調整します。</li> <li>◆/◆ボタンを押すと設定メニューに戻ります。液晶モニター表示時は、画像の明るさを確認しながら調整できます。</li> </ul> |
| 節電      |                 |                                   | p.22                                                                                                    |
|         | オートパワー<br>オフ    | 入*/切                              | ー定時間カメラの操作をしな<br>いときに、自動的に電源を切る<br>かどうかを設定します。                                                              |
|         | ディスプレイ<br>オフ    | 10秒/20秒/30秒/<br>1分*/2分/3分         | カメラの操作をしないときに、<br>自動的に液晶モニターを消す<br>時間を設定します。                                                                |
| ТĻ      | リア設定            | 自宅* / 訪問先                         | p.24                                                                                                    |
| 日作      | ナ/時刻            |                                   | 基本編 p.3                                                                                                    |
| 時言      | <del> </del> 表示 | 0~5*~10秒/<br>20秒/30秒/<br>1分/2分/3分 | p.16                                                                                                    |
| カー      | -ドの初期化          |                                   | p.23                                                                                                    |
| 画像番号    |                 | オートリセット/通し<br>番号 <sup>*</sup>     | p.61                                                                                                    |
| フォ      | + ルダ作成          |                                   | p.60                                                                                                    |
|         | 新規作成            | チェックをつけると                         | 次の撮影時にフォルダを作成                                                                                               |
|         | 自動作成            | <u>₩</u> (毎日/月~日曜<br>日/毎月         | しょぅ。<br>作成時間も設定できます。                                                                                        |
| 縦横自動回転  |                 | 入*/切                              | p.59                                                                                                    |
| 言語      |                 |                                   | 基本編 p.3                                                                                                    |
| ビデオ出力方式 |                 | NTSC * /PAL                       | p.106                                                                                                    |
| 初期設定    |                 |                                   |                                                                                                    |

マイカメラメニュー

\*初期設定

| 項目   |        | 内容                     |      |
|------|--------|------------------------|------|
|      | セット    | 起動画面、起動音、操作音、セルフタイマー音、 |      |
|      |        | シャッター音に共通するテーマを選びます。   |      |
|      | 起動画面   | 電源を入れたときの起動画面を選びます。    |      |
|      | 起動音    | 電源を入れたときの起動音を選びます。     |      |
|      | 操作音    | シャッターボタン以外のボタンを操作したと   |      |
|      |        | きの音を選びます。              | p.83 |
|      | セルフ    | セルフタイマー撮影で撮影の2秒前をお知らせ  |      |
|      | タイマー音  | する音を選びます。              |      |
|      | シャッター音 | シャッターボタンを全押ししたときの音を選   |      |
|      |        | びます(動画撮影時には鳴りません)。     |      |
| 設定内容 |        | 🏔 (切) / 1 * / 22 / 23  |      |

### 設定を初期状態に戻す

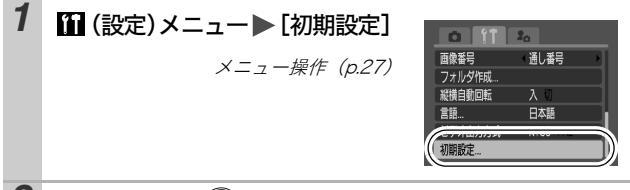

**2** [OK]を選び、 🐨 を押す

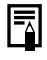

パソコン接続時、プリンター接続時は初期状態に戻せません。
 以下の設定は、初期状態に戻りません。

- 撮影モード
- [11 (設定)] メニューの [エリア設定]、[日付 / 時刻]、 [言語]、[ビデオ出力方式] の設定 (p.30)
- マニュアルホワイトバランスで記憶した白データ(p.50)
- マイカラーの [ワンポイントカラー] (p.55) と [スイッ チカラー] (p.56) で取り込んだ色
- 新しく登録したマイカメラコンテンツ (p.84)

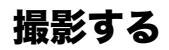

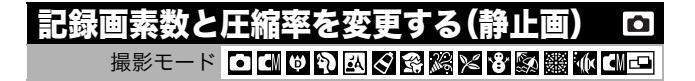

### 1 FUNC.メニュー▶■\*(記録画素数)/■\*(圧縮率)

メニュー操作 (p.26)

\*初期設定

 ◆/→ボタンで記録画素数 / 圧縮率 を選び、FUNC./SETボタンを押し ます。

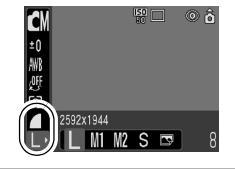

#### 記録画素数を選ぶときの目安

| 記録画素数        |                |                  | 用途                              |  |  |
|--------------|----------------|------------------|---------------------------------|--|--|
| L ラージ        | 2592 × 1944 画素 | 大きい              | A4 サイズ以上を印刷するとき                 |  |  |
| M1ミドル1       | 2048 × 1536 画素 |                  | A4 サイズまでを印刷するとき                 |  |  |
| M2 ミドル2      | 1600 × 1200 画素 |                  | L判やはがきサイズを印刷するとき                |  |  |
| S スモール       | 640 × 480 画素   | ↓<br>小さい         | 電子メールで画像を送るとき、またはより多くの画像を撮影するとき |  |  |
| 🖸 🔊<br>L 判印刷 | 1600 × 1200 画素 | L 判で印刷するとき(p.36) |                                 |  |  |

#### 圧縮率を選ぶときの目安

| 圧縮率        |          | 用途             |  |  |
|------------|----------|----------------|--|--|
| S スーパーファイン | きれい      | より良い画質で撮影するとき  |  |  |
| ファイン       | <b>‡</b> | 通常の撮影をするとき     |  |  |
| ノーマル       | 普通       | より多くの画像を撮影するとき |  |  |

■ 1 画像の容量(目安)(p.113)

 メモリーカードの種類と記録可能画像数 / 時間(目安) (p.112)

## 記録画素数とフレームレートを変更する(動画) 🗔

撮影モード 🛄 🚰

動画撮影モードが、 🔜 (スタンダード) または 🏧 (マイカラー) のと き、記録画素数やフレームレートを変更できます。

# FUNC.メニュー▶ 圖\*(記録画素数)/圖\*(フレームレート)

メニュー操作 (p.26)

\*初期設定

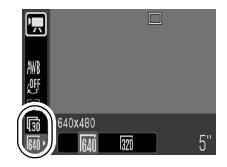

#### 記録画素数とフレームレートについて

|           | 記録画素数          | フレームレート     |             |          |
|-----------|----------------|-------------|-------------|----------|
|           |                | <b>L</b> 60 | <b>1</b> 30 | L.       |
|           |                | 60 フレーム / 秒 | 30フレーム/秒    | 15フレーム/秒 |
| 🖵 スタンダード  | 🕅 640 × 480 画素 | -           | 0           | 0        |
| den マイカラー | 🕅 320×240 画素   | -           | 0           | 0        |
| 🗞 スムーズ    | 🕅 320×240 画素   | 0           | _           | _        |
| ☆ ライト     | 🚺 160×120画素    | _           | _           | 0        |

- \* フレームレートは、1 秒間に撮影 / 再生するフレーム数を表します。フレー ムレートが高いほど滑らかな動きになります。
- \* 🐼、🔄 では、記録画素数およびフレームレートが固定になります。
  - 1 画像の容量(目安)(p.113)
    - メモリーカードの種類と記録可能画像数 / 時間(目安) (p.112)

## 至近距離で拡大して撮る(デジタルマクロ) 🖸

撮影モード 👳

レンズ前面から被写体までの距離が3~10cmのときに使います(ワ イド端固定)。デジタルズームの倍率が最大(約4.0倍)のときの撮影 範囲は、9×7mmです。

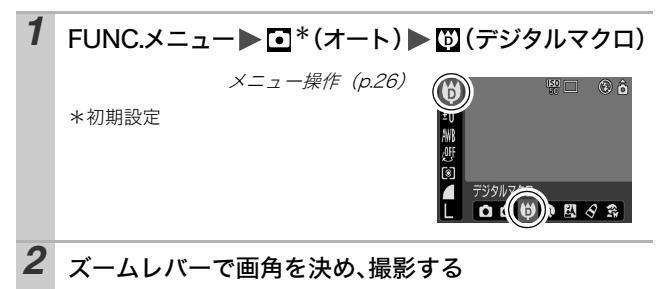

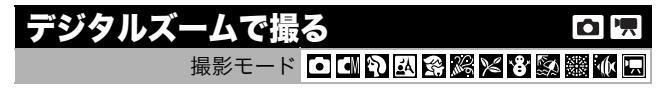

光学ズームと組み合わせて、拡大して撮影できます。

- ·静止画:最大約12倍
- ・動画(スタンダード):最大約12倍

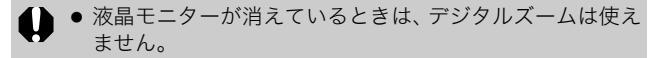

## 1 • (撮影)メニュー▶[デジタルズーム]▶[入]

メニュー操作 (p.27)

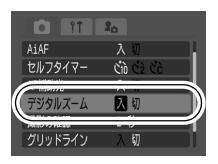
### 2 ズームレバーを 🗈 側に押し、撮影する

- ●液晶モニターに、光学ズームとデジタルズームを組み合わせた倍率が表示されます。
- ●最も望遠側まで拡大すると、いったん停止します(静止画撮影時)。再度Ⅰ1側へ押すと、デジタルズームが働き、さらに拡大できます。
- ₩ 側へ押すと、倍率が下がります。

● デジタルズームは、拡大すると画像が粗くなります。

### 

シャッターボタンを全押ししている間、連続して撮影できます。 なお、推奨メモリーカード\*をお使いの場合は、一定の撮影間隔で メモリーカードの容量がいっぱいになるまで連続して撮影(スムー ズ連写)できます (p.112)。

\*推奨メモリーカード:

物理フォーマット (p.23) 直後の超高速の SDC-512MSH (別売) ・当社測定条件によるもので、被写体、撮影条件などにより変わります。 ・連続撮影が中断したときに、メモリーカードの容量が余る場合があります。

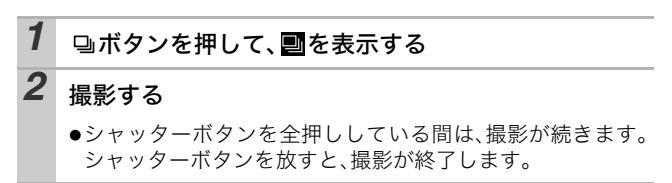

解除のしかた:□ボタンを2回押して■を表示する

- カメラ内部のメモリーがいっぱいになると、撮影間隔が長くなります。
  - ストロボが発光する場合には、ストロボの充電時間が必要なため、撮影間隔が長くなります。

液晶モニターで印刷範囲(縦横比約3:2)を確認しながら、「L判」 や「はがき」サイズの印刷に最適な撮影ができます。

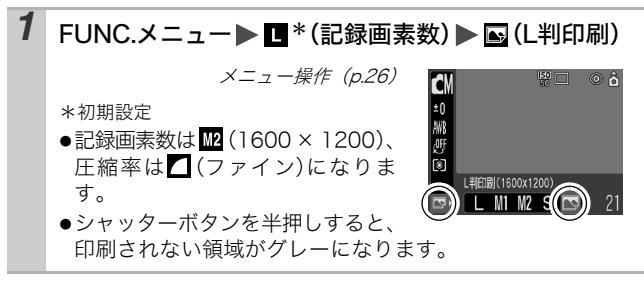

● デジタルズームは使用できません。

 印刷については、ダイレクトプリントユーザーガイドをご 覧ください。

## 画像に日付を写し込む

□ (L判印刷)のとき、画像に日付を写し込むことができます。

1 ● (撮影)メニュー▶ [日付写し込み] ▶ [日付の み]/[日付+時刻]

メニュー操作 (p.27)

液晶モニターの表示
 □:[切]
 ○:[日付のみ]/[日付+時刻]

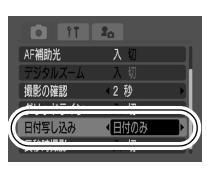

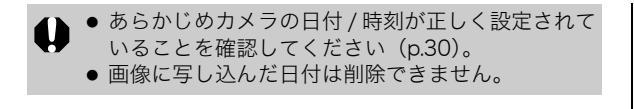

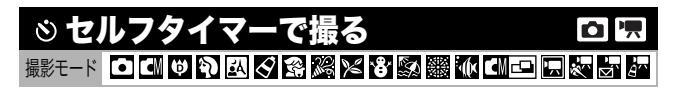

シャッターボタンを押してから、10 秒後(M)、2 秒後(M)、または撮影の開始時間や撮影枚数を設定(M:カスタム)して撮影できます。

### 1 必ボタンを押して、 ふ、 きまたは を表示する

### **2** <sub>撮影する</sub>

 ●シャッターボタンを全押しすると、セルフタイマーランプが 点滅(赤目緩和の場合は2秒前から点灯)します。

解除のしかた:
<br />
<br />
<br />
<br />
<br />
<br />
<br />
<br />
<br />
<br />
<br />
<br />
<br />
<br />
<br />
<br />
<br />
<br />
<br />
<br />
<br />
<br />
<br />
<br />
<br />
<br />
<br />
<br />
<br />
<br />
<br />
<br />
<br />
<br />
<br />
<br />
<br />
<br />
<br />
<br />
<br />
<br />
<br />
<br />
<br />
<br />
<br />
<br />
<br />
<br />
<br />
<br />
<br />
<br />
<br />
<br />
<br />
<br />
<br />
<br />
<br />
<br />
<br />
<br />
<br />
<br />
<br />
<br />
<br />
<br />
<br />
<br />
<br />
<br />
<br />
<br />
<br />
<br />
<br />
<br />
<br />
<br />
<br />
<br />
<br />
<br />
<br />
<br />
<br />
<br />
<br />
<br />
<br />
<br />
<br />
<br />
<br />
<br />
<br />
<br />
<br />
<br />
<br />
<br />
<br />
<br />
<br />
<br />
<br />
<br />
<br />
<br />
<br />
<br />
<br />
<br />
<br />
<br />
<br />
<br />
<br />
<br />
<br />
<br />
<br />
<br />
<br />
<br />
<br />
<br />
<br />
<br />
<br />
<br />
<br />
<br />
<br />
<br />
<br />
<br />
<br />
<br />
<br />
<br />
<br />
<br />
<br />
<br />
<br />
<br />
<br />
<br />
<br />
<br />
<br />
<br />
<br />
<br />
<br />
<br />
<br />
<br />
<br />
<br />
<br />
<br />
<br />
<br />
<br />
<br />
<br />
<br />
<br />
<br />
<br />
<br />
<br />
<br />
<br />
<br />
<br />
<br />
<br />
<br />
<br />
<br />
<br />
<br />
<br />
<br />
<br />
<br />
<br />
<br />
<br />
<br />
<br />
<br />
<br />
<br />
<br />
<br />
<br />
<br />
<br />
<br />
<br />
<br />
<br />
<br />
<br />
<br />
<br />
<br />
<br />
<br />
<br />
<br />
<br />
<br />
<br />
<br />
<br />
<br />
<br />
<br />
<br />
<br />
<br />
<br />
<br />
<br />
<br />
<br />
<br />
<br />
<br />
<br />
<br />
<br />
<br />
<br />
<br />
<br />
<br />
<br />
<br />
<br />
<br />
<br />
<br />
<br />
<br />
<br />
<br />
<br />
<br />
<br />
<br />
<br />
<br />
<br />
<br />
<br />
<br />
<br />
<br />
<br />
<br />
<br />
<br />
<br />
<br />
<br />
<br />
<br />
<br />
<br />
<br />
<br />
<br />
<br />
<br />
<br />
<br />
<br />
<br />
<br />
<br />
<br />
<br />

● セルフタイマー音を変更する(p.31)

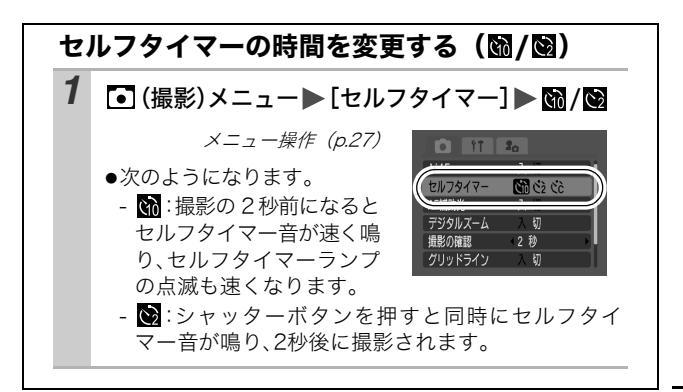

# 撮影する

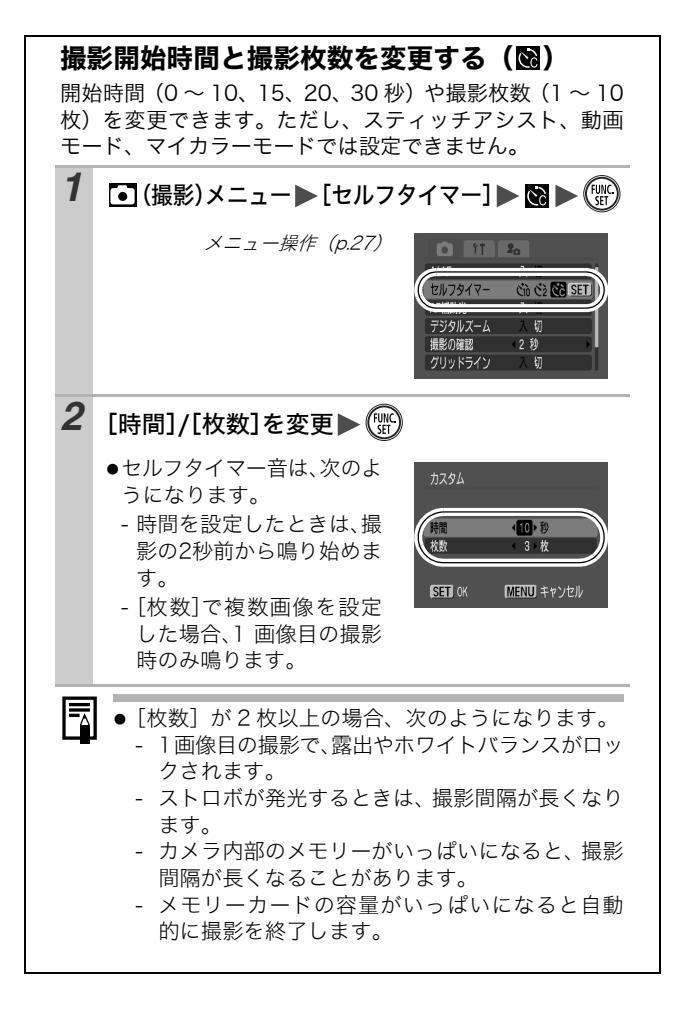

🖪 動画を撮る

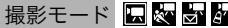

動画撮影には、次の4つのモードがあります。

#### 🔲 スタンダード

記録画素数やフレームレートを選び、メモリーカードの容量がいっぱ いになるまで撮影できます (超高速のメモリーカード使用時 (推奨メモ リーカード : SDC-512MSH))。

また、撮影中にデジタルズームが使えます (p.34)。

・記録画素数:[M (640 × 480)]、[M (320 × 240)]

・フレームレート: [ 📓 (30 フレーム / 秒)]、 [ 嘱 (15 フレーム / 秒)]

・1回の最大記録容量:1GB

#### 🗽 スムーズ

スポーツなどの速い動きの撮影に使います。

- ・記録画素数:[M (320 × 240)]
- ・フレームレート:[ 📠 (60 フレーム / 秒)]
- ・1回の最長記録時間:1分

- ライト

記録画素数が小さいため容量が少なく、メールに添付したり、メモ リーカードの容量が少ないときなどに使うと便利です。

- ・記録画素数:[ 🔟 (160 × 120)]
- ・フレームレート:[ 🖪 (15 フレーム / 秒)]
- ・1回の最長記録時間:3分

#### 

画像の色味を変化させて撮影できます(p.52)。

スタンダードと同様に、記録画素数やフレームレートを選び、メモ リーカードの容量がいっぱいになるまで撮影できます(超高速のメモ リーカード使用時(推奨メモリーカード:SDC-512MSH))。

・記録画素数:[M (640 × 480)]、[M (320 × 240)]

- ・フレームレート: [ 📓 (30 フレーム / 秒)]、 [ 🕞 (15 フレーム / 秒)]
- ・1回の最大記録容量:1GB
- ・記録時間は、お使いのメモリーカードによって異なります (p.112)。

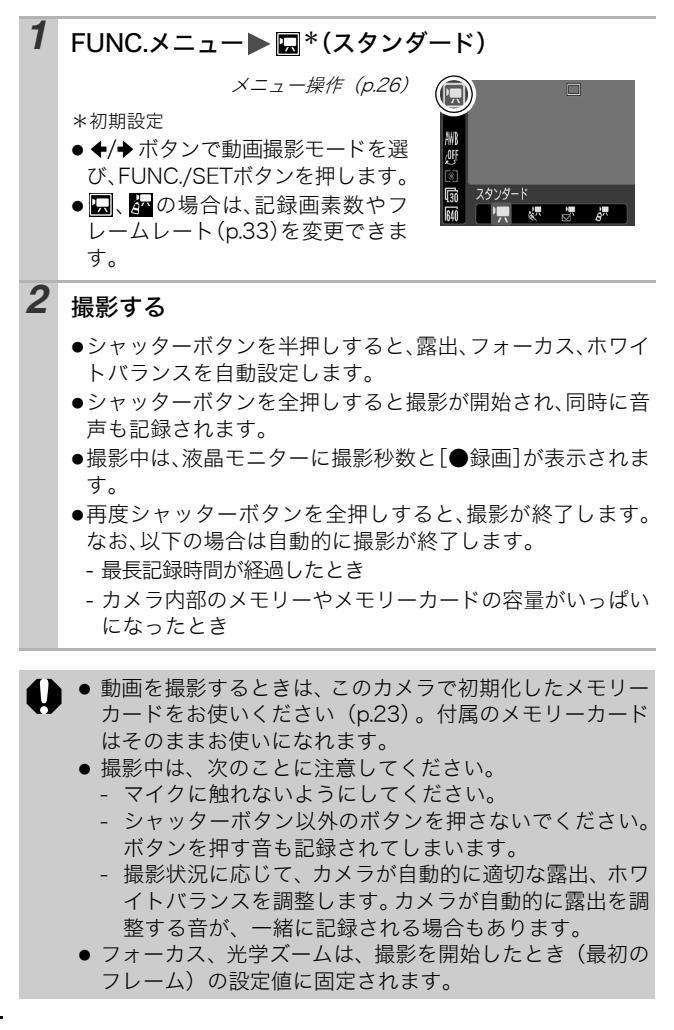

撮影前に、AE ロック(p.45)と露出シフトができます。
 1. ISOボタンを押す

露出が固定(AE ロック)し、液晶モニターに露出シフト バーが表示されます。

- 動画(タイプ:AVI、圧縮方法:Motion JPEG)をパソコンで再生するには、QuickTime 3.0 以上が必要です(付属の Canon Digital Camera Solution Disk には、Windows版の QuickTime が収められています。なお、Mac OS X 以降には標準装備されています)。

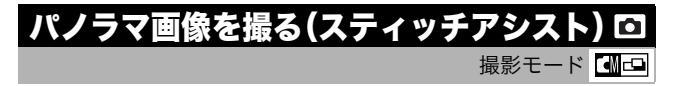

スティッチアシストは、撮影した画像をパソコンで合成(スティッチ)し、パノラマ画像を作るときに使います。

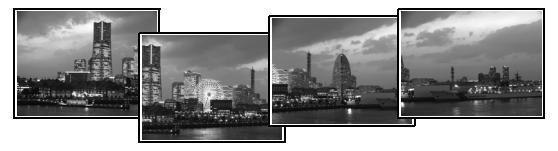

複数の画像をつなぎ合 わせて、パノラマ画像を 作成できます。

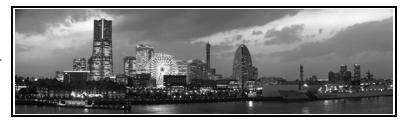

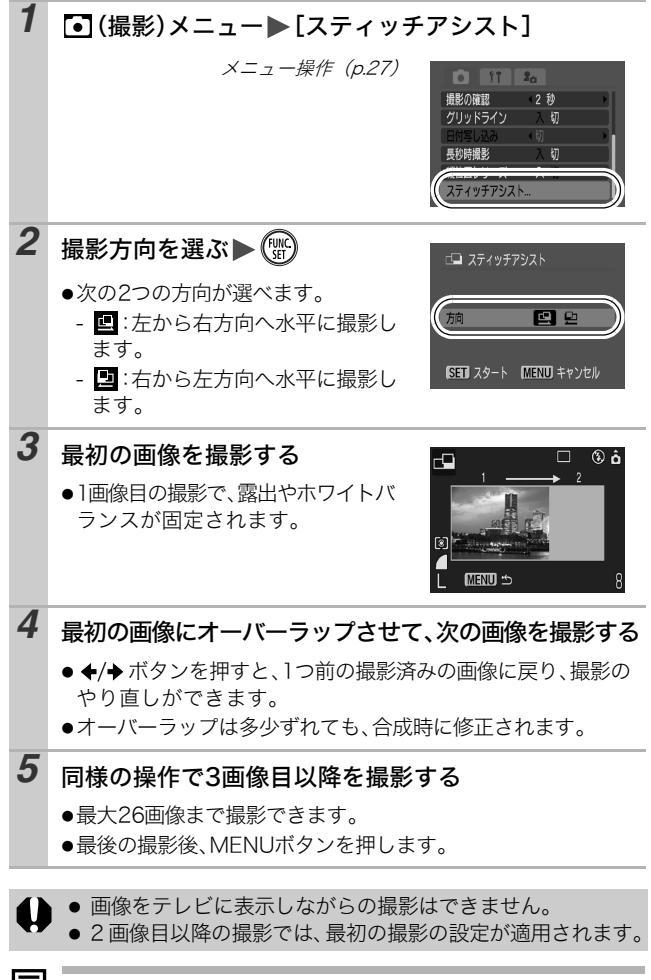

 パソコンでの画像合成は、付属のソフトウェア「PhotoStitch」 をお使いください。

# ピントの合わせかたを切り換える

AiAF 機能の設定によって、次の2つのピントの合わせができます。

| (枠なし) | 入 | 撮影状況に応じて、9 つの AF 枠の中からカメラが自動<br>的に AF 枠を選択してピントを合わせます。   |
|-------|---|----------------------------------------------------------|
|       | 切 | 中央の AF 枠だけが有効になります。狙った被写体に確<br>実にピントを合わせたり、構図を楽しむのに便利です。 |

### 【 【 【 ↓ ↓

メニュー操作(p.27)

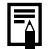

デジタルズーム使用時は、AF枠は中央1点に固定されます。
 シャッターボタンを半押ししたとき、AF枠の表示は、次のようになります(液晶モニターがついているとき)。
 ・緑色:撮影準備完了
 ・黄色:ピントが合いにくいとき(AiAFが「切」のとき)

### ピントが合いにくい被写体を撮る(フォーカスロック、AFロック) 🖸 🗔 撮影モード 🖸 💷 🕲 🖾 🖉 🕼 🖾 🕼 🕼 🖾 🖾 🖾

次のような被写体は、ピントが合わないことがあります。

- ●コントラストが極端に低い被写体
- ●近いものと遠いものが混在する被写体
- ●画像中央部が極端に明るい被写体
- ●高速で移動する被写体
- ●ガラス越しの被写体:できるだけガラスに近寄り、反射による写り込みのない状態で撮影してください。

#### フォーカスロックで撮る

どの撮影モードでも操作できます。

- 1 ピントを合わせたい被写体と同じ撮影距離の異なる被 写体を、ファインダー中央または液晶モニターのAF枠 に収める
- 2 シャッターボタンを半押しする
- 3 カメラの向きを変えて構図を決め、シャッターボタンを 全押しする

AF ロックで撮る

🖾、🕲、🔗、 拱 で操作できます。

 液晶モニターをつける
 ピントを合わせたい被写体と同じ撮影距離の異なる被 写体を、AF枠に収める
 シャッターボタンを半押ししながら、℃/▲ボタンを押 す
・IMIが表示され、ランプが黄色に点灯します。
 カメラの向きを変えて構図を決め、撮影する

解除のしかた: ♥/▲ボタンを押す

- 液晶モニターを使って、フォーカスロックまたは AF ロック 撮影をする場合、AiAF を[切](p.28)にすると、中央の AF 枠1点だけが有効になるので、撮影しやすいです。
- AF ロックは、シャッターボタンを放して構図を決められるので便利です。また、撮影後も AF ロックされたままなので、同じピントですぐに次の撮影ができます。

# 露出を固定して撮る(AEロック) 回日

撮影モード 🖤 🖉 🖳 🖉 🖉

露出とピントを別々に決めて撮影できます。被写体と背景のコント ラストが極端に強いときや、逆光下での撮影などに有効です。

#### 

解除のしかた: ISOボタンを押す

・一、のときも、AE ロックの設定 / 解除ができます (p.41)。
 ストロボをお使いのときは、FE ロックをお使いになれます。

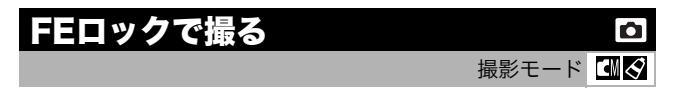

被写体が構図のどこにあっても、適正な露出でストロボ撮影ができ ます。

| 1 | 液晶モニターをつける               |
|---|--------------------------|
| 2 | \$ボタンを押して、 ፟፟፟ (常時発光)にする |
| 3 | 露出を固定したい被写体にピントを合わせる     |

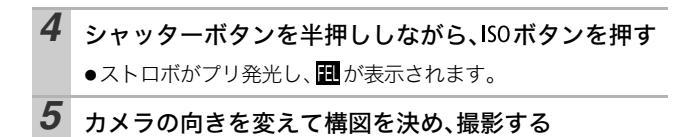

解除のしかた: ISOボタンを押す

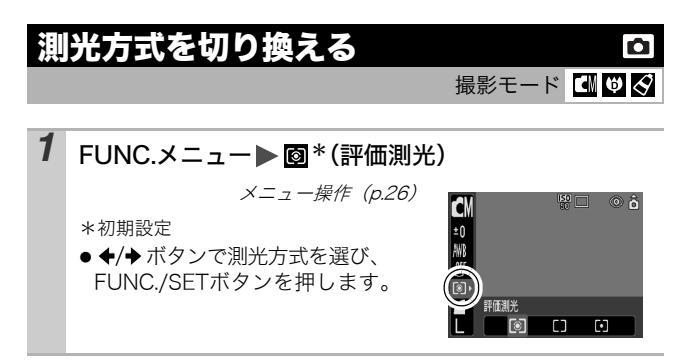

#### 測光方式の種類

| 0 | 評価測光          | 逆光撮影を含む一般的な撮影に適しています。画面内<br>を多分割して測光します。画面内の被写体の位置、明<br>るさ、順光、逆光など複雑な光の要素をカメラが判断<br>し、主被写体を常に適正な露出で撮影します。 |
|---|---------------|----------------------------------------------------------------------------------------------------|
|   | 中央部重点<br>平均測光 | 画面中央部の被写体に重点を置きながら、画面全体を<br>平均的に測光します。                                                                    |
| • | スポット測光        | 液晶モニター中央部の「スポット測光枠」内を測光し<br>ます。画面中央の被写体に露出を合わせたいときに利<br>用します。                                             |

### 露出を補正する

撮影モード 🚺 🛡 🎙 🖾 🏈 🎇 🗶 📽 🕵 🗰 💷 🗠

逆光や背景が明るい場所での撮影で、被写体が暗くなってしまった り、夜景の撮影でライトが明るすぎるようなときに、露出を補正し ます。

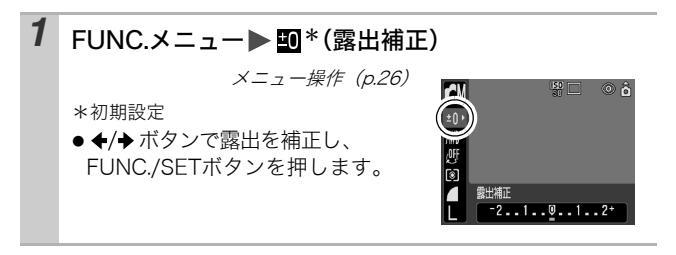

解除のしかた:補正値を「0」に戻す

マイカラーが、 30、 30の場合、露出補正は設定できません。
 ▶ 一只のときは露出シフトの設定 / 解除ができます (p.41)。

長秒時設定に変更する O 撮影モード ▲

暗い被写体を明るく撮影したいときは、シャッタースピードを遅く して、撮影できます。

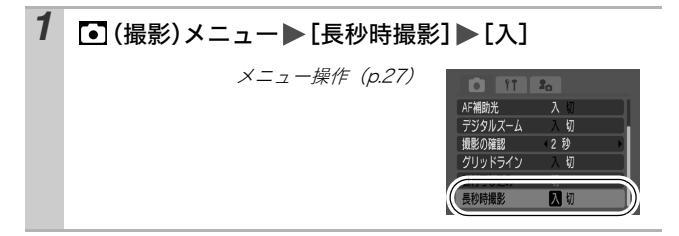

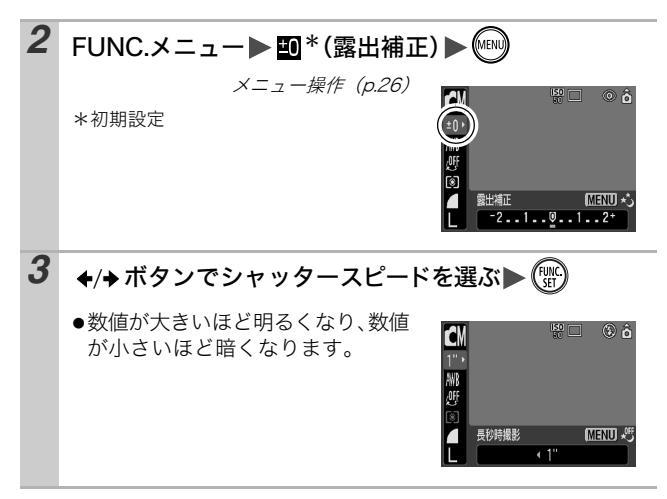

解除のしかた:長秒時撮影の FUNC. メニューが表示されていると きに、MENU ボタンを押す

- シャッタースピードが遅くなると、CCDの特性により撮影した画像にノイズが増えますが、このカメラはシャッタースピードが1.3秒より遅くなると、このノイズを除去する処理を行い、高画質が得られます(ただし、次の撮影までにしばらく時間がかかります)。
  - 意図した明るさで撮影されているかは、液晶モニターで確認してください。
    - シャッタースピードが遅くなるので、手ぶれしやすくなります。液晶モニターに (手ぶれ警告)が表示されたら、三脚を使って撮影してください。
    - ストロボを発光すると、露出オーバーになることがあります。その場合はストロボを③にして撮影してください。
    - 長秒時設定で撮影するときは、次の設定ができません。
       ・露出補正
       ・測光方式
       ・AE ロック
      - ・FE ロック ・ISO 感度 [オート]
      - ・ストロボ [オート] [オート(赤目緩和)]

**色合いを調整する(ホワイトバランス)**回日 撮影モード にしてので、「日日ののです。」

通常は、Im(オート) で最適なホワイトバランスが自動設定されま す。Imで自然な色合いにならないときは、ホワイトバランスを変更 し、撮影時の光源に合った適正な色で撮影します。

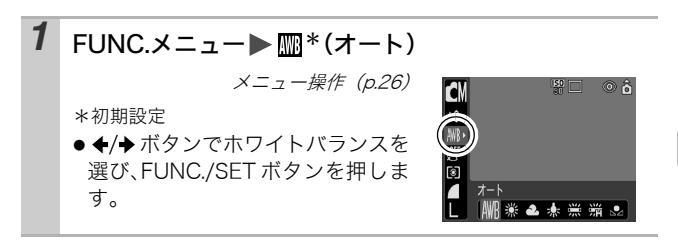

#### ホワイトバランスの種類

| AWB         | オート   | 自動設定                                                 |
|-------------|-------|------------------------------------------------------|
| Ö           | 太陽光   | 晴天の屋外                                                |
| 2           | くもり   | 曇天や日陰、薄暮                                             |
| <u>.</u>    | 電球    | 電球、電球色タイプ(3 波長型)の蛍光灯                                 |
| 50/<br>//// | 蛍光灯   | 昼白色蛍光灯、白色蛍光灯、昼白色タイプ(3 波長型)<br>の蛍光灯                   |
| 諯           | 蛍光灯 H | 昼光色蛍光灯、昼光色タイプ(3 波長型)の蛍光灯                             |
|             | マニュアル | 白い紙や布など白を基調としたものをカメラに記憶さ<br>せ、最適な白データを取り込んでから撮影できます。 |

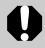

色効果が 🚱 🛃 の場合、ホワイトバランスは設定できません。

撮影する

| マニュアルホワイトバランスを使うには                                                                                                    |  |  |
|----------------------------------------------------------------------------------------------------|--|--|
| 白い紙や布など、基準としたい白色をカメラに記憶させ、その撮影状況下で最適なホワイトバランスを設定できます。<br>特に次のような場合、∭(オート)では、ホワイトバランス<br>が調整できないことがありますので、☑(マニュアル)で白<br>データを取り込んでから撮影してください。<br>・至近距離(マクロ)で撮影するとき<br>・単一な色の被写体(空、海、森など)を撮影するとき<br>・水銀灯などの特殊な光源で撮影するとき |  |  |
| <b>1</b><br>FUNC.メニュー▶  (マニュアル)<br>メニュー操作 (p.26)<br>*初期設定<br>*初期設定                                                                                                    |  |  |
| 2 白い紙や布にカメラを向け、 🖤を押す                                                                                                    |  |  |
| <ul> <li>●液晶モニターを使用時は中央の枠いっぱいに、ファインダー使用時は、画面いっぱいに白い紙や布を表示させてください。</li> </ul>                                                                                                    |  |  |

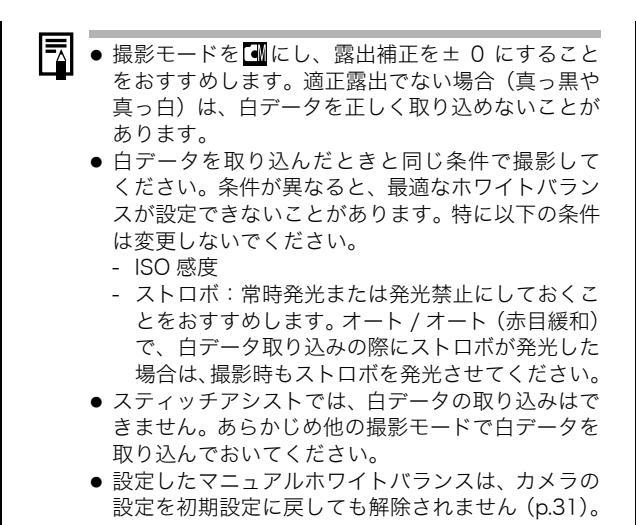

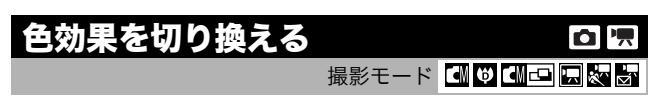

色効果を切り換えると、画像の印象を変えて撮影できます。

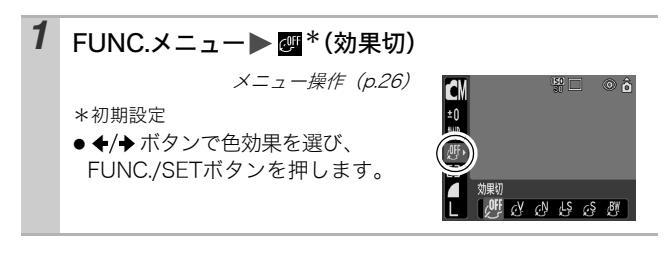

#### 色効果の種類

| OFF      | 効果切     | 通常設定                             |
|----------|---------|----------------------------------|
| Ŷ        | くっきりカラー | コントラストと色の濃さを強調し、くっきりした色<br>合いにする |
| P        | すっきりカラー | コントラストと色の濃さを抑え、すっきりとした色<br>合いにする |
| ول       | ソフト     | 輪郭の強調を抑える                        |
| <b>ج</b> | セピア     | セピア色にする                          |
| BW       | 白黒      | 白黒にする                            |

撮影モード 🔗 🚰

### マイカラーで撮る

マイカラーは、赤、緑、青の色のバランスを変えたり、色白や日焼 けした肌にしたり、画面内の指定した色を別の色にするなど、画像 の色味を簡易的に変化させて撮影できる機能です。静止画はもちろ ん、動画でも利用でき、画像効果や映像効果を演出した撮影が楽し めます。ただし、撮影状況によっては、画像が粗くなったり、思い 通りの色にならないことがあります。そのため、大切なシーンを撮 影するときには、必ず事前に試し撮りすることをおすすめします。 なお、静止画の場合には、[オリジナル保存]機能(p.28)を[入] にすれば、マイカラーの画像だけでなく、オリジナル画像(元画像) も記録できます。

| Вр         | ポジフィルム<br>カラー | 「あざやかブルー」・「あざやかグリーン」・「あざやか<br>レッド」の効果を合わせたもので、青、緑、赤色を<br>より鮮やかに撮影できます。<br>ポジフィルムのようにナチュラルで色鮮やかな画像<br>が撮影できます。 |
|------------|---------------|----------------------------------------------------------------------------------------------------|
| <i>A</i> L | 色白肌*          | 人物の肌を色白に撮影できます。                                                                                               |
| <i>A</i> D | 褐色肌*          | 人物の肌を褐色に撮影できます。                                                                                               |
| ₿B         | あざやかブルー       | 青色を強調して撮影できます。空や海などの青い被<br>写体をより鮮やかに撮影できます。                                                                   |

#### マイカラーの種類

| ₿G         | あざやか<br>グリーン  | 緑色を強調して撮影できます。山や新緑、草花、芝<br>生などの緑の被写体をより鮮やかに撮影できます。                                 |
|------------|---------------|------------------------------------------------------------------------------------|
| <i>A</i> R | あざやかレッド       | 赤色を強調して撮影できます。赤い花や赤い車など<br>の赤い被写体をより鮮やかに撮影できます。                                    |
| Â          | ワンポイント<br>カラー | 画面内の指定した色のみを残し、それ以外を白黒に<br>して撮影できます。                                               |
| £          | スイッチカラー       | 画面内の指定した色を別の色に変更して撮影できま<br>す。別の色の取り込みは1色のみで、複数の色から<br>選択はできません。                    |
| Вc         | カスタムカラー       | 赤 / 緑 / 青 / 肌色*のバランスを自由に設定して撮<br>影できます。「青色をもう少し鮮やかに」や「顔色を<br>もう少し明るく」といった微調整ができます。 |

\*被写体に人物以外の肌色が含まれている場合は、その被写体の色も変更さ れることがあります。

\*肌の色によっては、効果が現れない場合があります。

| 1 | FUNC.メニュ<br>ラー:動画)                   | ー 🕨 🔇 (マイカラー                                                                                                    | -:静止画)/歸(マイカ                                                                                                    |
|---|--------------------------------------|----------------------------------------------------------------------------------------------------|----------------------------------------------------------------------------------------------------|
|   | メニュー操作<br>(p.26)                     | ♀     ○ ô       10     ○       №     ♀       ♦     ₹       ♥     ♀       ●     ♀       ●     ♀       ●     ♀       ●     ♀       ●     ♀       ●     ♀       ●     ♀       ●     ♀       ●     ♀       ●     ♀       ●     ♀ | ▲                                                                                                    |
| 2 | FUNC.メニュ                             | ー▶ <mark>争</mark> *(ポジフィ                                                                                                    | ルムカラー)                                                                                                    |
|   | *初期設定<br>● <b>◆/</b> → ボタンで<br>選びます。 | <i>メニュー操作(p.26)</i><br>マイカラーモードを                                                                                                    | <ul> <li>S</li> <li>S</li></ul> |

53

| 撮影する

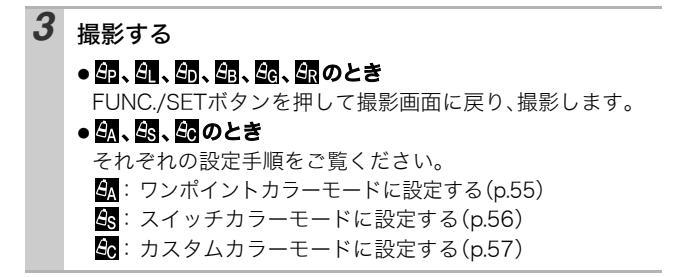

 撮影シーンによっては、ISO 感度が上がり、画像にノイズが 増えることがあります。

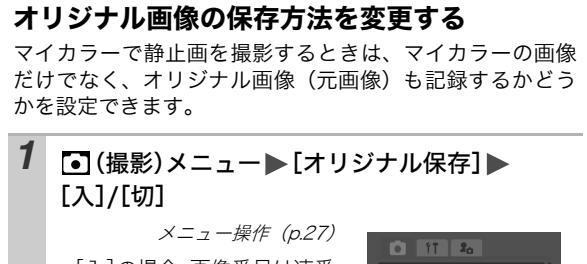

●[入]の場合、画像番号は連番になります。オリジナル画像が早い番号、マイカラーで撮影した画像が後の番号です。

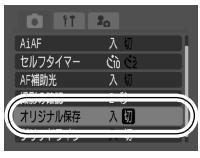

### ● [オリジナル保存] を [入] に設定した場合

- 撮影時に液晶モニターに表示される画像は、マイ カラーで設定している画像だけです。
- 撮影直後に液晶モニターに表示される画像は、マイカラーで撮影した画像になります。このとき画像を消去すると、オリジナル画像も同時に消去されますので、十分に確認してから消去してください。
- 1回の撮影で2画像記録されるため、液晶モニター に表示される記録可能画像数は、設定が[切]の 場合の半分になります。

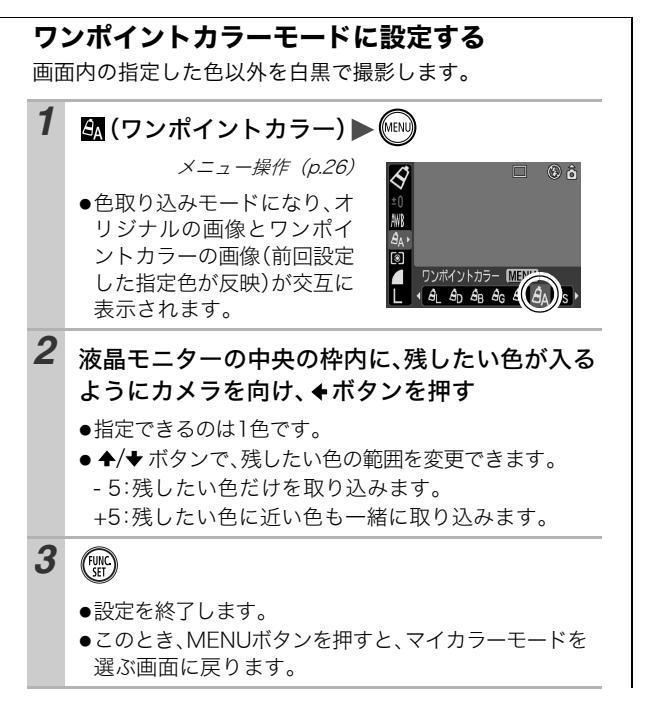

「「「「」」

● 初期値は緑です。

- ストロボを発光したり、色取り込み後に、ホワイト バランスや測光方式を変更して撮影すると、思いど おりの画像にならない場合があります。
- 指定した色は、電源を切っても記憶されます。

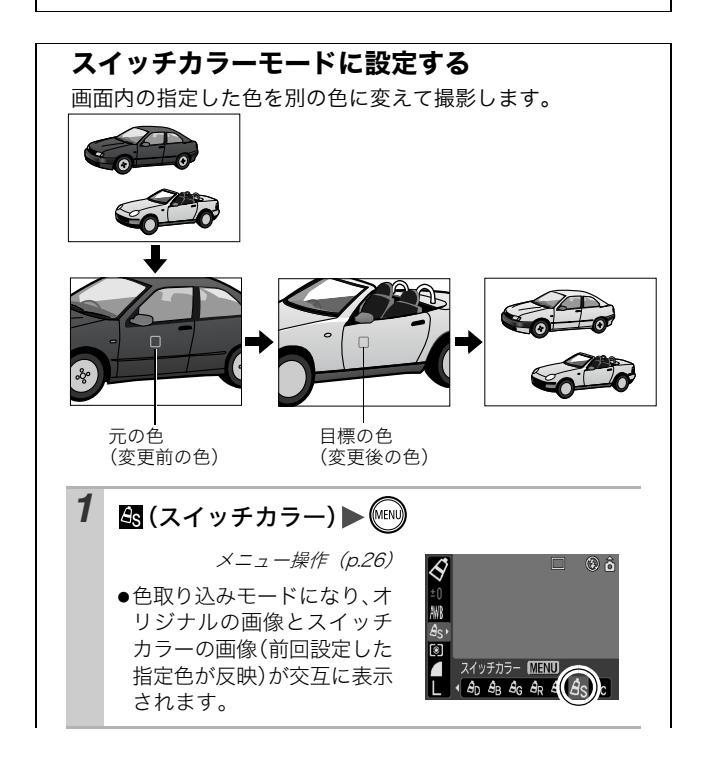

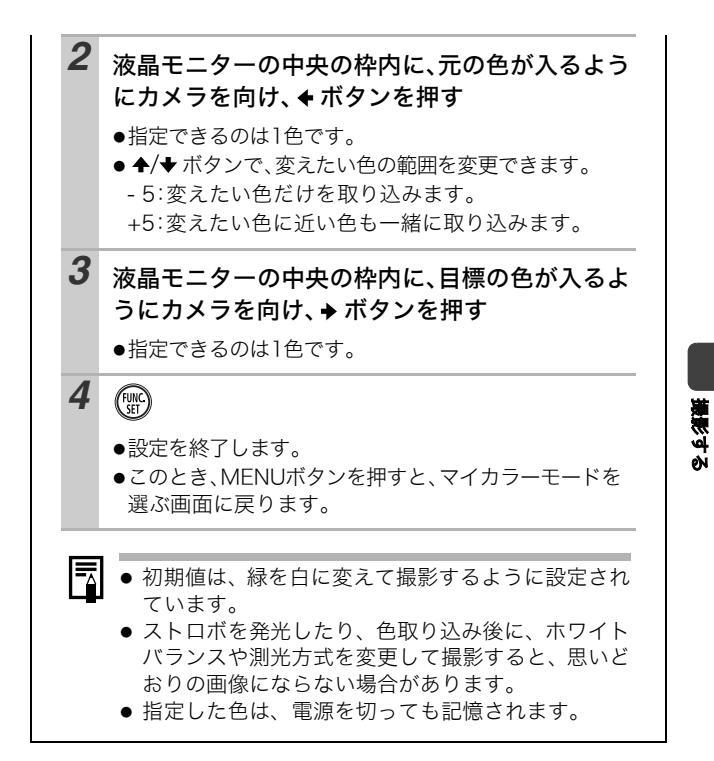

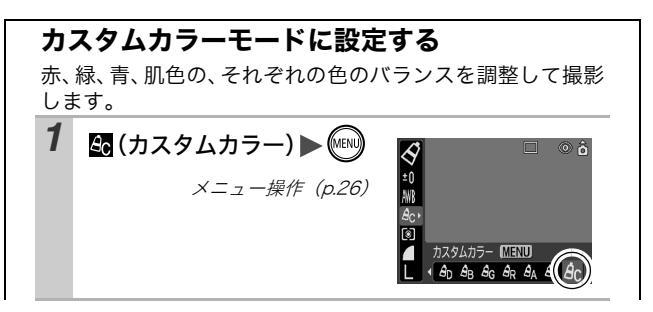

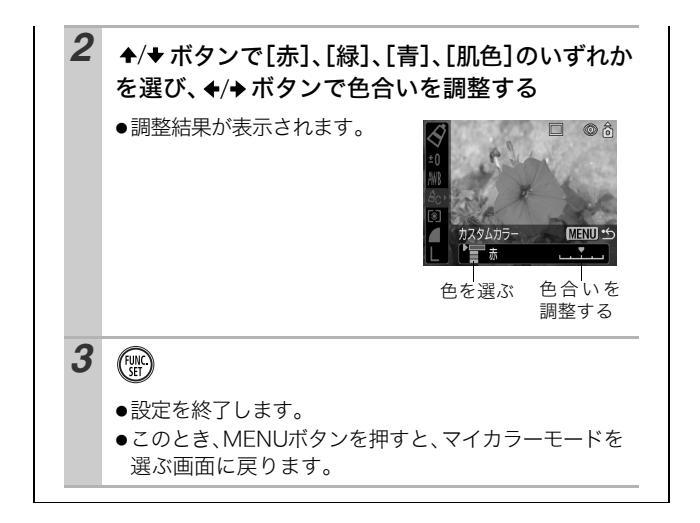

暗いところで手ぶれを抑えたり、ストロボをオフにして撮影したい とき、あるいはシャッタースピードを速くしたいときには、ISO 感 度を上げます。

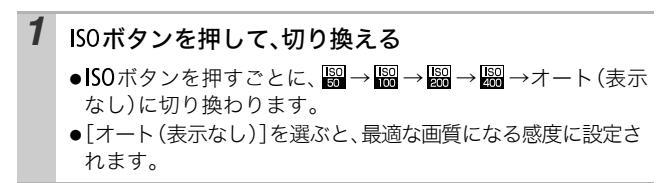

このカメラには SI (Super Intelligent) センサーが装備されてお り、縦位置で撮影した画像は、再生時に正しい縦位置に回転して表 示されます。

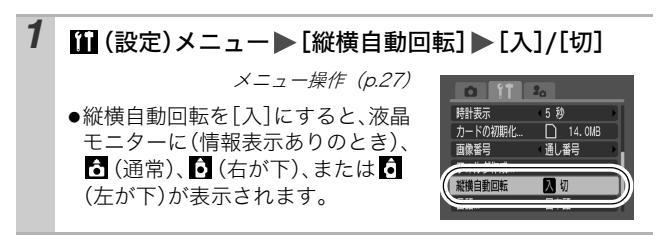

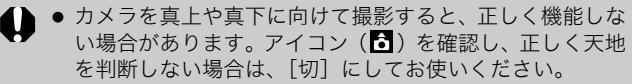

- 縦横自動回転の設定が[入]のときに縦位置で撮影した画像 をパソコンに取り込む場合、取り込みに使用するソフトウェ アによっては、回転結果が反映されないことがあります。
- このカメラは、SIセンサーにより、縦位置で構えて撮影する場合、上側を「天」、下側を「地」と判断し、縦位置に最適なフォーカス、露出、ホワイトバランス制御を行います。この機能は、縦横自動回転の入/切に関係なく有効です。
- ●撮影モードで[入]に設定したときは、撮影した画像に縦横 方向が記録されます。
- 再生モードで[入]に設定したときは、カメラの向きに応じて、画像の天地を正しく液晶モニターに表示します(ただし、撮影モードで[縦横自動回転]を[入]にして撮影した画像のみ)。

### 画像の保存先(フォルダ)を作成する □ □ □ 影モート □□● ⑦図 ◇ ③ 灣 ≥ ⑧ 圞 ● ◎ □ □ □

任意のタイミングで新しいフォルダを作成できます。撮影した画像 は、そのフォルダ内に自動的に保存されます。

| 新規作成 | 次回撮影時に新しいフォルダを作成します。また新しいフォル<br>ダを作成したい場合には、再度チェックマークをつけてくださ<br>い。 |
|------|--------------------------------------------------------------------|
| 自動作成 | 指定した日時以降の撮影時に、新しいフォルダを作成したい場<br>合、日時を指定します                         |

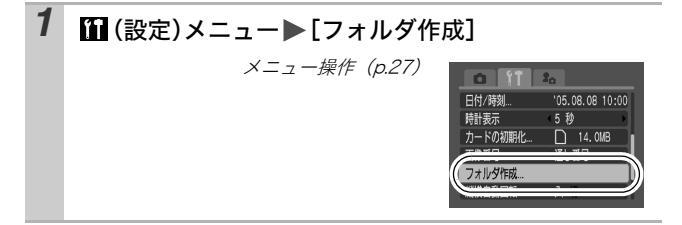

#### 次回撮影時にフォルダを作成する

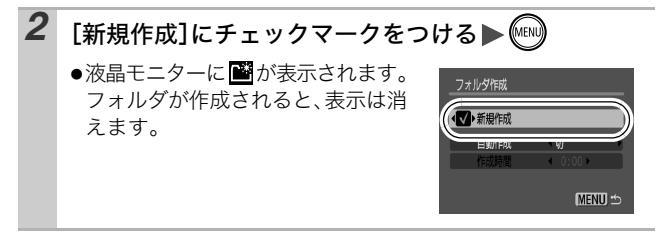

#### 指定した日時にフォルダを作成する

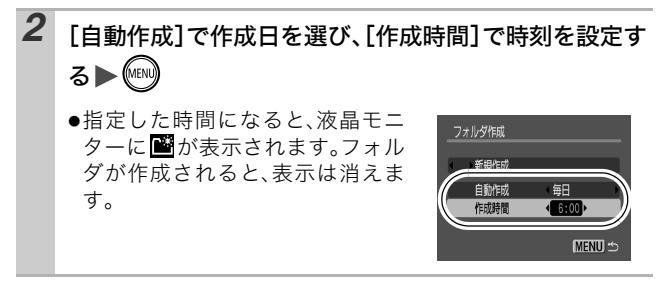

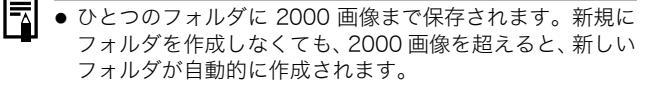

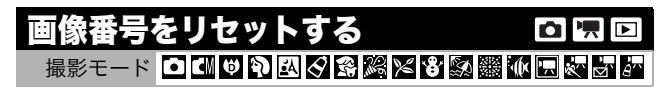

撮影した画像には、自動的に画像番号がつきます。その画像番号の 設定方法を選択します。

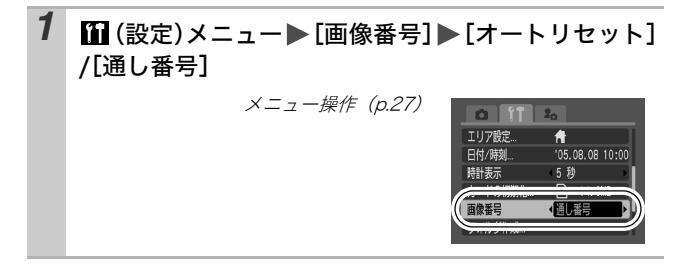

撮影する

#### 画像番号リセット機能について

| 通し番号 | 最後に撮影した画像の続き番号が次の画像につけれらます。そ<br>のため、フォルダを変更したり、メモリーカードを交換 <sup>*</sup> したり<br>しても、画像番号が重複しないので、パソコンで画像をまとめて<br>管理する場合に便利です。 |
|------|----------------------------------------------------------------------------------------------------|
| オート  | 画像番号、フォルダ番号が初期値(100-0001)に戻ります*。そ                                                                                           |

リセットのため、フォルダ単位で管理する場合に便利です。

\*新規のメモリーカードに交換時。記録済みのメモリーカードを入れたとき は、最後に撮影した画像のフォルダ番号と画像番号を合わせた7桁の番号 を比べ、大きいほうの番号を引き継ぎます。

#### 画像番号およびフォルダ番号について

撮影した画像には、0001 ~ 9999 までの画像番号が割り振られ、 各フォルダには、100 ~ 999 までの番号が割り振られます。 ひとつのフォルダには、2000 画像ずつ保存されます。

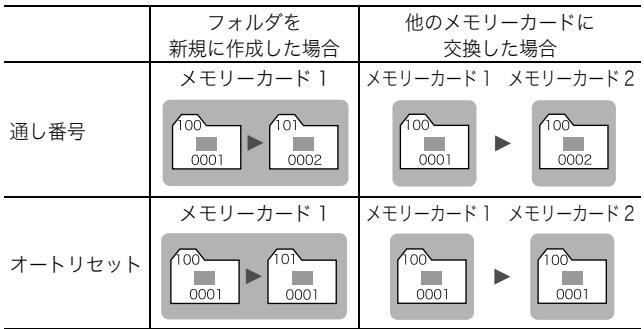

- 次の設定で撮影した画像は、必ずひとつのフォルダに保存されるため、
   2000 画像に満たなくても、十分な空きがない場合には、新しいフォルダに保存される場合があります。
  - ・連続撮影
     ・セルフタイマー(カスタムの場合)
     ・スティッチアシスト
     ・マイカラー([オリジナル保存]が[入]の場合)
- ・同じフォルダ番号や、フォルダ内に同じ画像番号が複数あるときは、再生できません。
- フォルダの構造や画像のタイプについては、ソフトウェアクイックガイド でご確認ください。

# 再生 / 消去する

基本編(p.10)もご確認ください。

# ♀ 拡大して見る

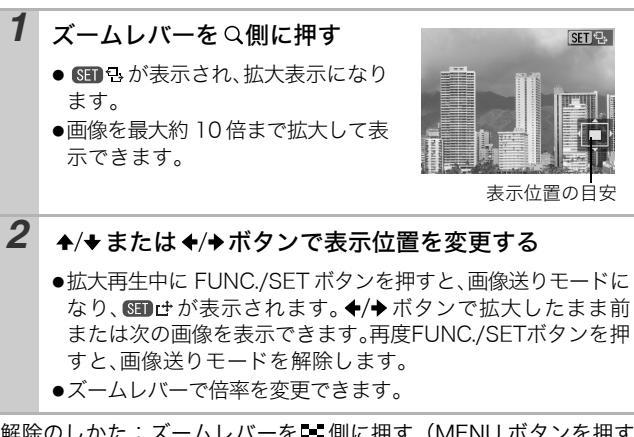

解除のしかた:ズームレバーを 🏜 側に押す(MENU ボタンを押す と、すぐに解除できます。)

● 動画、インデックス再生時は、拡大表示できません。

再生 / 消去する

# 🖙 9画像ずつまとめて見る(インデックス再生)

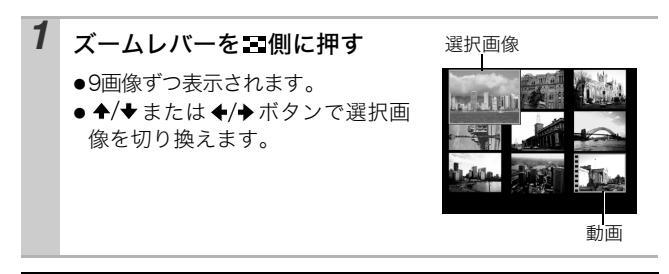

### 9 画像ずつ表示を切り換える

インデックス再生中にズームレバーを ■側に押すと、ジャンプバーが表示され、9 画像ずつ表示の切り換えができます。

- ◆/→ボタンで前または次の9画像を表示します。
- ●FUNC./SETボタンを押しながら ◆/→ ボタンを押すと、最初または最後の 9画像を表示します。

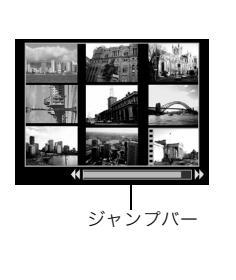

解除のしかた:ズームレバーをQ側に押す

# □目的の画像にジャンプする

メモリーカードにたくさんの画像を記録しているときは、次の5つ の検索キーでジャンプしながら目的の画像を探し出すと便利です。

| <u>(10</u> | 10 枚ジャンプ  | 画像を 10 枚ずつ飛ばして表示する  |
|------------|-----------|---------------------|
| 100        | 100 枚ジャンプ | 画像を 100 枚ずつ飛ばして表示する |
| $\odot$    | 日付ジャンプ    | 各撮影日の先頭画像を表示する      |
| Ċ          | 動画ジャンプ    | 動画を表示する             |
| ĥ          | フォルダジャンプ  | 各フォルダの先頭画像を表示する     |

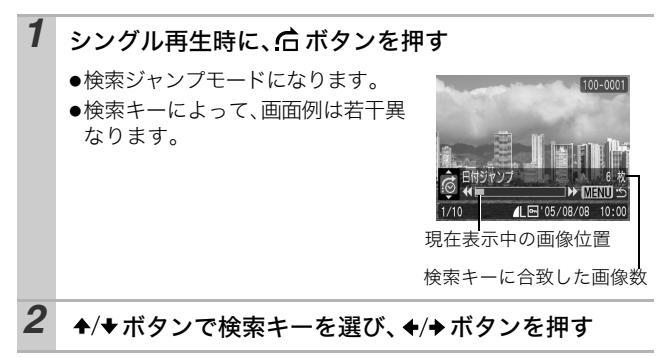

解除のしかた:MENU ボタンを押す

再生 / 消去する

## 動画を見る

● インデックス再生時は、動画は再生できません。

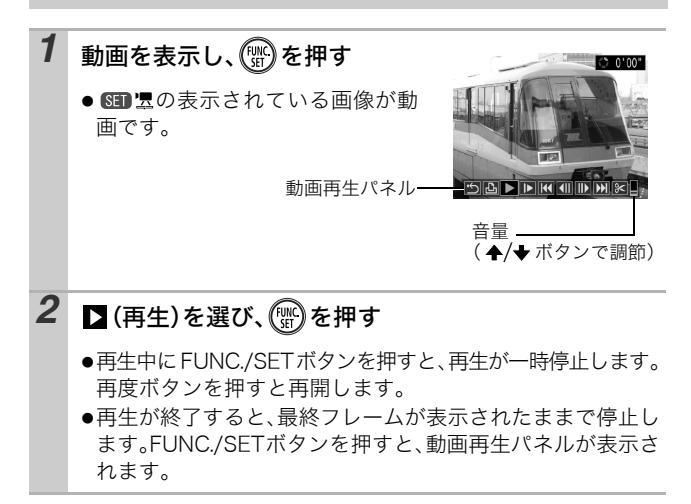

#### 動画再生パネルの操作

| - H |
|-----|
| ふタ  |
|     |
| で速  |
|     |
| )   |
| )   |
|     |
|     |
|     |

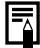

- テレビで動画を再生するときの音量は、テレビで調節して ください(p.82)。
- スロー再生中、音声は再生されません。

### 動画を編集する

撮影した動画の一部分を削除できます。

・編集前の長さが1秒以上の動画を1秒単位で編集できますが、プロテクトされている動画、撮影時間が1秒未満の動画は編集できません。

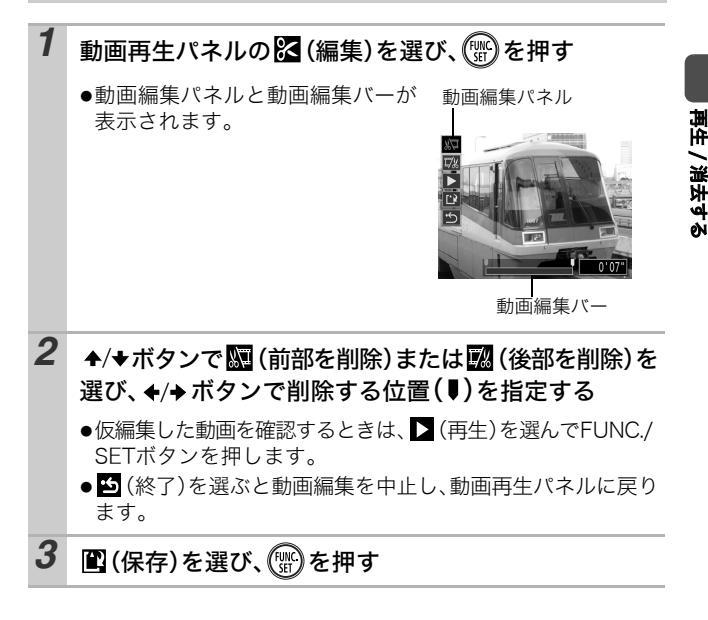

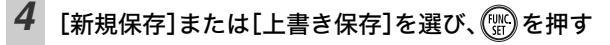

- ●[新規保存]:新しいファイル名をつ けて保存します。編集前のデータは 残ります。保存中にFUNC./SETボタ ンを押すと、保存を中止できます。
- ●[上書き保存]:編集前の画像と同じ ファイル名で保存されます。編集前 のデータは残りません。

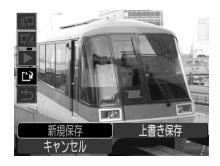

- ●メモリーカードの空き容量が足りないときは、上書き保存しか できません。
- 編集した動画を保存するとき、約3分かかることがあります。
   途中でバッテリーがなくなると、編集した画像が保存できないことがありますので、動画を編集するときは、フル充電のバッテリーあるいは AC アダプターキット ACK-DC10(別売)の利用をおすすめします(p.103)。

### 回転して表示する

時計方向に 90 度、270 度に回転して表示します。

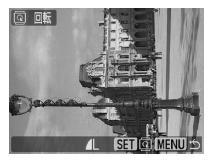

元画像

90度

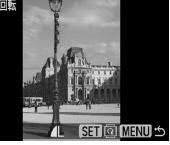

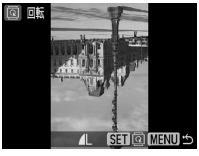

270度

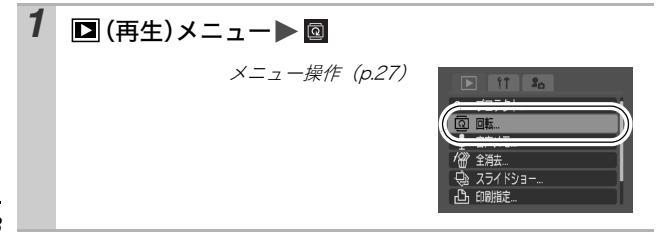

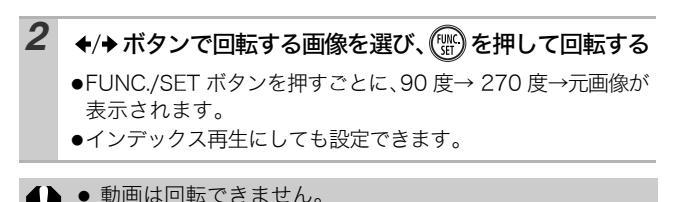

カメラで回転した画像をパソコンに取り込む場合、取り込みに使用するソフトウェアによっては回転結果が反映されないことがあります。

### 効果をつけて再生する

画像の切り換え時に使用する効果を選択できます。

■ ◆ボタンを押すと左側から前の画像が、◆ボタンを押すと右側から次の画像が表示されます。

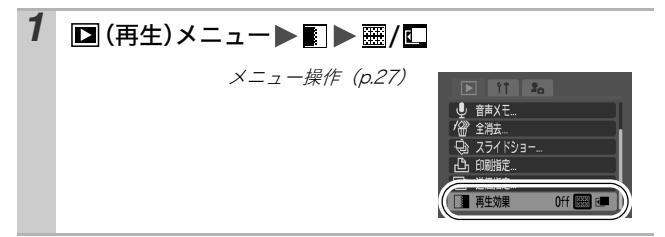

● 画像の読み出し中に次の画像に切り換えたときは、効果は 表示されません。

# 音声メモをつける

画像の再生中(シングル再生、インデックス再生)に、最長 60 秒の音 声メモをつけることができます。音声データは WAVE 形式で保存 されます。

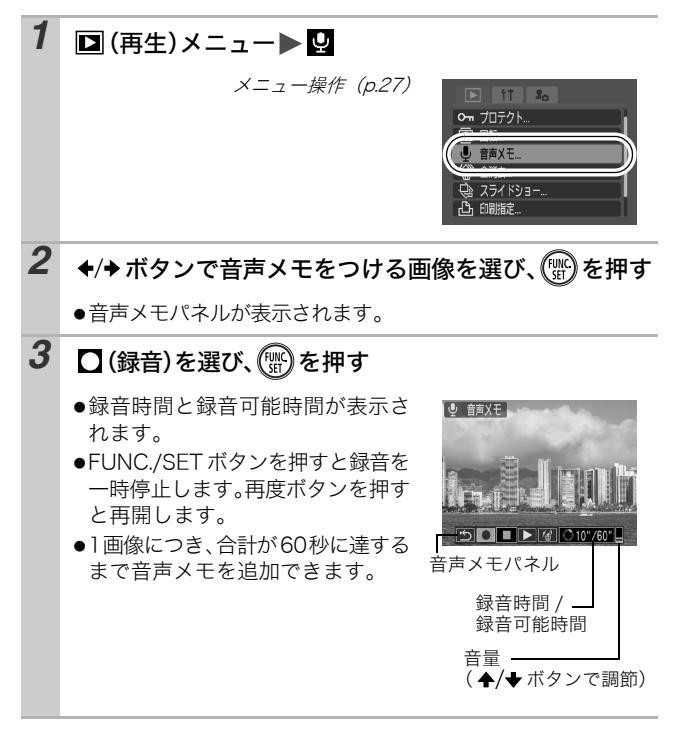
#### 音声メモパネルの操作

| ÷           | 設定を終了します。                                 |
|-------------|-------------------------------------------|
|             | 録音                                        |
|             | 停止                                        |
|             | 再生                                        |
| <b>′</b> £∕ | 消去<br>表示される画面で[消去]を選び、FUNC./SET ボタンを押します。 |

● 動画には音声メモをつけられません。
 ● プロテクトされている画像の音声メモは消去できません。

# 画像を自動再生する(スライドショー)

メモリーカード内の画像を自動再生します。

\* スライドショーの画像指定は、DPOF (Digital Print Order Format) に準 拠しています (p.77)。

|            | 全画像             | メモリーカード内のすべての画像を順に再生します。              |
|------------|-----------------|---------------------------------------|
|            | 日付              | 指定した日付の画像を順に再生します。                    |
|            | フォルダ            | 指定したフォルダ内の画像を順に再生します。                 |
|            | 動画              | 動画のみを順に再生します。                         |
| •          | 静止画             | 静止画のみを順に再生します。                        |
| *1 ~<br>*3 | カスタム1〜<br>カスタム3 | カスタム1~3でマークされている画像を順に再生<br>します(p.73)。 |

| 1 | ▶ (再生)メニュー▶ 🚱 |                                                                                                    |
|---|---------------|----------------------------------------------------------------------------------------------------|
|   | メニュー操作(p.27)  | <ul> <li>11 3。</li> <li>○ 7079ト.</li> <li>③ 目品.</li> <li>● 首為又王.</li> <li>● 首為又王.</li> <li>● ブラックト.</li> <li>● ブラックト.</li></ul> |

再生 / 消去する

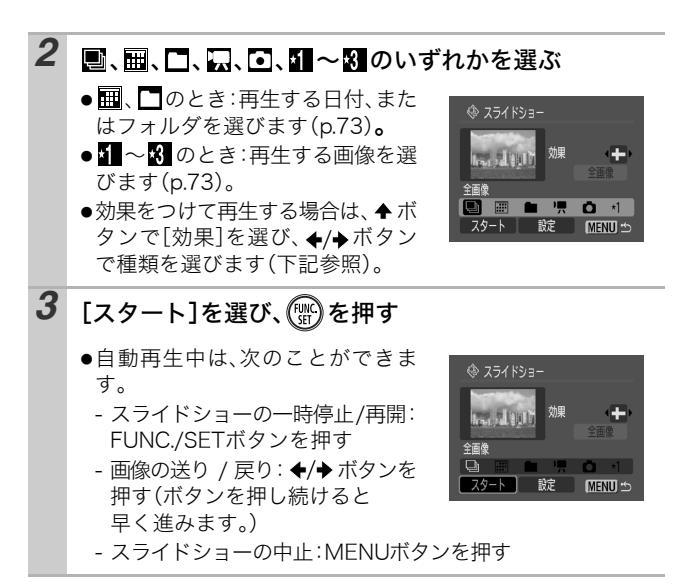

#### 効果の種類

画像の切り換え時に使用する効果を選択できます。

| XXX | 次の画像が徐々に明るくなりながら、画面の下から上方向に表示され<br>ます。 |
|-----|----------------------------------------|
|     | 初めに十字型に画像が表示され、徐々に全画像が表示されます。          |
|     | 画像の一部が横方向に動きながら、徐々に全画像が表示されます。         |

シングル再生時(静止画表示中)、FUNC./SET ボタンを押しながら 山~ボタンを押すと、表示中の画像からスライドショーを開始できます。なお、最後に撮影した画像を表示中のときは、その画像と同じ日付の先頭の画像から開始されます。

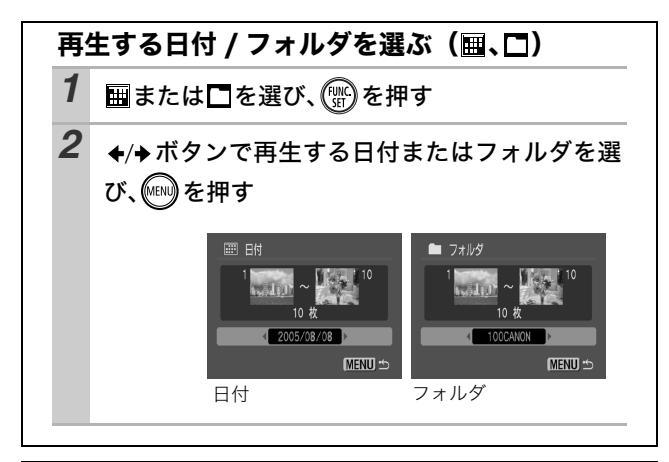

### 再生する画像を選ぶ(1~日)

スライドショーで再生したい画像だけをマークし、[カスタム 1] から [カスタム 3] に保存します。最大 998 画像まで指定でき、選択した順番に自動再生されます。

# 1 1~8のいずれかを選び、 ())を押す

●初めは、 1 だけが表示されます。 1 を設定すると、表示が 1 に変わり、 2 が表示されます。 2 3 も、同じように表示が変わっていきます。

再生 / 消去する

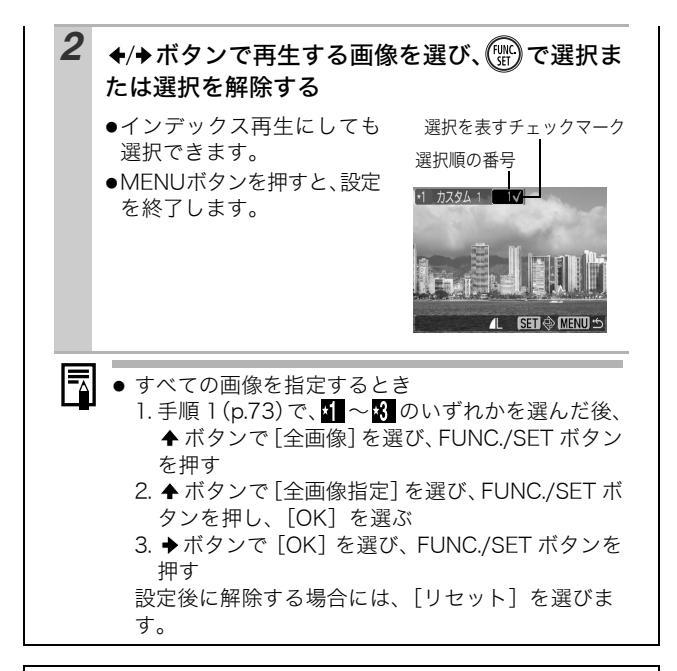

### 再生間隔やリピート設定をする

●再生間隔

スライドショーで1画像を表示する時間を指定します。3~ 10秒、15秒、30秒を指定できます(画像によって再生 間隔時間は多少異なります)。

●リピート

スライドショーが一巡したら終了するか、繰り返し再生す るかを設定します。

[設定]を選び、 🐨 を押す

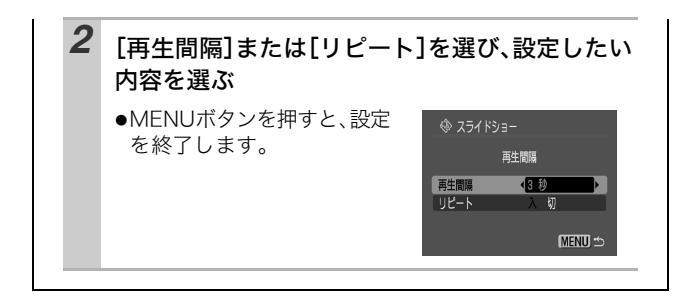

# 画像をプロテクト(保護)する

大切な画像や動画を誤って消去しないように、プロテクトを設定で きます。

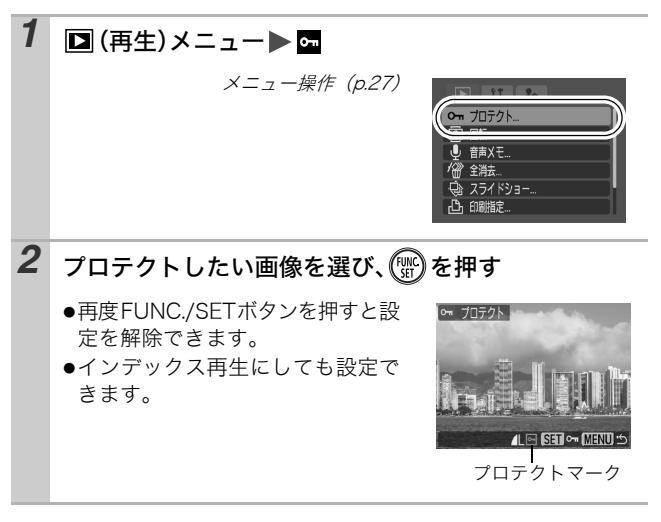

# 全画像を消去する

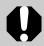

- 消去した画像は復元できません。十分に確認してから消去してください。
  - プロテクトされている画像は消去できません。

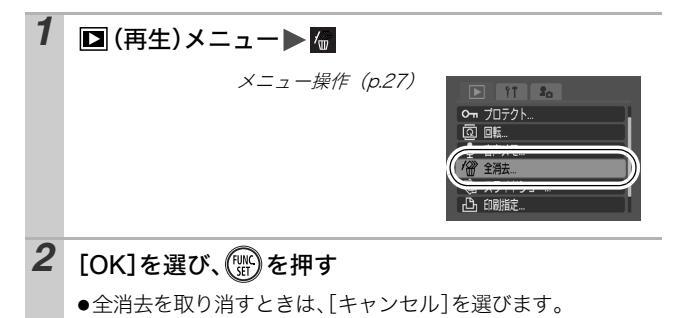

画像データだけでなく、メモリーカードの記録内容をすべて消去したいときは、メモリーカードを初期化してください(p.23)。

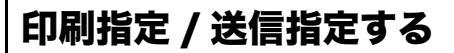

# DPOFの印刷指定

メモリーカードに記録されている画像の中から、印刷する画像や枚 数をあらかじめカメラ側で指定できます。カメラダイレクト対応プ リンターで一括で印刷するときや、プリント取り扱い店に注文する ときに大変便利です。

DPOF 対応の他のカメラで印刷指定されたメモリーカードの場 合、▲ が表示されることがあります。このカメラでそれらの印刷 指定を変更すると、設定済みの印刷指定は、すべて書き換えられ ます。

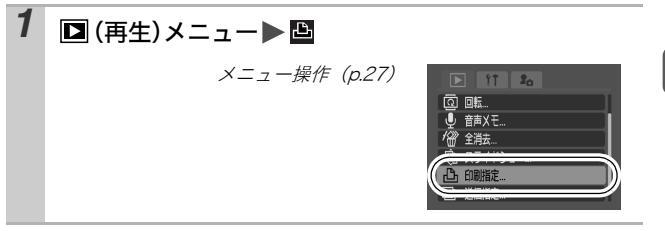

#### 1 画像ずつ指定する

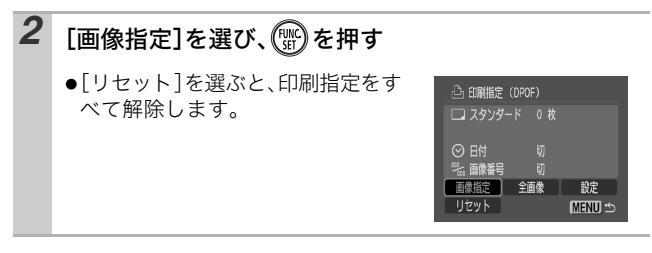

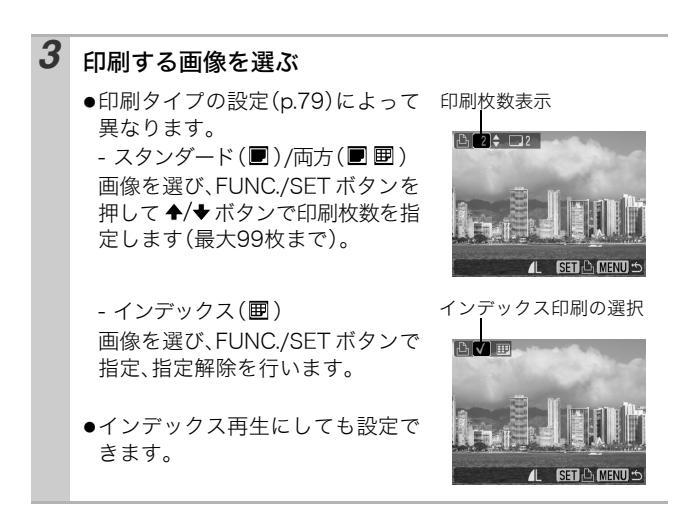

### メモリーカード内のすべての画像を指定する

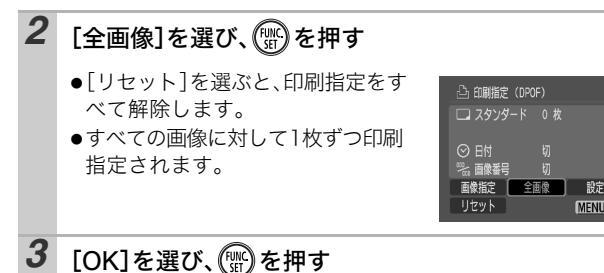

- プリンターまたはプリント取り扱い店によっては、指定内 容が反映されないことがあります。
  - 動画は印刷指定できません。

- 画像番号の順に印刷されます。
- 最大 998 画像まで指定できます。
- [印刷タイプ]が[両方]の場合、印刷枚数は指定できますが、[インデックス]の場合は指定できません。[インデックス]は1枚のみ印刷されます。
- 日付を写し込んだ画像を印刷する場合、DPOF の印刷指定で 日付を入れる設定をしないでください。日付が重複して印 刷されます。

## 印刷スタイルを設定する

印刷する画像を選んでから、印刷スタイルを指定してください。次 の内容を設定できます。

|        | ■ スタンダード | 用紙 1 枚に 1 画像を印刷します。         |
|--------|----------|-----------------------------|
| 印刷タイプ  | ■ インデックス | 画像を縮小してインデックス形式で印刷<br>します。  |
|        | 🔳 🗐 両方   | スタンダードとインデックスの両方を印<br>刷します。 |
| ❷ 日付   |          | 日付を入れて印刷します。                |
| 🌇 画像番号 |          | 画像番号を入れて印刷します。              |

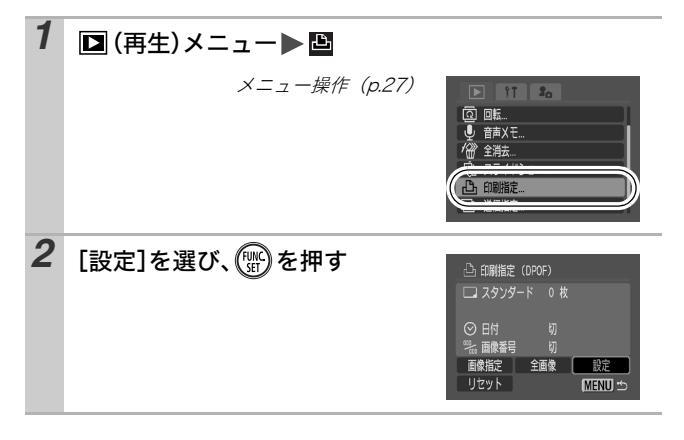

## [印刷タイプ]、[日付]、[画像番号]のいずれかを選び、設 定したい内容を選ぶ

- 印刷タイプによって、日付と画像番号の設定は次のように なります。
  - [インデックス] のとき [日付] と [画像番号] を同時に設定できません。
  - [スタンダード] または [両方] のとき
     [日付] と [画像番号] を同時に [入] に設定できます。
     ただし、お使いのプリンターによって、印刷できる情報
     が異なることがあります。
  - 【 (L 判印刷) で日付を写し込んだ画像 (p.36) は、[日付] が[切] でも、写し込んだ日付が印刷されます。
  - 日付は、[日付 / 時刻] で設定した日付スタイルで印刷され ます (p.30)。

# DPOFの送信指定

3

パソコンに取り込む画像をあらかじめカメラ側で指定できます。パ ソコンへの送信方法は、ソフトウェアクイックガイドをご覧くださ い。なお、この指定は、DPOF に準拠しています。

DPOF 対応の他のカメラで送信指定されたメモリーカードの場 合、▲が表示されることがあります。このカメラでそれらの送信 指定を変更すると、設定済みの送信指定は、すべて書き換えられ ます。

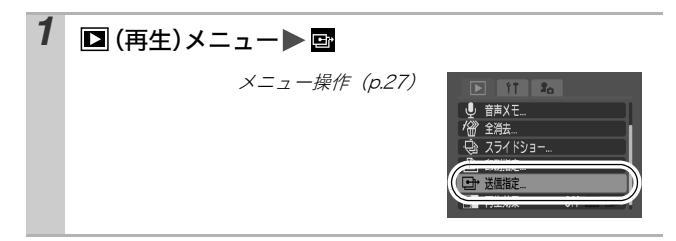

### 1 画像ずつ指定する

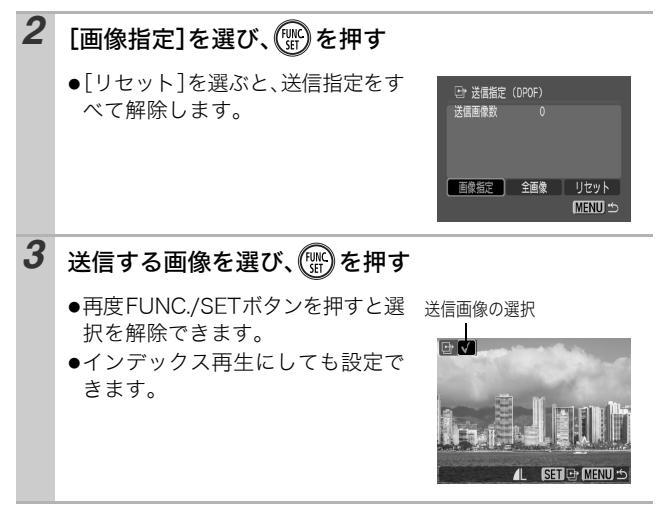

### メモリーカード内のすべての画像を指定する

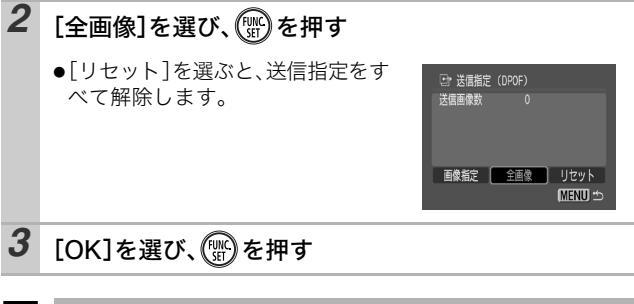

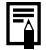

● 画像番号の順に送信されます。

最大 998 画像まで指定できます。

# テレビを使って撮影 / 再生する

付属の AV ケーブルをお使いいただくと、テレビに画像を表示して 撮影や再生ができます。ビデオ出力形式は、日本国内で採用してい る NTSC 方式が初期設定になっています。

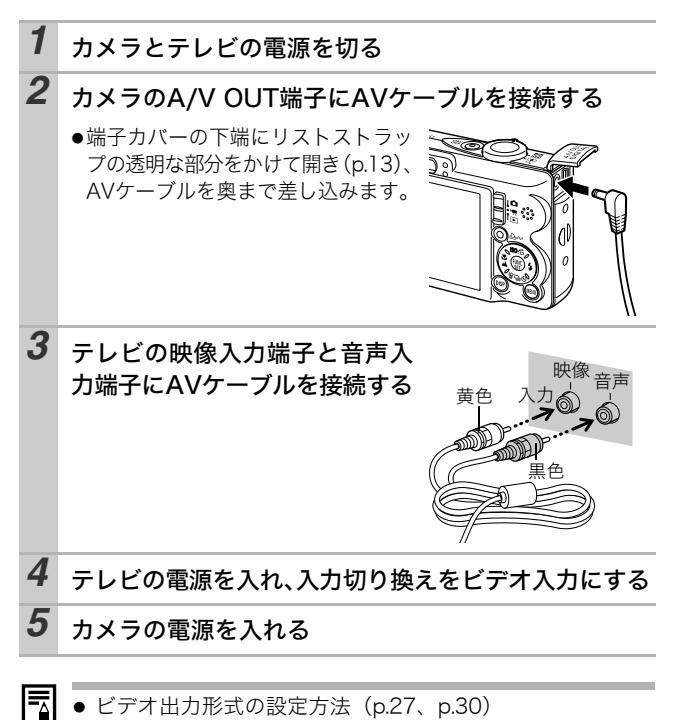

# カメラを自分好みにする(マイカメラ機能)

カメラの起動画面や起動音、操作音、セルフタイマー音、シャッ ター音を「マイカメラコンテンツ」と呼びます。これらを変更した り登録して、カメラを自分好みの設定に変えることができます。

# マイカメラコンテンツを変更する

| 1 | Image: Control (マイカメラ)メニュー 承信         (マイカメラ)メニュー 承信         (p.27)         (p.27) |  |
|---|----------------------------------------------------------------------------------------------------|--|
| 2 | <b>設定したいコンテンツを選ぶ</b><br>●すべて同じコンテンツに設定した<br>いときは、[セット]を選びます。                                                                                                    |  |

# マイカメラコンテンツを登録する

各コンテンツの [12] [12] には、メモリーカードに記録してあ る画像や新たに録音した音声を、マイカメラコンテンツとしてその 場ですぐに登録できます。また、付属のソフトウェアを使うと、パ ソコンにある画像や音声、CANON iMAGE GATEWAY からダウ ンロードしたコンテンツをカメラに登録することもできます。

 マイカメラコンテンツを初期設定に戻すには、パソコンが 必要です。付属のソフトウェア(ZoomBrowser EX/Image Browser)を使い、初期設定のコンテンツをカメラに登録 してください。

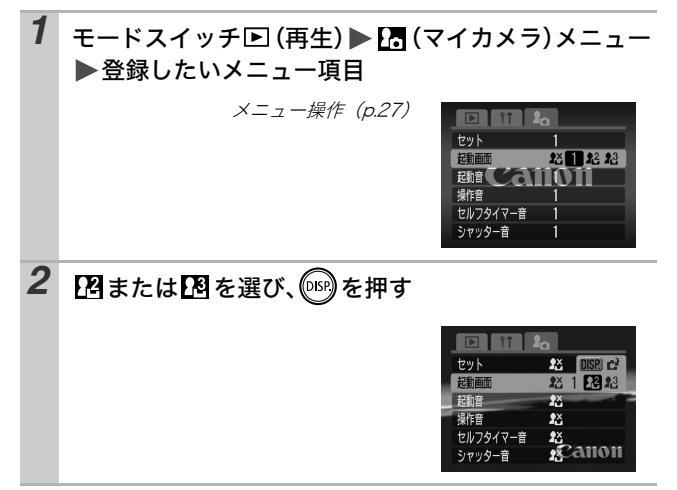

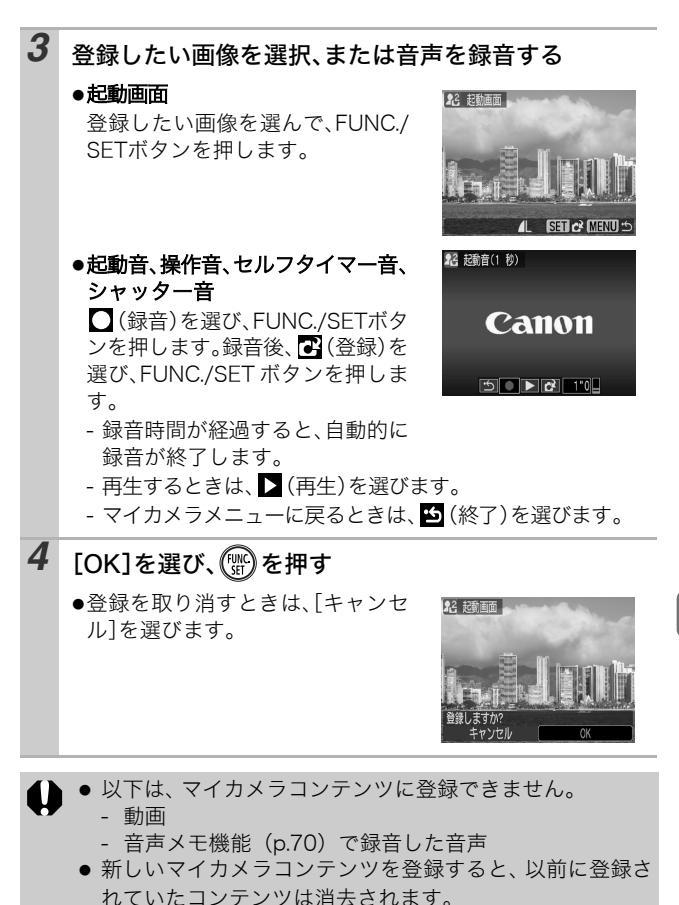

マイカメラコンテンツの登録、作成についての詳細は、付属のソフトウェアクイックガイドをご覧ください。

カメラを自分好みにする

# こんなときには

# カメラ全般

## カメラが動作しない

| 電源が入っていません。                                                       | ●電源スイッチを押してください(基<br>本編 p.4)。                                                                                          |
|-------------------------------------------------------------------|----------------------------------------------------------------------------------------------------|
| メモリーカードスロット/<br>バッテリーカバーが開い<br>ています。                              | ●メモリーカードスロット/ バッテリー<br>カバーがしっかりと閉じていること<br>を確認してください(基本編 p.1)。                                                         |
| バッテリーの電圧が足り<br>ません (「バッテリーを交<br>換してください」という<br>メッセージが表示されま<br>す)。 | <ul> <li>●十分に充電されたバッテリーをカメ<br/>ラに入れてください(基本編 p.1)。</li> <li>●AC アダプターキット ACK-DC10<br/>(別売)を使用してください(p.103)。</li> </ul> |
| カメラとバッテリーの接<br>触不良です。                                             | ●バッテリーの電極を先の細いやわら<br>かい綿棒などで乾拭きしてください<br>(p.98)。                                                                       |
| カメラ内部で音がする                                                        |                                                                                                    |
| カメラの縦・横の向きが<br>変わりました。                                            | <ul> <li>●カメラの向きを検出する機構が働い<br/>ています。カメラの故障ではありま<br/>せん。</li> </ul>                                                     |

# 電源を入れたとき

## 「ライトプロテクト」が表示された

SD メモリーカードの「ラ イトプロテクト(書き込 み禁止)」スイッチが、「書 き込み禁止」になってい ます。

## 日付 / 時刻の設定画面が表示された

内蔵のリチウム充電池の ●ただちに充電してください(基本編 容量がなくなっていま p.3)。 す。

液晶モニター

| 表示が黒くなる                                                               |                                                                                          |
|-----------------------------------------------------------------------|------------------------------------------------------------------------------------------|
| 太陽や強い光が当たると<br>黒くなることがありま<br>す。                                       | ●故障ではありませんので、撮影した<br>画像には影響ありません。                                                        |
| 画面がちらつく                                                               |                                                                                          |
| 蛍光灯の下で撮影してい<br>ます。                                                    | <ul> <li>カメラの故障ではありません(動画には記録されますが、静止画には記録されます。</li> </ul>                               |
| 赤紫などの帯が縦に表                                                            | 示された                                                                                     |
| 被写体が極端に明るすぎ<br>ます。                                                    | ●これは CCD 特有の現象で、カメラの<br>故障ではありません(動画にはこの<br>帯が記録されますが、静止画には記<br>録されません)。                 |
| 凰が表示された                                                               |                                                                                          |
| 光量不足で、シャッター<br>スピードが遅くなってい<br>るなどの理由が考えられ<br>ます。                      | ●ISO 感度を上げるか(p.58)、ストロボ<br>を (20) (発光禁止) 以外に設定するか、<br>または三脚などでカメラを固定して<br>ください(基本編 p.8)。 |
| ▲が表示された                                                               |                                                                                          |
| DPOF 対応の他のカメラ<br>で、印刷指定、送信指定、<br>またはスライドショーの<br>画像指定されたメモリー<br>カードです。 | ●このカメラでそれらの印刷指定また<br>は送信指定を変更すると、設定内容<br>は、すべて書き換えられますので、<br>ご注意ください(p.77)。              |

こんなときには

| ノイズが表示される / 3 | 被写体の動きがぎこちない     |
|---------------|------------------|
| 暗い場所で撮影する場    | ●記録される画像に影響はありませ |
| 合、液晶モニターを見や   | ん。               |
| すくするために、カメラ   |                  |
| が自動的に液晶モニター   |                  |
| に映し出される画像を明   |                  |
| るくしました(p.17)。 |                  |

# 撮影のとき

| 撮影できない                                    |                                                                                              |
|-------------------------------------------|----------------------------------------------------------------------------------------------|
|                                           | _                                                                                            |
| モードスイッチを▶ (再<br>生) に合わせています。              | ●モードスイッチを □(撮影) または<br>'栗(動画) にしてください(基本編<br>p.5)。                                           |
| ストロボが充電中です。                               | ●充電が完了するとランプが橙色に点<br>灯します。シャッターボタンを押し<br>てください (p.22)。                                       |
| メモリーカードの空き容<br>量がありません。                   | ●新しいメモリーカードを入れてくだ<br>さい(基本編 p.2)。                                                            |
|                                           | ●必要であれば、カードに記録されて<br>いる画像をパソコンに取り込んでか<br>ら画像を消去し、空き容量を増やし<br>てください。                          |
| メモリーカードが正しく<br>初期化されていません。                | ●メモリーカードを初期化してくださ<br>い (p.23)。                                                               |
|                                           | <ul> <li>メモリーカードの論理フォーマット<br/>が壊れている可能性があります。キ<br/>ヤノンのお客様相談センターにお問<br/>い合わせください。</li> </ul> |
| SDメモリーカードがライ<br>トプロテクト(書き込み<br>禁止)されています。 | ●SD メモリーカードのライトプロテク<br>トスイッチを上にスライドしてくだ<br>さい (p.101)。                                       |

| ファインダーから見える範囲と、撮影された範囲にズレがある            |                                                                                                    |  |
|-----------------------------------------|----------------------------------------------------------------------------------------------------|--|
| 通常はファインダーから<br>見える範囲よりも広い範<br>囲が撮影されます。 | ●実際に撮影される範囲は、液晶モニ<br>ターで確認してください。マクロ<br>モードのときは、このズレが大きい<br>ので、必ず液晶モニターを使用して<br>ください(p.15)。                                                            |  |
| 画像がぼやけている、                              | ピントが合いにくい                                                                                                    |  |
| AF 補助光が [ 切 ] になっ<br>ています。              | ●暗い場所などでピントが合いにくい<br>とき、AF 補助光が光ってピントを合<br>いやすくします。AF 補助光が「切」だ<br>と機能しないので、「入」にして、AF<br>補助光を発光させてください(p.28)。<br>このとき、AF 補助光投光部に手がか<br>からないように注意してください。 |  |
| シャッターボタンを押し<br>たとき、カメラが動いて<br>います。      | ●セルフタイマーを (2秒タイマー)<br>に設定すると、シャッターボタンを<br>押した 2 秒後に撮影されるので、カ<br>メラのブレを防ぐことができます<br>(p.37)。また、カメラを固定した台<br>の上に置いたり、三脚を使用しても、<br>ブレのない画像を撮影できます。         |  |
| 被写体がピントの合う範<br>囲から外れています。               | <ul> <li>●正しい撮影距離範囲内に被写体を収めて撮影してください(p.108)。</li> </ul>                                                                                                |  |
| ピントが合いにくい被写<br>体です。                     | ●フォーカスロック、AF ロックで撮影<br>してください(p.43)。                                                                                                    |  |
| 撮影した画像の被写体                              | が暗すぎる                                                                                                    |  |
| 撮影時の光量が不足して<br>います。                     | ●ストロボを ✔ (常時発光) にしてく<br>ださい (基本編 p.8)。                                                                                                    |  |
| 被写体が周辺部に比べて<br>暗すぎます。<br>               | <ul> <li>・露出補正値をプラス側に設定してください(p.47)。</li> <li>・AE ロックまたはスポット測光機能をお使いください(p.45、p.46)。</li> </ul>                                                        |  |

こんなときには

| 被写体が遠すぎてストロ<br>ボ光が届いていません。               | <ul> <li>●ストロボをお使いになるときは、内蔵<br/>ストロボ撮影範囲内に被写体を収め<br/>て撮影してください(p.109)。</li> <li>●ISO 感度を上げて撮影してください<br/>(p.58)。</li> </ul>         |
|------------------------------------------|----------------------------------------------------------------------------------------------------|
| 撮影した画像の被写体                               | が明るすぎる                                                                                                    |
| 被写体が近すぎてストロ<br>ボ光が強すぎます。                 | ●ストロボをお使いになるときは、内蔵<br>ストロボ撮影範囲内に被写体を収め<br>て撮影してください(p.109)。                                                                        |
| 被写体が周辺部に比べて<br>明るすぎます。                   | <ul> <li>●露出補正値をマイナス側に設定して<br/>ください (p.47)。</li> <li>●AE ロックまたはスポット測光機能を<br/>お使いください (p.45、p.46)。</li> </ul>                       |
| 照明が直接、もしくは被<br>写体の表面で反射してカ<br>メラに入っています。 | ●被写体に対するカメラのアングルを<br>変えてください。                                                                                                    |
| ストロボが「常時発光」に<br>なっています。                  | ●ストロボを 🕃 (発光禁止) にしてく<br>ださい (基本編 p.8)。                                                                                             |
| 画像が白飛びする、画像                              | にノイズがある                                                                                                    |
| ISO 感度が高すぎます。                            | <ul> <li>ISO感度を上げすぎると、画像にノイズが増えます。きれいに撮りたいときは、なるべく低い感度を選んでください(p.58)。</li> <li>区、公、谷、路、磁、00では、ISO感度が上がり、ノイズが発生しやすくなります。</li> </ul> |

|                                                                                    | -                                                                                                    |
|------------------------------------------------------------------------------------|----------------------------------------------------------------------------------------------------|
| 画像に日い点などが写                                                                         | 5                                                                                                    |
| ストロボ撮影時に空気中<br>のちりやほこり、虫など<br>にストロボ光が反射しま<br>した。特にワイド側で撮<br>影したときに、目立ちや<br>すくなります。 | ●デジタルカメラ特有の現象でカメラ<br>の故障ではありません。                                                                                                    |
| 目が赤く写る                                                                             |                                                                                                    |
| 暗い所でストロボを発光<br>すると、ストロボの光が<br>反射して目が赤く写るこ<br>とがあります。                               | <ul> <li>              (赤目緩和)で撮影してください             (基本編 p.8)。写される人が赤目緩和             ランプを見ていないと効果がありません。ランプを見るよう声をかけて             ください。      </li> <li>             「室内を明るくする」、「写したい人に             近付く」とより効果があります。             ただし、赤目緩和ランプが点灯する             ときに、効果を高めるため、約1秒             間シャッターは切れませんのでご注             意ください。      </li> </ul> |
| 連続撮影速度が遅くな                                                                         | った                                                                                                    |
| メモリーカードの性能が<br>低下しました。                                                             | ●連続撮影の性能を十分に発揮するため、撮影した画像をパソコンに保存してから、カメラでメモリー カードを初期化することをおすすめします(p.23)。                                                                                                    |
| メモリーカードへの画                                                                         | 象の記録時間が長い                                                                                                    |
| 違う機器で初期化したメ<br>モリー カードが入って<br>います。                                                 | ●このカメラで初期化したメモリー<br>カードをお使いください(p.23)。                                                                                                    |
| レンズが出たままで収納されない                                                                    |                                                                                                    |
| 電源を入れたまま、メモ<br>リーカードスロット/バッ<br>テリーカバーを開けまし<br>た。                                   | ●メモリーカードスロット/バッテリー<br>カバーを閉じた後、電源を切ってく<br>ださい(基本編 p.1)。                                                                                                    |

91

# 動画撮影のとき

## 正しい撮影時間が表示されない、または中断される

| 以下のようなメモリー     | ●撮影時間が正しく表示されないとき |
|----------------|-------------------|
| カードをお使いです。     | も、メモリーカードには実際に撮影  |
| - 書き込み速度が遅い    | した時間の動画が記録されていま   |
| - 他のカメラやパソコン   | す。メモリーカードをこのカメラで  |
| で初期化した         | 初期化すると、止しい時間が表示さ  |
| 提影 / 逃土を編り返した  | れます(書き込み速度の遅いメモ   |
| - 掫彩/ 府云を繰り返した | リーカードを除く) (p.23)。 |

## 液晶モニターに「!」が頻繁に表示される

| カメラの内部メモリーが<br>少なくなると、「!」が赤表<br>示され、まもなく撮影が<br>自動的に終了します。 | <ul> <li>・以下の方法をお試しください。</li> <li>- 撮影する前にメモリーカードを初期化する(p.23)</li> <li>- 記録画素数を小さくしたり、フレームレートを下げる(p.33)</li> <li>- 高速のメモリーカード(SDC-512<br/>MSH など)を使用する</li> </ul> |
|-----------------------------------------------------------|----------------------------------------------------------------------------------------------------|
|                                                           |                                                                                                    |

ズームできない

| 最影前に、ズーム操作をしてから、動  |
|--------------------|
| を撮影してください(基本編p.8)。 |
| たし、デジタルズームは撮影中も    |
| 3使いになれます(スタンダードの   |
| k) (p.34)。         |
|                    |

### 再生できない

| 他のカメラで撮影した画<br>像やパソコンで編集した<br>画像を再生しようとしま<br>した。 | <ul> <li>●付属の ZoomBrowser EX や Image<br/>Browser を使って、再生できない画<br/>像をパソコンからカメラに追加する<br/>と、再生できることがあります。</li> <li>詳細は、ZoomBrowser EX / Image<br/>Browser のソフトウェアガイド (PDF)<br/>をご覧ください。</li> </ul> |
|--------------------------------------------------|----------------------------------------------------------------------------------------------------|
| ファイル名をパソコンで<br>変更したり、ファイルの<br>場所を変更しました。         | <ul> <li>ファイル名およびフォルダ番号は、<br/>カメラの形式にあったファイル名に<br/>してください(詳細は、ソフトウェ<br/>アクイックガイドをご覧ください)。</li> </ul>                                                                                            |

### 動画を編集できない

他のカメラで撮影した動画は、編集ができない場合があります。

#### 動画を正しく再生できない

高い記録画素数と早いフレームレートで撮影した動画を、読み込 み速度の遅いメモリー カードで再生すると、再生が一瞬中断す ることがあります。

パソコンで動画を再生するとき、パソコンの性能によっては、画 像がフレーム (コマ) 落ちしたり、音声が途切れる場合がありま す。

| ビデオ出力方式を PAL 方 | ●オリジナルのフレームレートで画像 |
|----------------|-------------------|
| 式に設定し、🔯 (スムー   | を確認したい場合は、カメラの液晶  |
| ズ動画)で撮影した動画    | モニターまたはパソコンで再生する  |
| をテレビやビデオなどに    | ことをおすすめします。       |
| 出力する場合、撮影した    |                   |
| フレームレートより低い    |                   |
| フレームレートで再生さ    |                   |
| れます。なお、スロー再    |                   |
| 生時は、すべてのフレー    |                   |
| ムを再生できます。      |                   |

## メモリーカードからの画像の読み出しが遅い

違う機器で初期化したメ ●このカメラで初期化したメモリー モリーカードが入ってい カードをお使いください (p.23)。 ます。

# バッテリー/バッテリーチャージャー

### バッテリーの消耗が早い

常温(23℃)で使用して●新しいバッテリーと交換してくださ いるときに消耗が早い場 い(基本編 p.1)。 合は、バッテリーの寿命 です。

#### バッテリーが充電できない

バッテリーの寿命です。│●新しいバッテリーと交換してくださ い(基本編 p.1)。

# テレビ出力

| テレビに出力できない                      |                                                                           |
|---------------------------------|---------------------------------------------------------------------------|
| お使いの地域のビデオ出<br>力形式に合っていませ<br>ん。 | ●正しいビデオ出力形式 (NTSC また<br>はPAL)に合わせてください(p.30)。<br>日本国内の出力形式は、「NTSC」で<br>す。 |
| スティッチアシストで撮<br>影しています。          | ●スティッチアシストではテレビに出<br>力できません。他の撮影モードで撮<br>影してください(基本編 p.5)。                |

# メッセージ一覧

撮影または再生中に液晶モニターに表示されるメッセージには以 下のものがあります。

プリンターを接続しているときに表示されるメッセージについて は、ダイレクトプリントユーザーガイドをご覧ください。

#### 処理中…

撮影した画像をメモリーカードに記録しています。 再生モードを起 動中です。

#### カードがありません

メモリーカードをカメラに入れずに、電源を入れました。

#### ライトプロテクト

SD メモリーカードがライトプロテクト(書き込み禁止)されて います。

#### 記録できません

メモリーカードがカメラに入っていないのに撮影しようとしました。または、動画に音声メモをつけようとしました。

#### カードが異常です

メモリーカードに異常があります。

#### カードがいっぱいです

メモリーカードの容量いっぱいに画像が記録されていて、これ以上 記録や保存ができません。または、これ以上、画像指定や音声メモ ができません。

#### ファイル名が作成できません

カメラが作成しようとするディレクトリと同じ名前のファイル が存在する、もしくは、すでに画像番号が最大値になってしまっ たために、ファイル名を作成できません。設定メニューで[画像 番号]を[オートリセット]に設定してください。必要な画像を パソコンに取り込んだ後、メモリーカードを初期化してくださ い。なお、初期化すると、メモリーカード内の画像およびデータ はすべて消去されます。 ×

ッカージー

28

#### バッテリーを交換してください

バッテリーの残量が少なく、カメラが動作不能です。ただちに充 電されたバッテリーに交換するか、バッテリーを充電してくだ さい。

#### 画像がありません

メモリーカードに画像が記録されていません。

#### 画像が大きすぎます

4992 × 3328 画素より大きな記録画素数の画像、またはファイ ルサイズの大きな画像を再生しようとしました。

#### 互換性のない JPEG です

互換性のない JPEG 圧縮の画像を再生しようとしました。

#### データが壊れています

データが破壊されている画像を再生しようとしました。

#### RAW

RAW タイプで記録された画像を再生しようとしました。

#### 認識できない画像です

特殊なタイプ(他社カメラ特有の記録タイプなど)で撮影した画 像、または別のカメラで撮影した動画を再生しようとしました。

#### 拡大できない画像です

別のカメラもしくは異なるタイプで撮影した画像、いったんパソ コンに取り込んで加工した画像、または動画を拡大しようとしま した。

#### 回転できない画像です

別のカメラもしくは異なるタイプで撮影した画像、いったんパソ コンに取り込んで加工した画像、または動画を回転させようとし ました。

#### 互換性のない WAVE です

録音済みの音声メモのタイプが正しくないので、この画像に追加 録音できません。

#### 登録できない画像です

このカメラ以外で撮影した画像、または動画を起動画面に登録し ようとしました。

#### プロテクトされています

プロテクトされている画像や動画、音声メモを、消去または編集 しようとしました。

#### 指定が多すぎます

印刷指定、送信指定、またはスライドショーの画像指定が多すぎ ます。これ以上指定できません。

#### 指定完了できませんでした

印刷指定、送信指定、またはスライドショーの画像指定を保存で きませんでした。

#### 指定できない画像です

JPEG 以外の画像を印刷指定しようとしました。

#### Exx

カメラに異常が発生しました。いったん電源を入れ直して、再び 撮影または再生してください。頻繁に、このエラーコードが表示 されるときは、故障ですので「xx」の数値を控えてサービスセン ターへお持ちください。また、撮影直後にこのエラーコードが表 示されたときは、撮影されていない場合がありますので、再生 モードに切り換えてご確認ください。

メッカージー属

97

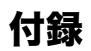

# バッテリーの取り扱い

### バッテリー残量の確認

以下のようなアイコンやメッセージが表示されます。

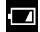

### バッテリーを交換してください

バッテリー残量が低下して います。長時間お使いにな る場合は、早めに充電して ください。 バッテリーの残量が少なく、動作 不能です。ただちにバッテリーを 交換してください。

### 取り扱い上の注意

●バッテリーの⊕⑦⊝の端子は、常にきれいにしておいてください。

汚れていると、接触不良の原因となります。充電や使用する前 に、先の細いやわらかい綿棒などで乾拭きしてください。

●低温下では、パッテリーの性能が低下したり、パッテリーアイコン(図)が早めに表示されることがあります。

使用直前までポケットなどに入れて温めてから使用すると、バッ テリーの性能が回復することがあります。

# ●ポケットで温めるときは、キーホルダーなどの金属類と一緒に入れないでください。

バッテリーがショートするおそれがあります。

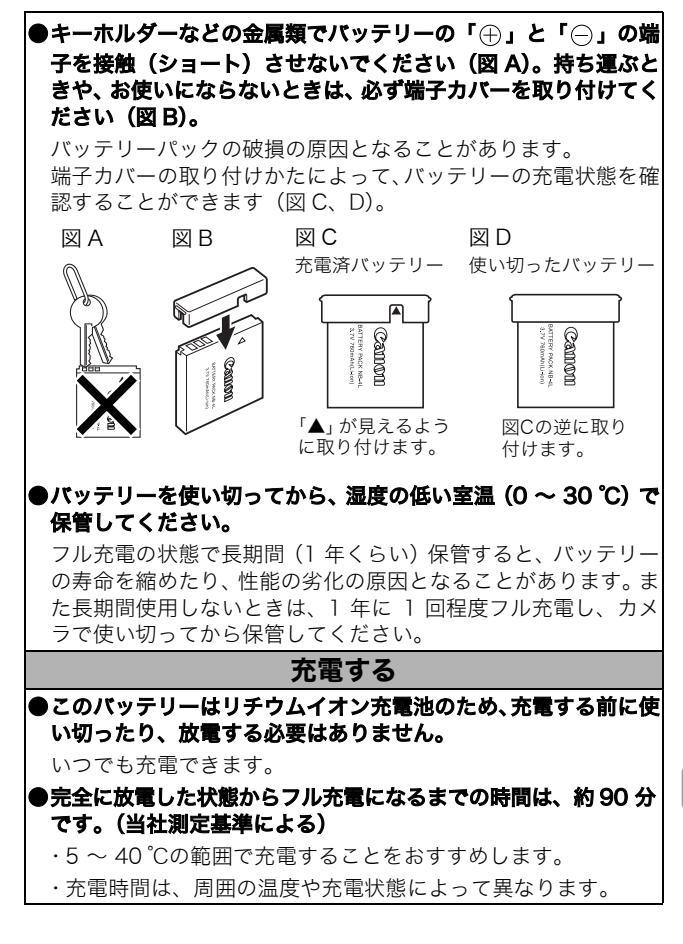

白澤

### ●使用する当日または前日に充電してください。

Li-ion

充電しておいたバッテリーも、少しずつ自然に放電しています。 ●規定の充電をしたにもかかわらず、著しく使用できる時間が低下 するときは、寿命と考えられます。新しいバッテリーと交換して ください。

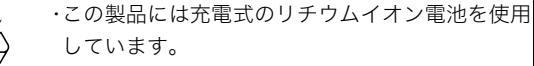

- ・リチウムイオン電池はリサイクル可能な貴重な資源です。
- ・リチウムイオン電池の回収、リサイクルについては、下記の 「キヤノン/キヤノン販売」のホームページで確認できます。
- ・交換後不要になった電池は、ショートによる発煙、発火の恐れ がありますので、端子を絶縁するためにテープを貼るか、個別 にポリ袋に入れてリサイクル協力店にある充電式電池回収 BOX に入れてください。
- ・リサイクル協力店へのお問い合わせは、以下へお願いします。 - 製品、リチウムイオン電池をご購入いただいた販売店
  - -「有限責任中間法人 JBRC」および「キヤノン/キヤノン販売」

有限責任中間法人 JBRC ホームページ http://www.jbrc.net/hp/contents/index.html キヤノン / キヤノン販売 ホームページ http://cweb.canon.jp/ecology/recycle5.html

# メモリーカードの取り扱い

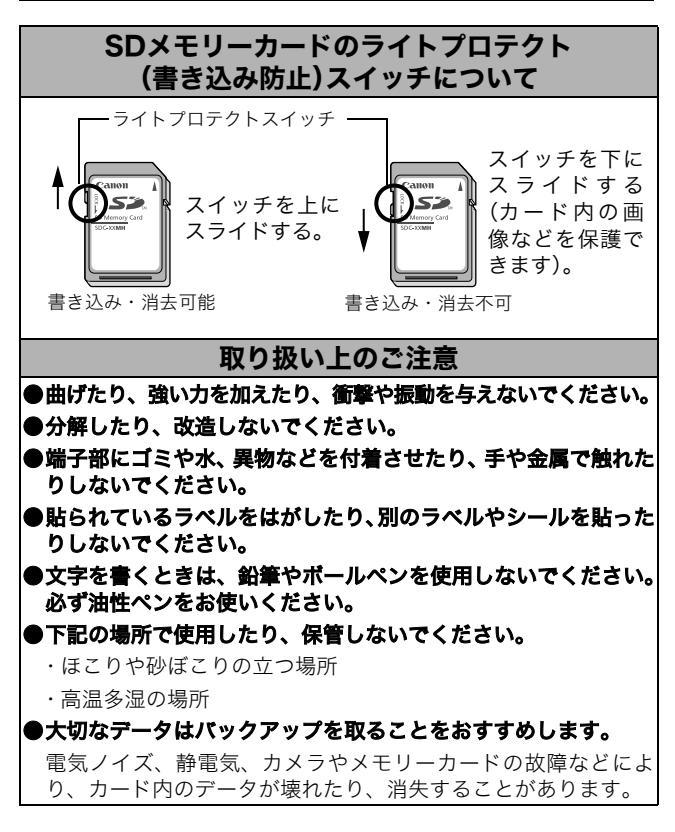

立교

# 初期化

### ●初期化すると、プロテクトした画像も消去されます。 ●このカメラで初期化したメモリーカードをお使いになることを おすすめします。

- ・付属のメモリーカードは、そのままお使いになれます。
- カメラが正しく動作しないときは、メモリーカードが壊れている可能性があります。初期化すると正しく動作する場合もあります。
- ・キヤノン製以外のメモリーカードで正しく動作しないときは、
   初期化すると正しくお使いになれることがあります。
- ・他のカメラやパソコン、周辺機器で初期化したメモリーカードを使用すると、正しく動作しない場合があります。その際は、このカメラで初期化してください。

#### ●正しく初期化されないときは、電源を切ってから、メモリーカー ドを入れ直し、再度初期化してください。

# ACアダプターキット(別売)を使う

カメラを連続して長時間お使いになるときや、パソコンと接続する ときは、AC アダプターキット ACK-DC10 (別売) のご利用をおす すめします。

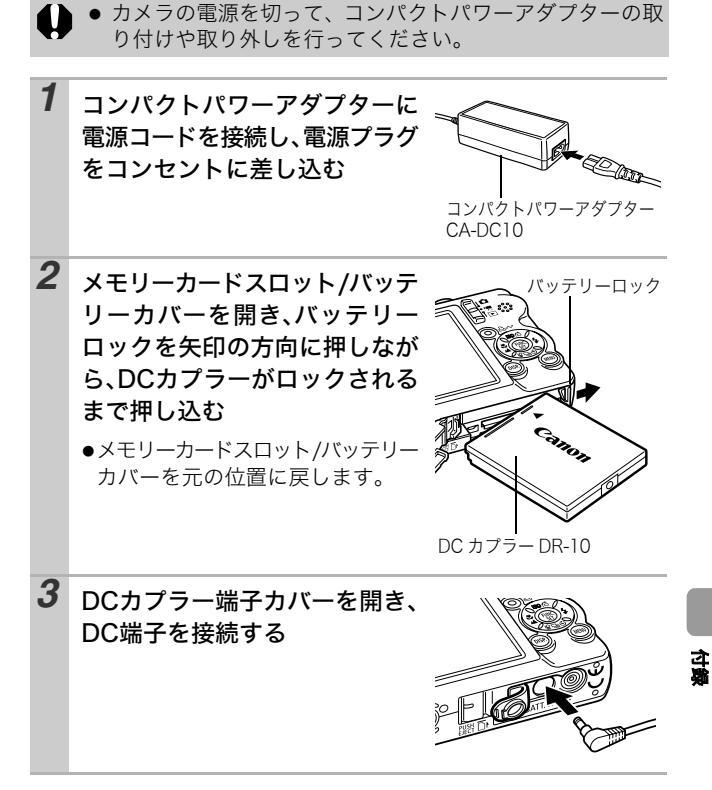

# 補助ストロボ(別売)の使いかた

## ハイパワーフラッシュ HF-DC1

被写体が遠すぎて内蔵ストロボが届かないときに使用する外付け 用補助ストロボです。次のようにカメラとハイパワーフラッシュを ブラケットで固定して撮影してください。

ハイパワーフラッシュに付属の取扱説明書も併せてご覧ください。

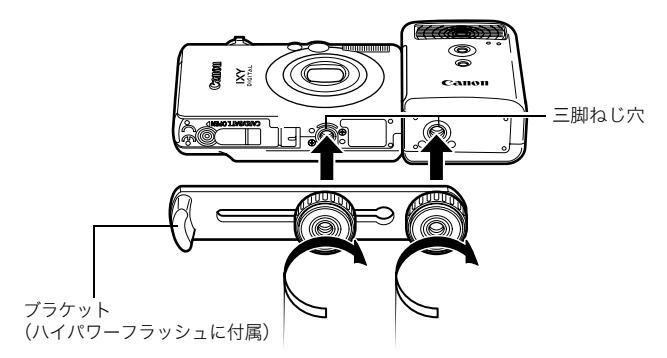

- ・電池が消耗するとハイパワーフラッシュの充電時間が長くなります。使用後はハイパワーフラッシュの電源 / 発光 モードスイッチを必ず切ってください。
  - ●撮影中は、発光部や受光部を指でふさがないように注意してください。
  - ●撮影場所の周囲で他のカメラがストロボを使用している と、ハイパワーフラッシュが発光することがあります。
  - 日中の野外や反射物がないときは、ハイパワーフラッシュ が発光しないことがあります。
  - 連続して撮影するときは、1画像目の撮影時は発光しますが、2画像目以降は発光しません。
  - ブラケットの取り付けねじは、しっかり締め付けてください。カメラとハイパワーフラッシュが落下して故障の原因となります。

- ハイパワーフラッシュをブラケットに固定する前にリチウム電池(CR123AまたはDL123)が入れてあるか確認してください。
  - 被写体に正しくストロボが当たるように、カメラとハイパ ワーフラッシュの前面は平行に、側面はぴったり合うよう に固定してください。
  - ハイパワーフラッシュを取り付けた状態でも三脚はお使い になれます。

#### 電池について

#### ●電池の使用可能時間が著しく短いとき

電池の電極を乾いた布などでよく拭いてからお使いください。電極 が皮脂などで汚れていることがあります。

#### ●寒冷地(0℃以下)でお使いになるとき

予備として市販のリチウム電池(CR123AまたはDL123)を用意 してください。使用直前までポケットなどに入れて温めてから交互 にお使いになることをおすすめします。

#### ●お使いにならないとき

電池をハイパワーフラッシュに入れたままにしておくと、液漏れが 原因で故障することがあります。ハイパワーフラッシュから取り出 して乾燥した冷暗所に保管してください。

# 海外で使うとき

このデジタルカメラは、海外でもお使いになれます。ご使用の際は、 次のことにご注意ください。

## テレビでの再生

ビデオ出力方式は、初期設定では日本国内で採用している NTSC 方 式に設定されていますが、海外の別方式(PAL 方式:主にヨーロッ パ、オセアニア、アジア(一部地域を除く))に切り換えることが できます。海外に旅行したときなどは、切り換えてお使いください (p.30)。

### 電源について

AC アダプターキットやバッテリーチャージャーは、AC100 ~ 240V 50/60Hz までの電源に接続できます。ただし、電源コンセントの形状が異なる国では、変換プラグアダプターが必要になります(1つの国の中でも地域によってコンセントの形状が異なる場合があります)。

変換プラグアダプターやコンセントの形状については、旅行代理店 などで確認の上、あらかじめご用意ください。

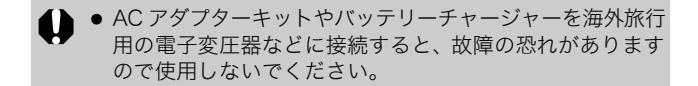
## カメラのお手入れ

絶対にシンナーやペンジン、中性洗剤や水などを使ってクリーニ ングしないでください。部品の変形や故障の原因になることがあ ります。

## カメラ本体

やわらかい布やメガネ拭きなどで汚れを拭き取ってください。

### レンズ

市販のブロワーブラシでほこりやゴミを吹き払った後、やわらかい 布で軽く拭き取ってください。

 カメラ本体やレンズは、絶対に有機溶剤を含むクリーナー などで拭かないでください。どうしても汚れが落ちないと きは、最寄りのキヤノンサービスセンター(別紙でご確認 ください)にご相談ください。

## ファインダー、液晶モニター

市販のブロワーブラシでほこりやゴミを吹き払ってください。汚れ がひどいときは、やわらかい布やメガネ拭きなどで軽くこすって汚 れを落としてください。

絶対に液晶モニター表面を強くこすったり、強く押したりしないでください。液晶モニターの故障やトラブルの原因となります。

立憲

## 主な仕様

すべてのデータは、当社測定条件によります。都合により記載内容 を予告なしに変更することがあります。

## **IXY DIGITAL 60**

| カメラ部有効画素数 | :約500万画素                                                                          |
|-----------|-----------------------------------------------------------------------------------|
| 撮像素子      | :1/2.5 型 CCD(総画素数 約 530 万画素)                                                      |
| レンズ       | :5.8 (W) - 17.4 (T) mm<br>(35mmフィルム換算 35 (W) - 105 (T) mm)<br>F2.8 (W) - F4.9 (T) |
| デジタルズーム   | :約4.0倍(光学ズームと合わせて最大約12倍<br>のズームが可能)                                               |
| 光学ファインダー  | :実像式ズームファインダー                                                                     |
| 液晶モニター    | : 2.5 型低温ポリシリコン TFT 液晶カラーモニター<br>約 11.5 万画素、視野率 100%                              |
| AF 方式     | : TTL オートフォーカス<br>測距枠:9 点(AiAF)/ 1 点(AF)<br>(1 点時の測距枠:中央固定)                       |
| 撮影距離      | :通常撮影:30cm ~∞                                                                     |
| (レンズ先端より) | マクロ撮影:3~50cm (W)/30~50cm (T)                                                      |
|           | :遠景撮影:3m ~∞                                                                       |
| シャッター     | :メカニカルシャッター + 電子シャッター                                                             |
| シャッタースピード | :15~1/1500秒                                                                       |
|           | ・撮影モードによって異なる                                                                     |
|           | ・1.3 秒以上のスローシャッター時はノイズリダ                                                          |
| 御水十十      |                                                                                   |
| 测元力式      |                                                                                   |
| 露山埔正      | * * 2 段(1/3 段フテップ)                                                                |
|           |                                                                                   |
| ISU 感度    | · イート <sup>**</sup> 、ISO 50 / 100 / 200 / 400 相当                                  |
|           | *オート設定時は、カメフか最週個に自動設定                                                             |
| ホワイトバランス  | : オート / ブリセット(太陽光 / くもり / 電球 /<br>蛍光灯 / 蛍光灯 H)/ マニュアル                             |
| 内蔵ストロボ    | :オート / オート(赤目緩和)/ 常時発光(赤目<br>緩和)/ 常時発光 / 発光禁止 / スローシンクロ                           |

(W):ワイド端 (T):テレ端

| 内蔵ストロボ撮影     | :通常撮影:50cm~3.5m(W)/50cm~2.0m(T)                   |
|--------------|---------------------------------------------------|
| 範囲           | :マクロ撮影:30 ~ 50cm(W/T)                             |
|              | (ISO 感度設定:オート)                                    |
| 撮影モード (静止画)  | :オート / マニュアル* / デジタルマクロ /                         |
|              | ポートレート / ナイトスナップ / マイカラー /                        |
|              | シーンモード** / スティッチアシスト***                           |
|              | *:長秒時撮影可能                                         |
|              | **・キツス&ペツト、ハーティー/ 至内、新禄 / 紅葉、<br>スノー ビーチ 打トげ花水 水中 |
|              | ***:マニュアルモード時に撮影メニューで選択                           |
| (動画)         | :スタンダード / スムーズ / ライト / マイカラー                      |
| 連続撮影         | :約 2.1 画像 / 秒(ラージ・ファインモードのとき)                     |
| セルフタイマー      | :約 10 秒後 / 約 2 秒後 / カスタム                          |
| 記録媒体         | :SD メモリーカード / マルチメディアカード                          |
|              | 本機では、2GB までの メモリーカードの動作を確認                        |
|              | しています。すべてのカートの動作を保証するものではありません。                   |
| ファイルフォーマット   | : DCF 淮圳*1 DPOF 対応                                |
| データタイプ (静止面) | : Evif 22 (IPEG) *2                               |
| (動面)         | · LAN Z.Z (Ji LO)<br>· A\/I (画像データ・Mation IPEG /  |
| (=)          | 音声データ:WAVE(モノラル))                                 |
|              | :スーパーファイン / ファイン / ノーマル                           |
| 記録画素数(静止画)   | : ラージ : 2592 × 1944 画素                            |
|              | : ミドル1:2048 × 1536 画素                             |
|              | :ミドル2:1600 × 1200 画素                              |
|              | :スモール: 640 × 480 画素                               |
|              | :L 判印刷:1600 × 1200 画素                             |
| (動画)         | :スタンダード、マイカラー                                     |
|              | : 640 × 480 画素 (30 フレーム / 秒、15 フレーム / 秒)          |
|              | : 320 × 240 画素 (30 フレーム / 秒、15 フレーム / 秒)          |
|              | メモリーカードの容量がいっぱいになるまで撮影                            |
|              | 可能*(1回の最大記録容量:1GB)                                |
|              | :スムーズ:320×240 画素(60 フレーム / 秒)                     |
|              | 1回の最長記録時間:1分                                      |
|              | :ライト:160 × 120 画素 (15 フレーム / 秒)                   |
|              | 1回の最長記録時間:3分                                      |
|              | *超高速のメモリーカード使用時(推奨メモリーカー                          |
|              |                                                   |

(W):ワイド端 (T):テレ端

109

| 再生モード               | :シングル再生(ヒストグラム表示可能)/インデック<br>ス再生(サムネイル9画像)/拡大再生(液晶モニ<br>ター上で最大約10倍に拡大可能、拡大した状態で<br>画像送りが可能)/ジャンプ(10枚ごと、100枚ご<br>と、各撮影日の先頭画像、動画、各フォルダの先頭<br>画像にジャンプが可能。インデックス再生時は、9<br>画像ごとに再生)/スライドショー/音声メモ(最長<br>約60秒まで記録/再生が可能)/動画再生(編集/<br>スロー再生可能) |
|---------------------|----------------------------------------------------------------------------------------------------|
| ダイレクトプリント           | : PictBridge / CP ダイレクト / Bubble Jet ダイ<br>レクト対応                                                                                                    |
| マイカメラ<br>(カスタマイズ)機能 | :起動画面 / 起動音 / 操作音 / セルフタイマー音 /<br>シャッター音                                                                                                    |
| インターフェース            | : USB 2.0 Hi-Speed (mini-B)、PTP [Picture<br>Transfer Protocol]<br>映像 / 音声出力端子 (NTSC または PAL 切換<br>可能、モノラル音声)                                                                                                    |
| 電源                  | <ul> <li>: バッテリーパック NB-4L (専用リチウムイオン充<br/>電池)</li> <li>: AC アダプターキット ACK-DC10</li> </ul>                                                                                                    |
| 動作温度                | : 0 ~ 40 °C                                                                                                    |
| 動作湿度                | : 10~90%                                                                                                    |
| 大きさ                 | :86.0 × 53.5 × 21.6mm(突起部を除く)                                                                                                    |
| 質量                  | :約 140g(本体のみ)                                                                                                    |

\*1 DCF は(社)電子情報技術産業協会(JEITA)で、主として DSC 等の画像 ファイル等を、関連機器間で簡便に利用しあえる環境を整えることを目的 に標準化された規格「Design rule for Camera File system」の略称です。

\*2 このデジタルカメラは、Exif 2.2 (愛称「Exif Print」)に対応しています。 Exif Print は、デジタルカメラとプリンターの連携を強化した規格です。 Exif Print 対応のプリンターと連携することで、撮影時のカメラ情報を活 かし、それを最適化して、よりきれいな印刷結果を得ることができます。

バッテリー性能(バッテリーパック NB-4L(フル充電))

| 撮影画         |        |      |
|-------------|--------|------|
| 液晶モニター表示時   | 液晶モニター | 再生時間 |
| (CIPA測定法準拠) | 非表示時   |      |
| 約150画像      | 約500画像 | 約3時間 |

●撮影画像数は、撮影状況、撮影モードなどにより異なります。

●動画データは除きます。

●使用環境温度が下がると、バッテリーの性能が低下したり、バッテ リーアイコンが早めに表示されることがあります。このような場合 は、使用直前までポケットなどに入れて温めてから使用すると、バッ テリーの性能が回復することがあります。

<測定条件>

撮影:常温(23±2℃)・常湿(50±20%)で、2回に1回ストロボを発 光させながら、30秒間隔でワイド端とテレ端で交互に撮影し、 10画像撮影後に電源切。十分な時間\*が経過した後、再び電源 を入れて同様の方法で撮影を繰り返す。 ・キヤノンブランドのメモリーカードを使用

\*電池の温度が常温に戻るまでの時間

再生:常温(23±2°C)・常湿(50±20%)の環境において、1 画像あた り3秒間隔で連続再生。

「バッテリーの取り扱いについて(p.98)

## メモリーカードの種類と記録可能画像数 / 時間(目安)

□ : 付属のメモリーカード

| 記録画素数                       | 圧縮率 | SDC-16M | SDC-128M | SDC-512MSH |
|-----------------------------|-----|---------|----------|------------|
|                             | S   | 5       | 49       | 190 *      |
| L (フーン)<br>2502 × 1044 両手   |     | 9       | 87       | 339        |
| 2592 × 1944 回系              |     | 19      | 173      | 671        |
|                             | S   | 8       | 76       | 295        |
| ■ (ミトルコ)<br>2049 × 1526 両害  |     | 15      | 136      | 529        |
| 2040 ^ 1550 回系              |     | 30      | 269      | 1041       |
|                             | S   | 13      | 121      | 471        |
| M2 (ミトル2)<br>1600 × 1200 画素 |     | 24      | 217 *    | 839        |
|                             |     | 46      | 411      | 1590       |
|                             | S   | 52      | 460      | 1777       |
| 5 (スモール)<br>640 × 480 画素    |     | 80      | 711      | 2747       |
|                             |     | 127     | 1118     | 4317       |
| ▲ (L 判印刷)<br>1600 × 1200 画素 |     | 24      | 217*     | 839        |

■ 動画

| 記録               | 画素数                      | フレーム<br>レート | SDC-16M | SDC-128M | SDC-512MSH |
|------------------|--------------------------|-------------|---------|----------|------------|
|                  | 640                      | 30          | 6秒      | 1分4秒     | 4分9秒       |
| スタンダード           | 640×480画素                | L15         | 14秒     | 2分7秒     | 8分14秒      |
| á.               | 320                      | 5           | 20 秒    | 3分1秒     | 11分42秒     |
| マイカラー            | 320×240画素                | 되           | 40 秒    | 5分55秒    | 22分53秒     |
| <b>転</b><br>スムーズ | <b>厥</b><br>320×240画素    | ß           | 10秒     | 1分32秒    | 5分59秒      |
| <b>☆</b><br>ライト  | <b>師</b><br>160 × 120 画素 | LT5         | 1分39秒   | 14分29秒   | 55分57秒     |

\* 動画の1回の最長記録時間は、数:1分、数:3分です。表中の数値は、繰 り返し撮影した場合の最大記録可能時間です。

## 1画像の容量(目安)

| 記録両表数             | <b>王縮率</b> |        |       |  |
|-------------------|------------|--------|-------|--|
| 山邺回未致             | 5          |        |       |  |
| L 2592 × 1944 画素  | 2503KB     | 1395KB | 695KB |  |
| M1 2048 × 1536 画素 | 1602KB     | 893KB  | 445KB |  |
| M2 1600 × 1200 画素 | 1002KB     | 558KB  | 278KB |  |
| S 640 × 480 画素    | 249KB      | 150KB  | 84KB  |  |
| ▶ 1600 × 1200 画素  | _          | 558KB  | _     |  |

|              | 記録画素数                 | フレームレート     | 容量       |
|--------------|-----------------------|-------------|----------|
|              | <b>死</b> 640 x 480 両表 | <b>1</b> 30 | 1980KB/秒 |
| 🔙 スタンダード     | M 040 × 400 画来        | <b>G</b>    | 990KB/ 秒 |
| 🚰 マイカラー      | ■ 220 × 240 両表        | <b>1</b> 30 | 660KB/ 秒 |
|              | 320 × 240 画系          | <b>G</b>    | 330KB/ 秒 |
| 🜄 スムーズ       | 🕅 320×240 画素          | 60          | 1320KB/秒 |
| <b>テ</b> ライト | 🚯 160×120 画素          | <b>G</b> 5  | 120KB/秒  |

### SD メモリーカード

| インターフェース | :SDメモリーカード規格準拠インターフェース |
|----------|------------------------|
| 大きさ      | : 32.0×24.0×2.1mm      |
| 質量       | :約2g                   |

### バッテリーパック NB-4L

| 形式   | :リチウムイオン充電池       |
|------|-------------------|
| 公称電圧 | : DC 3.7V         |
| 公称容量 | : 760mAh          |
| 充放電  | :約300回            |
| 動作温度 | : 0~40°C          |
| 大きさ  | : 35.4×40.3×5.9mm |
| 質量   | :約17g             |

### バッテリーチャージャー CB-2LV

| 定格入力 | : AC100~240V(50/60Hz)<br>10VA(100V)~ 14VA(240V) |
|------|-------------------------------------------------|
| 定格出力 | : DC 4.2V、0.65A                                 |
| 充電時間 | :約90分                                           |
| 動作温度 | : 0~40°C                                        |
| 大きさ  | : 53.0×86.0×19.5mm                              |
| 質量   | :約60g                                           |

#### コンパクトパワーアダプター CA-DC10

(別売の AC アダプターキット ACK-DC10 に付属)

| 定格入力 | : AC100~240V(50/60Hz)<br>16VA(100V)~26VA(240V) |
|------|------------------------------------------------|
| 定格出力 | : DC 4.3V, 1.5A                                |
| 使用温度 | : 0~40°C                                       |
| 大きさ  | : 42.6×104.4×31.4mm                            |
| 質量   | :約180g                                         |

# **CANON iMAGE GATEWAYを利用する**

CANON iMAGE GATEWAY は、キヤノンのデジタルカメラを購入された方がお使いになれるオンラインフォトサービスです。オン ラインで会員登録(無料)されると、いろいろなサービスがご利用 いただけます。

- ●バージョンアップなど、サポート情報の電子メール配信サービス
- ●オンラインアルバムサービス
- ●携帯電話アルバム通知・閲覧サービス
- ●ホームプリンティングサービス
- ●プリント注文サービス(有料)
- ●オリジナル写真集(フォトブック)作成サービス(有料)
- ●マイカメラコンテンツのダウンロード

### http://www.imagegateway.net/

- ●最新のサービス内容は、上記のサイトでご確認いただけます。
- ●会員登録方法は、上記のサイト、またはソフトウェアクイックガイ ドでご確認いただけます。
- \*インターネットに接続できる環境(プロバイダとの契約やブラウザソフト のインストール、各種回線接続が完了済み)が必要です。
- プロバイダとの接続料金、およびプロバイダのアクセスポイントへの通信
   料金は、別途かかります。

# 索引

### 記号 / アルファベット

| 1画像の容量(目安)113           |
|-------------------------|
| AC アダプターキット ACK-DC10    |
|                         |
| AE ロック                  |
| AF ロック 44               |
| AF 枠18, 43              |
| AiAF 43                 |
| CANON IMAGE GATEWAY 115 |
| DCF                     |
| DIGITAL 端子 基19, 12      |
| DPOF                    |
| 印刷指定                    |
| 送信指定                    |
| FE ロック 45               |
| FUNC./SET 14            |
| FUNC. ×=                |
| HF-DC1                  |
| ISO 感度 58               |
| L 判印刷モード                |
| MENU                    |
|                         |

## ア行

| 赤目緩和 基9<br>圧縮率 |
|----------------|
| イージーダイレクトボタン   |
| 基14,14         |
| 色効果            |
| 印刷基14          |
| インターフェースケーブル   |
| 基14,基19        |
| インデックス再生       |
| 液晶モニター         |
| LCD ブースター17    |
| 再生情報19         |
| 撮影情報18         |
| 使いかた15         |
| ナイトビュー         |
| 表示される情報        |

| エリア設定 | 24, | 30 |
|-------|-----|----|
| 遠景    | 3   | 基9 |
| 音声メモ  |     | 70 |

### カ行

| 回転表示    | 68     |
|---------|--------|
| 拡大表示    | 63     |
| 画像確認    | 基5     |
| 画像効果    | 69     |
| 画像番号    | 61     |
| 記録画素数   | 32, 33 |
| グリッドライン | 28     |
| 言語設定    | 基3     |
| 広角      | 基8     |

### サ行

| 再生メニュー      | 29  |
|-------------|-----|
| 撮影メニュー      | 28  |
| 撮影モード       |     |
| オート         | 基5  |
| シーンモード      |     |
| 打上げ花火       | 基7  |
| キッズ&ペット     | 基6  |
| 新緑 / 紅葉     | 基6  |
| 水中          | 基7  |
| スノー         | 基6  |
| パーティ / 室内   | 基6  |
| ビーチ         | 基7  |
| 種類          | 基6  |
| スティッチアシスト   | 41  |
| 設定できる機能     | 120 |
| 選択          | 基5  |
| デジタルマクロ     | 34  |
| 動画          | 39  |
| シャッターボタン    |     |
| 全押し         | 基5  |
| 半押し         | 基4  |
| ジャンプ (画像検索) | 65  |
| 当音 基4       | 29  |
| ···· ·····  |     |

#### 消去

| 1 画像消去   | 基11   |
|----------|-------|
| 全画像消去    | 76    |
| 初期設定     | 31    |
| シングル再生   | 基10   |
| ズーム      | 基8    |
| ストロボ     | 基8    |
| スポット測光枠1 | 8, 46 |
| スムーズ連写   | 35    |
| スライドショー  | 71    |
| 設定メニュー   | 29    |
| セルフタイマー  | 37    |
| 測光方式     | 46    |
|          |       |

## タ行

| ダイレクト転送 | 基 | 22 |
|---------|---|----|
| 縦横自動回転  |   | 59 |
| 長秒時設定   |   | 47 |
| デジタルズーム |   | 34 |
| 動画      |   |    |
| 撮る      |   | 39 |
| 編集する    |   | 67 |
| 見る      |   | 66 |
| 時計表示    |   | 16 |

### 八行

| パソコンに画像を取り込む 基10 |
|------------------|
| パソコンに必要なシステム構成   |
| 基1               |
| バッテリー            |
| 入れる 基            |
| 充電する 基           |
| 性能11             |
| 取り扱い             |
| ヒストグラム2          |
| 日付 / 時刻          |
| 合わせる 基           |
| 世界時計             |
| 時計表示16           |
| ビデオ出力形式          |
| ピント              |
| フォーカスロック 4-      |
| フォルダ作成           |
|                  |

| フレームレート  | 33 |
|----------|----|
| プロテクト    | 75 |
| 望遠       | 基8 |
| ホワイトバランス | 49 |

### マ行

| マイカメラ機能         | 83  |
|-----------------|-----|
| マイカメラコンテンツ      |     |
| 登録              | 84  |
| 変更              | 83  |
| マイカメラメニュー       | 31  |
| マイカラー           | 52  |
| マクロ             | 基9  |
| メッセージ           | 95  |
| メニュー            |     |
| FUNC.メニュー       | 28  |
| 再生メニュー          | 29  |
| 撮影メニュー          | 28  |
| 設定メニュー          | 29  |
| 表示と設定のしかた 基12.  | 26  |
| マイカメラメニュー       | 31  |
| メモリーカード         | Ο.  |
| 入れる             | 基2  |
| 記録可能画像数/時間 ]    | 112 |
| 初期化             | 23  |
| 取り扱い 1          | 01  |
| モードスイッチ 其4 其5   | 14  |
| こ ドハーノノ 奉子, 奉J, | 14  |

## ラ行

| ランプ      | 22 |
|----------|----|
| リストストラップ | 12 |
| 連続撮影     | 35 |
| 露出       | 47 |
|          |    |

### MEMO

#### 補修用性能部品について

保守サービスの為に必要な補修用性能部品の最低保有期間は、製品の製造 打切り後7年間です。(補修用性能部品とは、その製品の機能を維持するために必要な部品です。)

この装置は、情報処理装置等電波障害自主規制協議会(VCCI)の基準に基 づくクラス B 情報技術装置です。この装置は、家庭環境で使用することを 目的としていますが、この装置がラジオやテレビジョン受信機に近接して 使用されると、受信障害を引き起こすことがあります。カメラユーザーガ イド(本書)に従って正しい取り扱いをしてください。

①本書の内容の一部または全部を無断で転載することは、禁止されています。
②本書の内容に関しては、将来予告なく変更することがあります。

- ③本書の内容については万全を期していますが、万一不審な点や誤り、記 載もれなど、お気付きの点がありましたら、キヤノンお客様ご相談窓口ま でご連絡ください。連絡先は、本書巻末に記載してあります。
- ④このカメラを運用した結果については、上記にかかわらず責任を負いか ねますので、ご了承ください。
- DCFは、(社)電子情報技術産業協会の団体商標で、日本国内における登録商標です。
- ・DCFロゴマークは、(社)電子情報技術産業協会の「Design rule for Camera File system」の規格を表す団体商標です。
- Macintosh および Mac OS、QuickTime は、米国およびその他の国で登録された米国アップルコンピュータ社の商標です。
- Microsoft<sup>®</sup>、Windows<sup>®</sup>は、米国Microsoft Corporationの米国および他の 国における登録商標です。本書では、Microsoft<sup>®</sup> Windows<sup>®</sup> 98、 Microsoft<sup>®</sup> Windows<sup>®</sup> 2000、Microsoft<sup>®</sup> Windows<sup>®</sup> Millennium Edition、Microsoft<sup>®</sup> Windows<sup>®</sup> XPを、それぞれWindows 98、Windows 2000、Windows Me、Windows XP、またはWindowsと略して記載してい ます。
- ・SDロゴは商標です。
- ・その他、本書中の社名や商品名は、各社の登録商標または商標です。

# 各撮影モードで設定できる機能一覧

下記の表を参考に、撮影状況に合わせて各種設定を行い、撮影してくだ さい。各撮影モードで設定した内容は、撮影後も設定が保持されます。

|            | <u>Ď</u>                    |            |            |            |     |                 |               |                 |            |
|------------|-----------------------------|------------|------------|------------|-----|-----------------|---------------|-----------------|------------|
|            | 機能                          | •          |            | ø          | S   |                 |               | ₽₩              | 参照<br>ページ  |
|            | ラージ L                       | 0*         | 0*         | 0*         | 0*  | 0*              | $\triangle^*$ | -               |            |
|            | ミドル1 M1                     | 0          | 0          | 0          | 0   | 0               | $\triangle$   | -               | 222        |
| 記録         | ミドル2 M2                     | 0          | 0          | 0          | 0   | 0               | $\triangle$   | -               | p.32       |
| 画素数        | スモール S                      | 0          | 0          | 0          | 0   | 0               | $\triangle$   | -               | p.55       |
|            | L判印刷 💽                      | 0          | 0          | -          | 0   | 0               | -             | -               |            |
|            | 動画                          | —          | -          | -          | -   | -               | -             | $O^{1}$         |            |
|            | スーパーファイン 🖪                  | 0          | 0          | 0          | 0   | 0               | $\triangle$   | -               |            |
| 圧縮率        | ファイン 🔼                      | 0*         | 0*         | 0*         | 0*  | 0*              | $\triangle^*$ | -               | p.32       |
|            | ノーマル 🗖                      | 0          | 0          | 0          | 0   | 0               | $\triangle$   | -               |            |
| フレー        | ・ムレート                       | —          | _          | -          | -   | -               | -             | O <sup>2)</sup> | p.33       |
|            | オート 🐓                       | 0          | 0          | -          | 0   | 0               | -             | -               |            |
|            | オート<br>(赤目緩和) <sup></sup> ◎ | 0*         | 0*         | -          | 0*  | 0               | -             | -               |            |
| 3)<br>ストロボ | 常時発光<br>(赤目緩和)              | _          | -          | _          | -   | 0               | I             | _               | 基本編<br>p.8 |
|            | 常時発光 🗧                      | —          | 0          | -          | 0   | 0               | $\triangle$   | -               |            |
|            | 発光禁止 😯                      | 0          | 0          | 0*         | ○4) | 0               | $\triangle^*$ | -               | -          |
|            | スローシンクロ 📭                   | _          | 0          | -          | 0   | -               | $\triangle$   | _               |            |
| マクロ        | 撮影 🖸                        | 0          | 0          | -          | 0   | ○ <sup>5)</sup> | $\triangle$   | 0               | 基本編        |
| 遠景攝        | 影                           | —          | 0          | -          | 0   | ○ <sup>5)</sup> | $\triangle$   | 0               | p.9        |
| AFD        | ック AFL                      | _          | 0          | 0          | 0   | -               | —             | 0               | p.43       |
| AED        | ック AEL                      | _          | 0          | 0          | 0   | -               | —             | 0               | p.45       |
| FED        | ック 田                        | -          | 0          | -          | 0   | -               | -             | -               | p.45       |
|            | シングル撮影 🔳                    | 0*         | 0*         | 0*         | 0*  | 0*              | $\triangle^*$ | 0*              | -          |
|            | 連続撮影                        | -          | 0          | 0          | -   | 0               | -             | -               | p.35       |
| <b>坂</b> 家 | 10秒セルフタイマー 🕥                | 0          | 0          | 0          | 0   | 0               | $\triangle$   | 0               |            |
| 万法         | 2秒セルフタイマー 😒                 | 0          | 0          | 0          | 0   | 0               | $\triangle$   | 0               | p.37       |
|            | カスタムセルフ 论                   | 0          | 0          | 0          | -   | 0               | -             | -               | 1          |
| 日付写        | し込み<br>                     | 0          | 0          | -          | 0   | 0               | -             | -               | p.36       |
| AF方式       | 式の選択                        | -          | 0          | 0          | 0   | ○ <sup>6)</sup> | -             | —               | p.43       |
| AF補助       | 助光                          | $\bigcirc$ | $\bigcirc$ | $\bigcirc$ | 0   | ○7)             | $\triangle$   | $\bigcirc$      | p.89       |

120

|          |             |            | Ó          |    |         |                              |             |      |           |
|----------|-------------|------------|------------|----|---------|------------------------------|-------------|------|-----------|
|          | 機能          |            |            | ø  | S       | €2 E3 6<br>26 ≥ 3<br>26 ≥ 30 | <b>1</b> 2  | •    | 参照<br>ページ |
| デジタ      | 7ルズーム ブ     | V 0        | $\bigcirc$ | 0  | -       | 0                            | -           | 08)  | n3/       |
|          |             | 刃 〇*       | 0*         | -  | $\circ$ | 0*                           | 0           | 0*   | p.54      |
| 測光<br>方式 | 評価測光        | _ 10)      | 0*         | 0* | 0*      | _ 10)                        | _           | 10)  | p.46      |
|          | 中央部重点平均測    | 光 —        | 0          | 0  | 0       | -                            | —           | _    |           |
|          | スポット測光      | ť –        | 0          | 0  | 0       | _                            | -           | -    |           |
| 露出補正     |             | -          | 0          | 0  | ○9)     | 0                            | $\triangle$ | -    | p.47      |
| 露出シフト    |             | -          | -          | —  | —       | -                            | -           | 0    | p.41      |
| 長秒時      | 撮影          | _          | 0          | —  | —       | -                            | _           | _    | p.47      |
| ホワイ      | トバランス       | -          | 0          | 0  | 0       | _10)                         | $\triangle$ | 0    | p.49      |
| 色効果      | Ę           | -          | 0          | 0  | —       | _10)                         | $\triangle$ | 011) | p.51      |
| ISO感度    |             | _ 10)      | 0          | 0  | _ 10)   | _10)                         | 10)         | 10)  | p.58      |
| 縦横自動回転   |             | $\bigcirc$ | 0          | 0  | 0       | 0                            | $\triangle$ | -    | p.59      |
| グリッ      | <b>バライン</b> | 0          | 0          | 0  | 0       | 0                            | _           | 0    | p.28      |

\*:初期設定 ○:設定可 △:最初の1画像のみ設定可

: 電源を切っても解除されません。

・[エリア設定]、[日付 / 時刻]、[言語]、[ビデオ出力方式] 以外のメニュー 設定と、ボタン操作によるカメラの設定を、一度にすべて初期設定に戻せ ます(p.31)。

1) 2) 🖳 (動画) の記録画素数、フレームレートは下記のとおりです。

|         |             |    | Ń | Ń |
|---------|-------------|----|---|---|
|         | 640         | 0* | - | - |
| 記録画素数   | 320         | 0  | 0 | - |
|         | <b>1160</b> | -  | - | 0 |
|         | 60          |    | 0 | - |
| フレームレート | <b>1</b> 30 | 0* | - | - |
|         | <b>L</b> 15 | 0  | - | 0 |

・飜では、ストロボは設定できません。

· 🖾 のとき、ストロボ発光時は自動的にスローシンクロ撮影になります。

- 4) <u>GA GS</u> では、ストロボの初期設定は発光禁止になります。
- 5) 🕱 🚟 では、マクロ / 遠景撮影の切り換えができません。
- 6) 🕱 🚟 では、AF 方式は選択できません。
- 7) 🚟 では、AF 補助光は設定できません。
- 8) 撮影中でも操作ができます (スタンダード時のみ)。
- 9) 🗛 As では、露出補正はできません。
- 10)カメラが自動的に設定します。
- 11) では、色効果は設定できません。